# Technical Bulletin

#### **PAGE: 1/1**

| Model: Iris/Lilac Da                             |                           |           | Dat             | e: 30-Apr-99           | No.: RA258001      |  |
|--------------------------------------------------|---------------------------|-----------|-----------------|------------------------|--------------------|--|
| Subject: Color Controller Installation Procedure |                           |           |                 | Prepared by: Y. Sasaki |                    |  |
| From: Technical service Dept., GTS Division      |                           |           |                 |                        |                    |  |
| Classification:                                  | Troubleshooting           | Part info | ormat           | tion 🗌 Action          | n required         |  |
|                                                  | Mechanical     Electrical |           | rical 🛛 🖾 Servi |                        | ce manual revision |  |
| Paper path Transmit                              |                           | it/rec    | eive 🗌 Retro    | fit information        |                    |  |
|                                                  | Other ( )                 |           |                 |                        |                    |  |

#### Installation Procedure

Please add the following steps after step 24 on page 3-58 of the service manual.

25. Turn on the machine.

If the machine is A259 or A260, skip the remainder of this step. For A258 machines, use SP7-801-000 to confirm that the firmware version of the main control board is v.6.43 or later. If it is not, the copier's firmware must be upgraded (to allow the controller connection).

- 26. Change SP3-125-000 from 0 (Default) to 2.
- 27. Enter SP3-126-000 then: A258: Press 1 and # A259/260: Press ON.
- 28. After doing the forced process control self check, check that the result is "1" (successful) using SP3-975. (A259/260 machines automatically display the result on the screen). If the result code is a number other than 1, consult the error code chart (see the troubleshooting section of the service manual).
- 29. Do the ACC for printer. If necessary, do the AutoCal procedure of the controller calibration.
- 30. Check SP6-910-000. The setting should be "1" for the controller.

-Explanation-

### • SP3-125-000 [Potential Control] (0: Auto, 1: FIX, 2: Auto+2/3 Spd)

- 0: The machine does the process control self check only at normal speed for copier mode.
- 1: The machine does not do the process control self check. It applies fixed voltages for Vb, Vd, and VI.
- 2: The machine does the process control self check at normal speed for copier mode. The machine then confirms the process control self check information at 2/3 speed for the printer mode. Therefore it takes a little longer to finish the process control self check.

#### • SP6-910-000 [Printer/Scanner key setting]

When installing the E-300 controller, this should be set to 1. If the setting is 0, the Printer/Scanner key on the controller LCD panel does not work.

# Technical Bulletin

#### PAGE: 1/2

| Model: Iris/Lilac                           |                        |          | Dat    | te: 31-May-99          | No.: RA258002      |  |
|---------------------------------------------|------------------------|----------|--------|------------------------|--------------------|--|
| Subject: User tools for the printer system  |                        |          |        | Prepared by: Y. SASAKI |                    |  |
| From: Technical Service Dept., GTS Division |                        |          |        |                        |                    |  |
| Classification:                             | Troubleshooting        | Part inf | orma   | tion 🗌 Actior          | n required         |  |
|                                             | 🗌 Mechanical           | Electric | al     | Servic                 | ce manual revision |  |
|                                             | Paper path     Transmi |          | it/rec | eive 🗌 Retro           | fit information    |  |
|                                             | 🖾 Other ( )            |          |        |                        |                    |  |

This RTB explains the user tools (system settings) which affect the copier/printer operations.

### 1. AOF Setting

When installation of system software is necessary, make sure that the AOF setting is OFF using the user tools.

If the AOF setting is ON, the machine might go into the sleep mode and the system software download might fail.

#### 2. System Reset: (Default: On [60 seconds])

When the copier is in the following modes, print jobs are not accepted. The "System Reset" resets these modes when the copier is left unoperated for the selected period of time.

- Interrupt mode (The condition in which the interrupt key is pressed.)
- Sorter mode
- Duplex mode
- ADF mode (after cancelling ADF mode, the originals which are in the ADF are automatically fed out.)

Note: The above modes are not reset by the "Copy Reset".

#### 3. Interleave Print (Default: On)

When "Interleave Print" is on, the machine accepts a print job while copying, or vice versa. The copy job and the print job are printed alternately 1 sheet at a time in normal mode, or 2 sheets at a time in double-page transfer mode (two pages at once on the transfer belt).

When the setting is off, the machine prints the first job completely, then it waits for the Function Reset interval, and the second job is started.

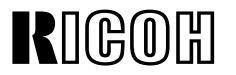

Model: Iris/Lilac

Date: 31-May-99

No.: RA258002

### 4. Interleave Priority: (Default: On) (A259/A260 only)

Do not use this user tool.

### 5. Function Reset (Default: On [60 seconds])

The "Function Reset" only works when "Interleave Print" is set to OFF.

### Technical Bulletin

#### **PAGE: 1/1**

| Model: Iris/Lilac                           |                 |                  | Dat | e: 15-Jul-99      | No.: RA258003        |  |
|---------------------------------------------|-----------------|------------------|-----|-------------------|----------------------|--|
| Subject: SC Codes                           |                 |                  |     | Prepared by: T. I | toh                  |  |
| From: Technical Service Dept., GTS Division |                 |                  |     |                   |                      |  |
| Classification:                             | Troubleshooting | Part inform      |     | tion Action       | 1 required           |  |
|                                             | Mechanical      | Electric         | al  | 🖂 Servio          | ce manual revision   |  |
| Paper path                                  |                 | Transmit/receive |     | eive 🗌 Retro      | Retrofit information |  |
|                                             | Other ( )       |                  |     |                   |                      |  |

SC codes 410, 901, and 902 are missing from the service manual. Please correct your service manual.

| SC<br>Code     | Item                                                         | Detection Condition                                                                                                    | Possible Cause                                                                                                    | Troubleshooting Procedure                                                                                                    |
|----------------|--------------------------------------------------------------|----------------------------------------------------------------------------------------------------|----------------------------------------------------------------------------------------------------|----------------------------------------------------------------------------------------------------|
| SC410          | Paper<br>separation<br>current leak                          | When the current<br>leak is detected for<br>2 seconds while the<br>paper separation<br>corona is on.                                                                                                    | <ul> <li>Paper<br/>separation<br/>corona unit not<br/>set properly</li> <li>Corona wire<br/>broken</li> <li>Defective high<br/>voltage supply<br/>board (T2, D)</li> <li>Defective I/O<br/>control board</li> <li>Defective<br/>main control<br/>board</li> </ul> | <ol> <li>Check to see if the separation<br/>corona unit is set properly.</li> <li>Replace the corona wire if it is<br/>broken.</li> <li>Check to see if the connectors are<br/>properly connected.</li> <li>Clean the receptacle.</li> <li>Replace the high voltage supply<br/>board (T2,D).</li> <li>Replace the I/O control board.</li> <li>Replace the main control board.</li> <li>Signal Check -<br/>CN227-A1 on the I/O control board</li> </ol> |
| SC901<br>SC902 | Upper total<br>counter error<br>Lower total<br>counter error | <ul> <li>Feedback<br/>signal stays low<br/>when the main<br/>switch is turned<br/>on.</li> <li>Feedback<br/>signal stays low<br/>just before the<br/>trigger signal<br/>goes on.</li> <li>Feedback<br/>signal stays high<br/>just before the<br/>trigger signal<br/>goes off.</li> </ul> | Poor connection<br>of the connectors<br>Defective counter                                                                                                    | <ol> <li>Check if the connectors are properly<br/>set.</li> <li>Replace the total counter.</li> </ol>                                                                                                    |

With the current software, SC410 is detected only in the print mode. This SC code was falsely detected during the development stage, so it was temporarily deleted from the software. However, the software change was only reflected in the copy mode. The cause of the false detection was found recently and the modification will be applied. The software will be modified to reflect this SC code in the copy mode as well.

### Technical Bulletin

| Model: Iris/Lilac                          |                 |                  | Date: 15-Jul-99 |                      | No.: RA258004        |  |
|--------------------------------------------|-----------------|------------------|-----------------|----------------------|----------------------|--|
| Subject: Handling of drum potential sensor |                 |                  |                 | Prepared by: T. Itoh |                      |  |
| From: Technical                            |                 |                  |                 |                      |                      |  |
| Classification:                            | Troubleshooting | Part inf         | orma            | tion 🛛 Actio         | on required          |  |
|                                            | 🗌 Mechanical    | Electrical       |                 | Serv                 | ice manual revision  |  |
| Paper path                                 |                 | Transmit/receive |                 | eive 🗌 Retr          | Retrofit information |  |
|                                            | Other ()        |                  |                 |                      |                      |  |

Please make note of the following remarks in order to prevent damage to the drum potential sensor and/or detection errors.

### REMARKS

- The sensor is very sensitive. Do not drop the sensor or subject the probe [A] to shock in any way. Please handle it carefully.
- The service manual shows that the setting powder is applied to the drum in the drum unit. If the powder goes into the sensor through the window [B] or accumulates around the window, it may cause the sensor to detect the potential incorrectly. Therefore, please apply the setting powder to the drum before the drum is placed in the drum unit.
- If the potential sensor is not installed correctly in the drum unit, an error such as **20**\*, 41\* or SC387 will result during the process control self-check.

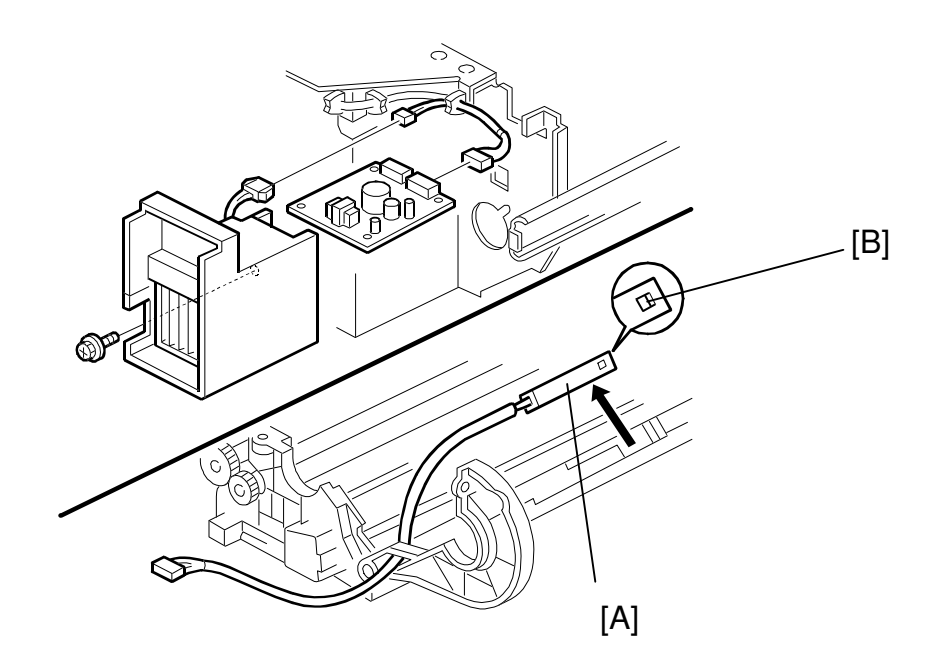

### Technical Bulletin

| Model: Iris/Lilac Da                                                         |                 |           | Date: 15-Jul-99 |                 | No.: RA258005      |
|------------------------------------------------------------------------------|-----------------|-----------|-----------------|-----------------|--------------------|
| Subject: False Bk Toner end detection / Error 511 at develope initialization |                 |           |                 | Prepared by: T. | ltoh               |
| From: Technical Service Dept., GTS Division                                  |                 |           |                 |                 |                    |
| Classification:                                                              | Troubleshooting | Part info | ormat           | tion 🛛 Actior   | n required         |
|                                                                              | Mechanical      | Electric  | al              | Servio          | ce manual revision |
| Paper path Transm                                                            |                 | it/rec    | eive 🗌 Retro    | fit information |                    |
|                                                                              | Other ()        |           |                 |                 |                    |

The following problem was reported from the field.

### SYMPTOM

- 1. False Bk toner end detection during developer initialization
- 2. Developer setup error code 511 during developer initialization

### CAUSE

- The toner supply motor gear [A] and toner supply gear [B] were not properly engaged. This caused the toner to be not supplied. The toner supply motor may have been incorrectly positioned and then secured in this position during the production stage. In such a case, either the motor gear [A] did not touch the toner supply gear [B] and/or the gears were engaged too tightly, causing the gear shafts [C] to bend.
- 2. The toner supply gear [B] was broken. When the drawer unit is inserted in the machine with the development unit located at the development position, the toner supply gear [B] contacts the motor gear [A]. This may cause the gear [B] to be broken.

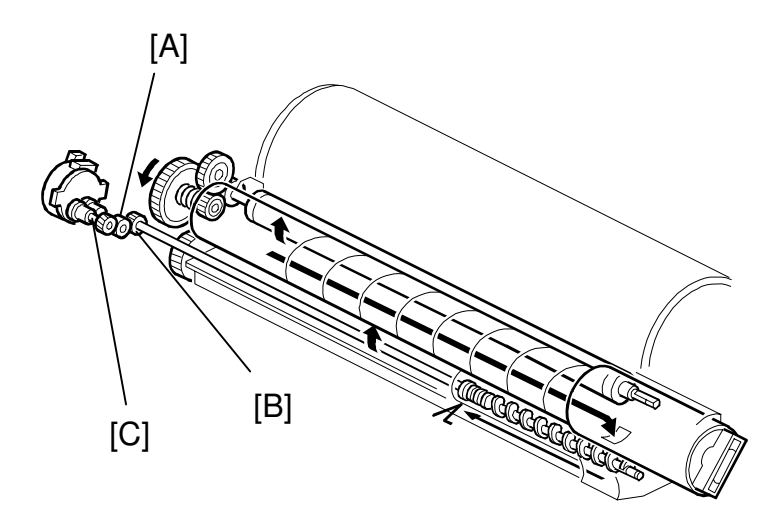

| RIGOH |
|-------|
|-------|

**PAGE: 2/2** 

Model: Iris/Lilac

Date: 15-Jul-99

No.: RA258005

### SOLUTION

|   | Production                                                                                                    | Field                                                                                                    |  |  |
|---|----------------------------------------------------------------------------------------------------|----------------------------------------------------------------------------------------------------|--|--|
| 1 | It has been ensured that<br>the motor was properly<br>placed and secured in<br>the correct position. This<br>procedure has been<br>reflected in production | When installing machines produced in February and<br>March, check whether the toner supply motor is properly<br>positioned after the drawer unit is pulled out and make<br>sure that the plastic part (black) [A] is correctly placed in<br>the cutout in the rear frame. (Please refer to the picture<br>below this table.) |  |  |
|   | runs from April'99<br>onward.                                                                                                    | If the motor is not correctly positioned, remove the motor.                                                                                                    |  |  |
|   |                                                                                                    | • If the gears on the motor shaft are properly engaged, reposition the motor in the cutout properly.                                                                                                    |  |  |
|   |                                                                                                    | <ul> <li>If the gears on the motor shaft are not properly<br/>engaged or the shafts have already been bent,<br/>replace the motor.</li> </ul>                                                                                                    |  |  |
| 2 | When inserting the drawe<br>position so that there is su<br>the drum. Insert the drawe                                                                     | r unit into the machine, place the development unit in a<br>ufficient distance between the development sleeve and<br>er unit.                                                                                                    |  |  |
|   | Rotate the revolver counterclockwise so that the actuator [B] is positioned inside the dotted lines as shown in the illustration.                          |                                                                                                    |  |  |

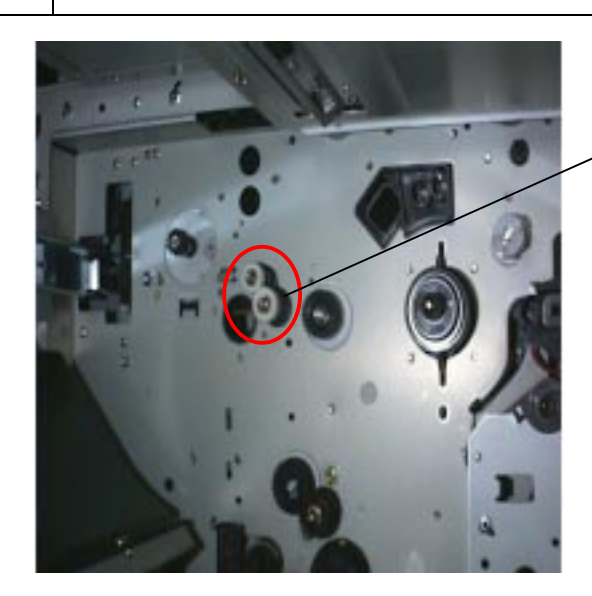

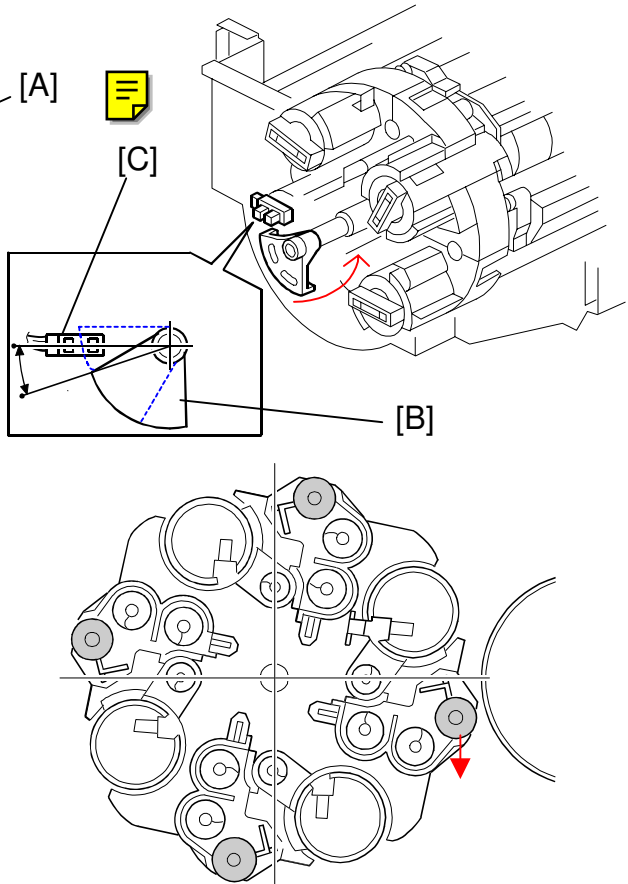

# Technical Bulletin

#### PAGE: 1/2

| Model: Iris/Lilac Da                        |                 |          | Dat                  | te: 15-Jul-99 | No.: RA258006      |
|---------------------------------------------|-----------------|----------|----------------------|---------------|--------------------|
| Subject: Toner Hopper Seal                  |                 |          | Prepared by: T. Itoh |               |                    |
| From: Technical Service Dept., GTS Division |                 |          |                      |               |                    |
| Classification:                             | Troubleshooting | Part inf | orma                 | tion 🛛 Action | n required         |
|                                             | Mechanical      | Electric | al 🗌 Ser             |               | ce manual revision |
| Paper path     Trans                        |                 | 🗌 Transm | nit/rec              | eive 🗌 Retro  | fit information    |
|                                             | Other ()        |          |                      |               |                    |

### SYMPTOM

The toner hopper seal was damaged and peeled off as shown in the picture. This caused the fit of the toner bottle to become tight and/or the toner to leak and scatter.

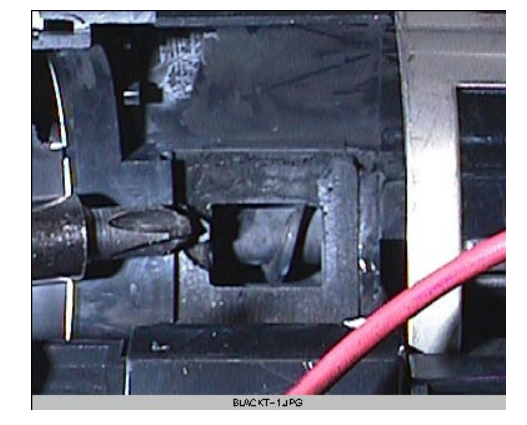

### CAUSE

The toner hopper seal was not firmly attached to the toner hopper. Therefore, when the toner bottle was installed, the seal became torn off.

### SOLUTION

• The production procedure has been improved and the toner hopper seal was firmly attached by pressing. This modification was reflected in the production as shown below.

| Model Code                          |                                |
|-------------------------------------|--------------------------------|
| A258-17, 15, 19, 22, 26, 29, 55, 65 | From the April '99 production  |
| A258-27                             | From the March '99 production  |
| A259-All, A260-All                  | From the first mass production |

- If this problem is found in the field, replace the seal by following the procedure described below.
- 1. Remove the toner bottle.
- 2. Pull out the drawer unit.
- 3. Remove the damaged seal and clean the surface of the toner hopper where the seal is attached using alcohol.
- **NOTE:** Make sure that no parts of the torn seal fall into the toner hopper. If this happens, white lines may result.
- 4. Attach the new seal. Make sure that it is properly fixed in place by pressing firmly.

**NOTE:** P/N of toner hopper seal : #A2593346.

5. Remove the toner collection tray (saucer) and reattach the parts removed.

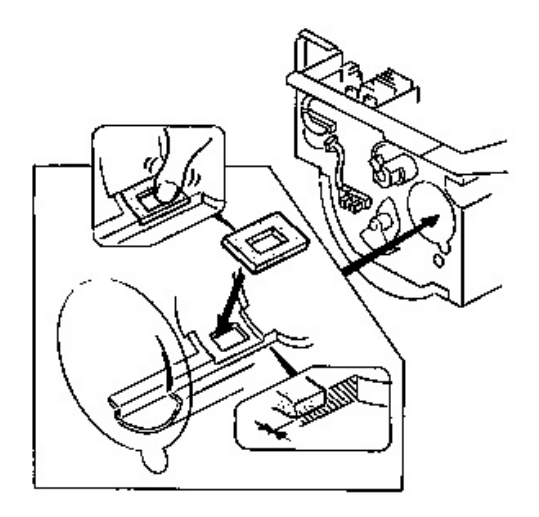

| RIGOH             | Technical <b>B</b> u | PAGE: 2/2       |               |
|-------------------|----------------------|-----------------|---------------|
| Model: Iris/Lilac | D                    | Date: 15-Jul-99 | No.: RA258006 |

**NOTE:** During the above procedure, take extra caution so that your finger does not become caught between the drawer unit and revolver.

# Technical Bulletin

#### **PAGE: 1/1**

| Model: Iris/Lilac Dat                       |                      |                | e: 15-July-99 | No.: RA258007 |         |                 |
|---------------------------------------------|----------------------|----------------|---------------|---------------|---------|-----------------|
| Subject: Dirty background                   |                      |                |               | Prepared by:  | T. Itol | h               |
| From: Technical Service Dept., GTS Division |                      |                |               |               |         |                 |
| Classification:                             | ☐ Troubleshooting    | 🗌 Part informa |               | tion 🗌 Ad     | tion r  | equired         |
|                                             | Mechanical           | Electric       | al            | Serv          |         | manual revision |
|                                             | Paper path Transmit/ |                | iit/rec       | eive 🗌 Re     | etrofit | information     |
|                                             | Other ()             |                |               |               |         |                 |

### **SYMPTOM**

Dirty background faintly appears in copy mode.

### CAUSE

The reproduction of highlight areas has been improved from the previous products. Therefore, the background of an original tends to come through on the copies.

### SOLUTION

When receiving a complaint about the dirty background, please explain the above mentioned cause, then, provide the customer with proper instructions, depending on the mode selected as shown in the following table.

| Symptom/Mode                      | Troubleshooting                                                                                                    |
|-----------------------------------|----------------------------------------------------------------------------------------------------|
| Dirty background in FC copy mode  | Instruct the user to select the Auto Image Density mode.                                                                                                    |
| Back side of the original appears |                                                                                                    |
| Dirty background in B&W           | Instruct the user to select the Letter mode.                                                                                                    |
| (See NOTE.)                       | The Auto Image Density mode detects the background density<br>of an original, so it does not appear on the copy during the<br>image processing. This mode is effective for originals that have<br>high-density backgrounds like newspapers, but not for originals<br>that have low-density backgrounds. |

**NOTE:** To reduce the complaints from users, the following SP mode has been added. When this SP mode is set to 1, Text mode becomes the default setting for the B&W copy mode.

SP mode : 5-005-008

Value range :0 or 1

Default : 0

- Setting = 0 : The mode set in the User Tool (Copier Feature) is selected in the B&W copy mode.
- Setting =1 : When the B&W copy mode is selected, Text mode is automatically selected regardless of the setting in the User Tool.

# Technical Bulletin

#### **PAGE: 1/1**

| Model: Iris/Lilac D                     |                 |           | Date: 15-Jul-99 |              | No.: RA258008          |
|-----------------------------------------|-----------------|-----------|-----------------|--------------|------------------------|
| Subject: Dirty marks at 142mm intervals |                 |           |                 | Prepared by: | T. Itoh                |
| From: Technical                         |                 |           |                 |              |                        |
| Classification:                         | Troubleshooting | Part info | orma            | tion 🗌 Ac    | ction required         |
|                                         | Mechanical      | Electric  | al              | 🗌 Se         | ervice manual revision |
|                                         | Paper path      | 🗌 Transm  | it/rec          | eive 🗌 Re    | etrofit information    |
|                                         | Other ()        |           |                 |              |                        |

### SYMPTOM

Dirty marks appear at 142 mm intervals on outputs.

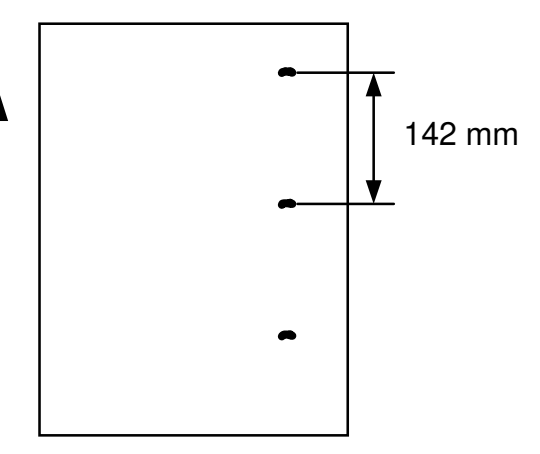

### CAUSE

Foreign material may be attached to the transfer belt drive roller.

### SOLUTION

Clean the transfer belt drive roller.

**NOTE:** When this problem happens and the drive roller is not cleaned, the transfer belt itself may develop a ridged deformation along its length as a result of the foreign material. This line/ridge is reflected in the copies.

# Technical Bulletin

#### PAGE: 1/2

| Model: Iris/Lilac C                |                   |          | Date: 15-Jul-99 |                 | No.: RA258009      |
|------------------------------------|-------------------|----------|-----------------|-----------------|--------------------|
| Subject: Dark spots in solid areas |                   |          |                 | Prepared by: T. | ltoh               |
| From: Technical                    |                   |          |                 |                 |                    |
| Classification:                    | ☐ Troubleshooting | Part inf | orma            | tion 🗌 Actior   | n required         |
|                                    | Mechanical        | Electric | al              | Servic          | ce manual revision |
|                                    | Paper path        | 🗌 Transm | iit/rec         | eive 🗌 Retro    | fit information    |
|                                    | Other ( )         |          |                 |                 |                    |

### SYMPTOM

In solid areas, dark spots appear as shown in the illustration.

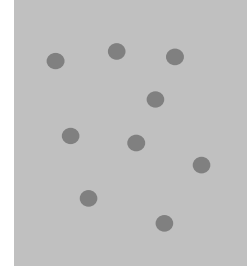

### CAUSE

- The electrical resistance of the image transfer belt has a specified tolerance. If the electrical resistance is in the lower area of the specification, the pre-fixed transfer bias becomes higher than the optimum value. In this case, toner transferred onto the belt tends to be re-attracted to the drum.
- Small carrier particles in the development unit tend to be physically attracted to the drum. The carriers transferred onto the belt create a gap between drum and belt. Toner on some parts of the transfer belt where the carriers are transferred are not re-attracted to the drum due to the gap. The result is dark spots in solid areas as shown above.
- It is known that the dark spots problem tends to appear as the development potential becomes higher. If the residual voltage detected by the drum potential sensor is 30V or less, the potential sensor is damaged and this may cause the dark spots.

### SOLUTION

- 1. Check the residual voltage with SP3-111-00. If the voltage is 30V or less, replace the drum potential sensor and check whether or not the problem disappears. If not, see step 2.
- 2. Decrease the transfer belt bias with SP mode as shown below.

#### In Copy mode: SP2-301-01 to 04

| SP Mode    |           | Default | Step 1 | Step 2 | Step 3 | Step 4 |
|------------|-----------|---------|--------|--------|--------|--------|
| SP2-301-01 | 1st color | 1700    | 1200   | 1000   | 800    | 600    |
| SP2-301-02 | 2nd color | 1800    | 1300   | 1000   | 800    | 600    |
| SP2-301-03 | 3rd color | 1900    | 1400   | 1000   | 800    | 600    |
| SP2-301-04 | 4th color | 2000    | 1500   | 1000   | 800    | 600    |

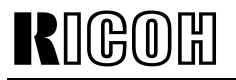

Model: Iris/Lilac

Date: 15-Jul-99

No.: RA258009

#### NOTE 1:

- Decrease the transfer belt bias from the 1st to 4th color by 500 volts each (Step 1) as shown in the above table. Then, check whether the dark spots have disappeared completely or partially. If the dark spots are still present on the copy, decrease the bias again as shown and check the results.
- When the transfer bias is decreased, it may cause the image in the solid area to become rough or light since there will be less toner transferred onto the belt and/or it may cause firefly spots due to a small amount of clogged toner that causes a gap between drum and belt. When the belt bias is decreased, check the level of both the dark spots and rough image/firefly spots. Select the proper bias that gives the best overall results.

| SP Mode    |           | Def  | Step 1    | Step 2 |     |
|------------|-----------|------|-----------|--------|-----|
|            |           | S/M  | Ver. 6.43 |        |     |
| SP2-301-13 | 1st color | 800  | 1000      | 800    | 600 |
| SP2-301-14 | 2nd color | 900  | 1100      | 800    | 600 |
| SP2-301-15 | 3rd color | 1000 | 1200      | 800    | 600 |
| SP2-301-16 | 4th color | 1100 | 1300      | 800    | 600 |

#### In Print mode (2/3 speed): SP2-301-13 to 16

#### NOTE 2:

- The default settings listed in the service manual has been changed in the main software (Ver. 6.43) as shown in the above table.
- Refer to the points explained in **NOTE 1**.
- 3. Do the ACC (Auto Color Calibration) after adjusting the transfer bias.

#### **REMARKS:**

When adjusting the transfer belt bias for dark spots, the image quality concerning the dark spots, rough image, and firefly spots should be checked whenever the image transfer belt is replaced. Also, if necessary, readjust the transfer belt bias.

# Technical Bulletin

| Model: Iris/Lilac                           |                 |          | Date: 15-Jul-99 |                      |       | No.: RA258010     |
|---------------------------------------------|-----------------|----------|-----------------|----------------------|-------|-------------------|
| Subject: How to route the oil supply tube   |                 |          |                 | Prepared by: T. Itoh |       |                   |
| From: Technical Service Dept., GTS Division |                 |          |                 |                      |       |                   |
| Classification:                             | Troubleshooting | Part inf | orma            | ation 🛛 Action       |       | required          |
|                                             | Mechanical      | Electric | lectrical Serv  |                      | ervic | e manual revision |
|                                             | Paper path      | Transm   | it/rec          | eive 🗌 Re            | etrof | it information    |
|                                             | Other ()        |          |                 |                      |       |                   |

The following problem was reported in the Japanese market. When servicing, please make note of the following points in order to prevent these problems.

### SYMPTOM

- Noise from the fusing section
- The oil supply roller does not rotate.

Good

### CAUSE

Silicone oil was not supplied to the oil supply pad and the pad became dry. When the upper cover was installed, the cover pushed the oil supply tube [A] and the tube bent as shown in Picture 3.

### SOLUTION

#### In the field

If the oil supply tube [A] is routed as shown in Pictures 1 & 2, the tube may bend when the upper cover [B] is installed as shown in Picture 3. To prevent this, the oil supply tube has to be routed as shown in Pictures 4 & 5.

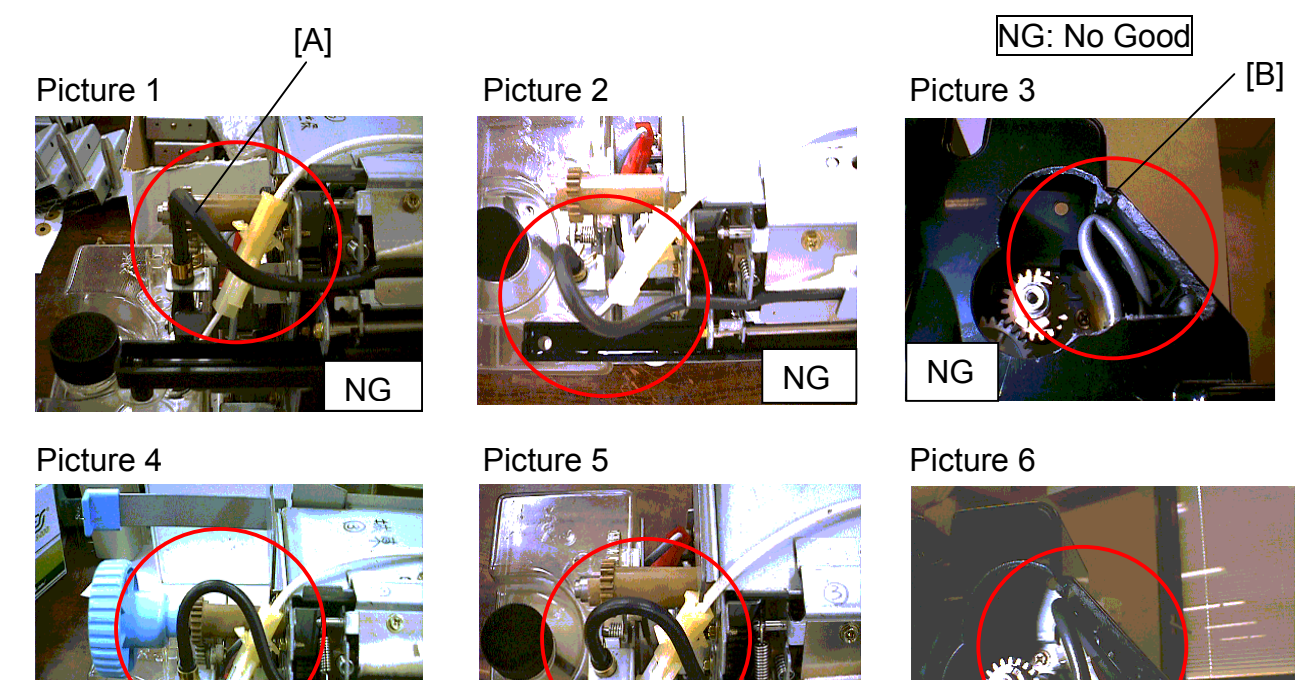

Good

Good

| RIGOH |  |
|-------|--|
|-------|--|

Model: Iris/Lilac

Date: 15-Jul-99

No.: RA258010

Mass production

In order to prevent this problem, the length of the oil supply tube will be changed from 290 mm to 265 mm.

# Technical Bulletin

**PAGE: 1/2** 

| Model: Iris/Lilac (Controller Interface Type E)     |                             |          | Date: 15-Jul-99 |                      | )        | No.: RA258011     |
|-----------------------------------------------------|-----------------------------|----------|-----------------|----------------------|----------|-------------------|
| Subject: Remarks at Controller I/F kit installation |                             |          |                 | Prepared by: T. Itoh |          |                   |
| From: Technical S                                   | Service Dept., GTS Division |          |                 |                      |          |                   |
| Classification:                                     | Troubleshooting             | Part inf | ormat           | tion                 | ⊠ Action | n required        |
|                                                     | Mechanical                  | Electric | al              | [                    | Servic   | e manual revision |
|                                                     | Paper path                  | Transm   | it/rec          | eive [               | Retrof   | fit information   |
|                                                     | ☐ Other (  )                |          |                 |                      |          |                   |

Some problems related to SC 326 or the ARDF were reported from the Japanese market. These problems were caused by mistakes during installation. Please note the remarks explained below and keep these items in mind when installing the I/F kit.

### Remarks

- 1. Please remember that if the connectors are not properly connected or the shorting cable is not removed, SC326 will occur. At each step of installation, make sure that:
- (1) The 100-pin shielded cable connector [A] is properly connected.
- (2) The I/F cable connector [B] is properly connected.
- (3) The shorting cable [C] is removed.
- (4) The LD flat cable [D] is properly connected.

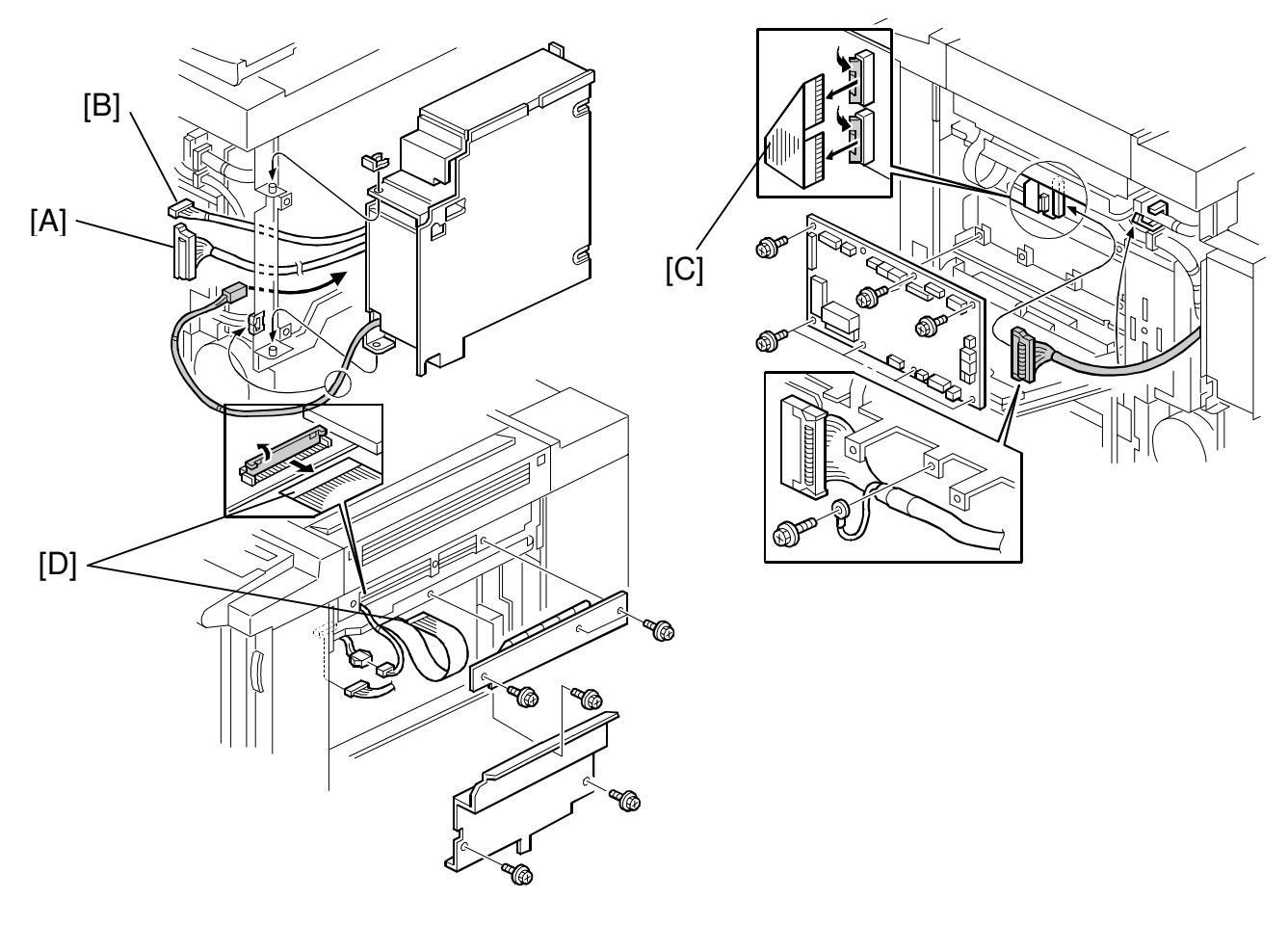

| RIGOH                             | Technical B     | PAGE: 2/2       |               |
|-----------------------------------|-----------------|-----------------|---------------|
| Model: Iris/Lilac (Controller Int | terface Type E) | Date: 15-Jul-99 | No.: RA258011 |

2. Make sure that fiber optic cable connectors are correctly connected to the main control board. White marks are painted on the connectors. If the fiber optic cables are connected to the wrong connectors on the main board, the ADF will not function.

RIGORI

| Model: Iris/Lilac                                      |                 |                    | Date: 15-Oct99 |                      | 99     | No.: RA258012     |
|--------------------------------------------------------|-----------------|--------------------|----------------|----------------------|--------|-------------------|
| Subject: Remarks at servicing (to prevent drum damage) |                 |                    |                | Prepared by: T. Itoh |        |                   |
| From: Technical Service Dept., GTS Division            |                 |                    |                |                      |        |                   |
| Classification:                                        | Troubleshooting | Part inf           | ormat          | tion                 | Actior | n required        |
|                                                        | Mechanical      | Electric           | ical 🗌 Se      |                      | Servic | e manual revision |
| Paper path Transmi                                     |                 | ] Transmit/receive |                | Retrofit information |        |                   |
|                                                        | Other ( )       |                    |                |                      |        |                   |

It is explained in the service manual that the drum unit [A] should be removed and covered with a black sheet of paper or 5 or more white sheets when the drawer unit [B] is pulled out. This will prevent light fatigue, which causes darker bands.

In addition, please make note of the following items when servicing the revolver section.

- **NOTE:** When the revolver unit is rotated without removing the drum unit, the development sleeve may come in contact with the drum surface. This may damage the drum and result in dots on the copies. This is due to the fact that normally, the PG (gap between the drum and sleeve) is properly maintained when the drawer unit is in the machine. Therefore, please make sure that the drum unit is removed whenever servicing the revolver section.
- **NOTE:** Before installing the drum unit in the drawer unit, the revolver unit should be rotated so that the actuator [C] is positioned in the sensor as explained in RTB 005.
- **NOTE:** Release the transfer belt pressure whenever pulling out the drawer unit from the machine. If pulling out the drawer unit without releasing the pressure, the drum and/or belt may be damaged.

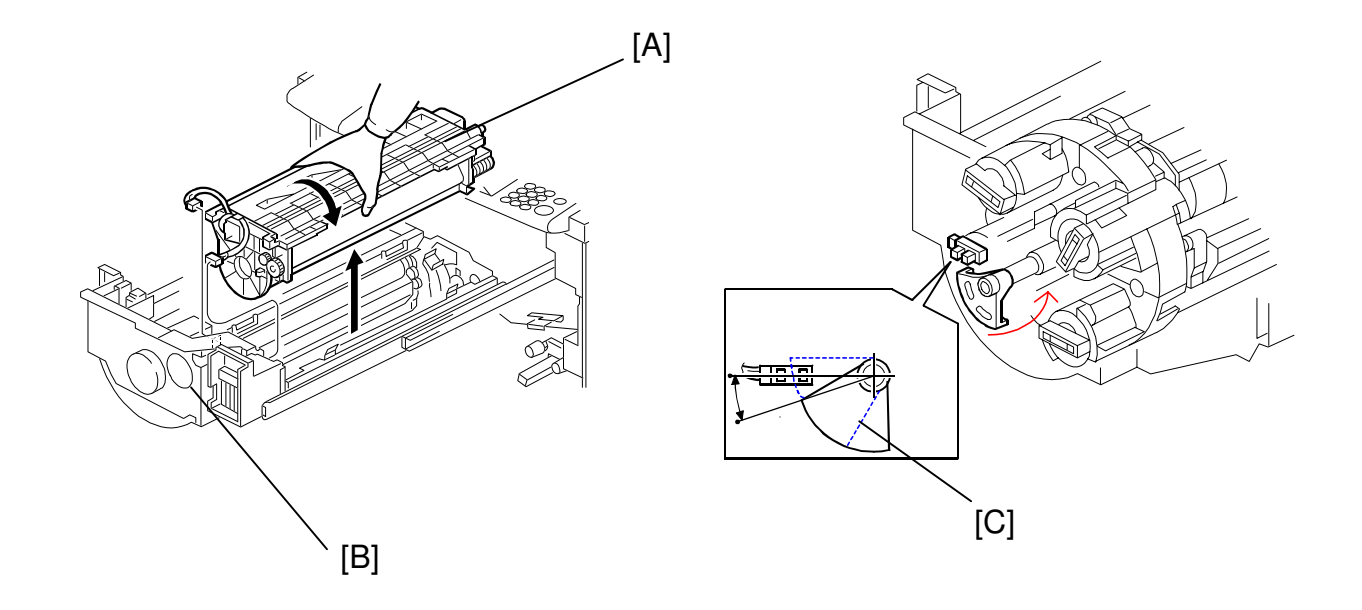

| Model: Iris/Lilac                             |                 |           | Date: 15-Oct99 |              |       | No.: RA258013     |
|-----------------------------------------------|-----------------|-----------|----------------|--------------|-------|-------------------|
| Subject: Remarks during developer replacement |                 |           |                | Prepared by: | T. It | oh                |
| From: Technical Service Dept., GTS Division   |                 |           |                |              |       |                   |
| Classification:                               | Troubleshooting | Part info | ormat          | tion 🛛 🖂 Ac  | tion  | required          |
|                                               | Mechanical      | Electric  | al 🗌 Servi     |              | rvic  | e manual revision |
|                                               | Paper path      | Transm    | it/rec         | eive 🗌 Re    | etrof | it information    |
|                                               | Other ()        |           |                |              |       |                   |

It was reported that developer spilled out from the development unit during developer initialization at the time of machine installation. To prevent any future occurrence, please make note of the following remarks regarding developer replacement and servicing of the development unit. (Some of these are explained in the service manual, page 3-15.)

#### **Remarks:**

RIGOH

- 1. When replacing the developer, place the development unit on a flat level surface.
- 2. When attaching the developer cover [A], set the cover by pressing both sides [B] as shown below and make sure that the cover is properly positioned.

There are 3 cutouts [C] in the developer cover. When positioning the cover on the development unit, each projection [D] on the development unit should be set into each cutout properly. If the developer cover is not properly set, developer may leak from the gap between cover and development unit.

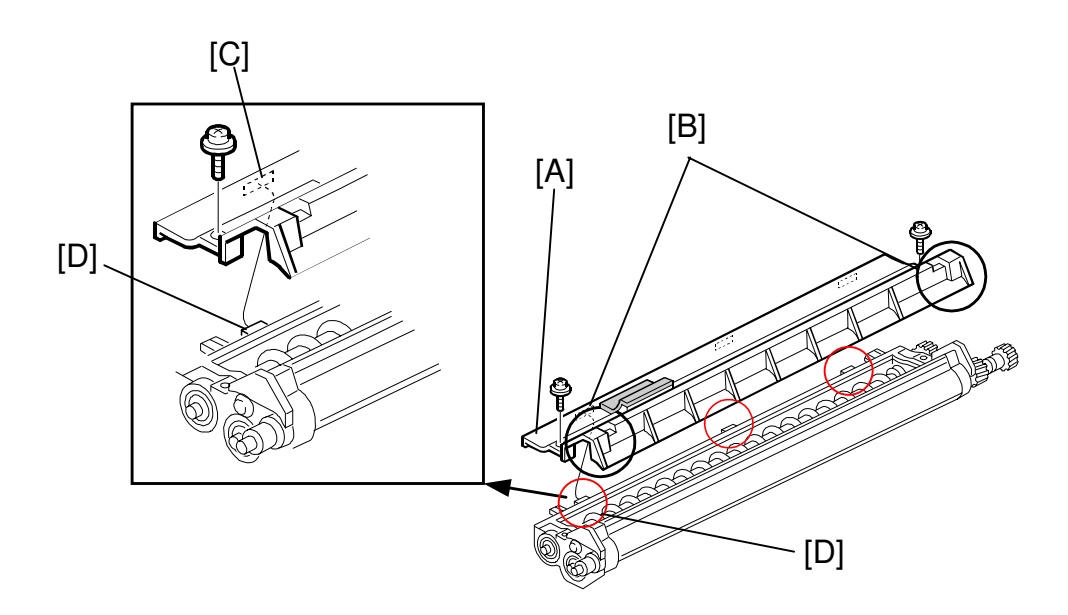

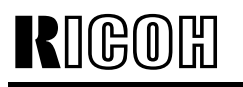

# Model: Iris/Lilac Date: 15-Oct.-99 No.: RA258013 After pouring doveloper in the dovelopment unit place the dovelopment unit in the

3. After pouring developer in the development unit, place the development unit in the developer scoop-up position [A] as shown. Then, make sure that the developer brush on the sleeve [B] is properly inserted into the development unit by rotating the gear in the direction of the arrow as shown below. If the developer is not poured while the unit is on a flat level surface, the casing might be bent. This causes the developer to spill out from the development unit. If it happens, the developer should be removed and placed on a clean sheet of paper, then poured back into the unit.

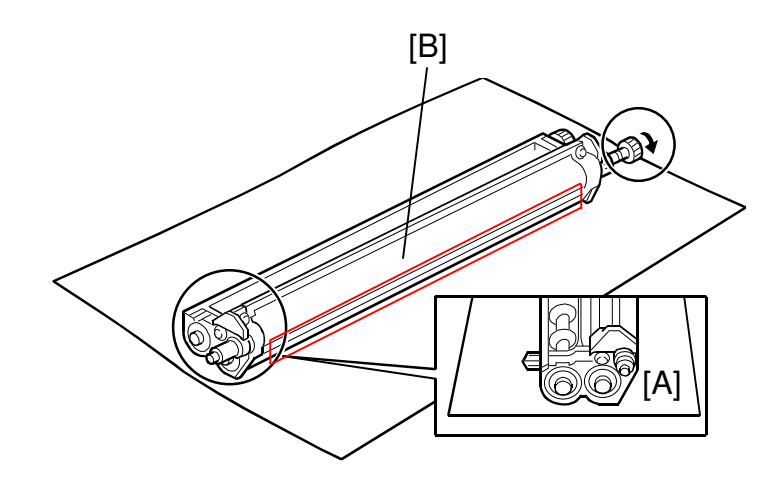

4. When installing each development unit, do not hold the center part [C] of the unit. Both sides [D] of the unit should be held by hand. If the center part of the development unit is held by hand, the casing of the unit may bend. The developer may then spill onto the casing and out of the development unit. If this happens, the developer should be removed, placed onto a clean sheet of paper and poured back into the development unit.

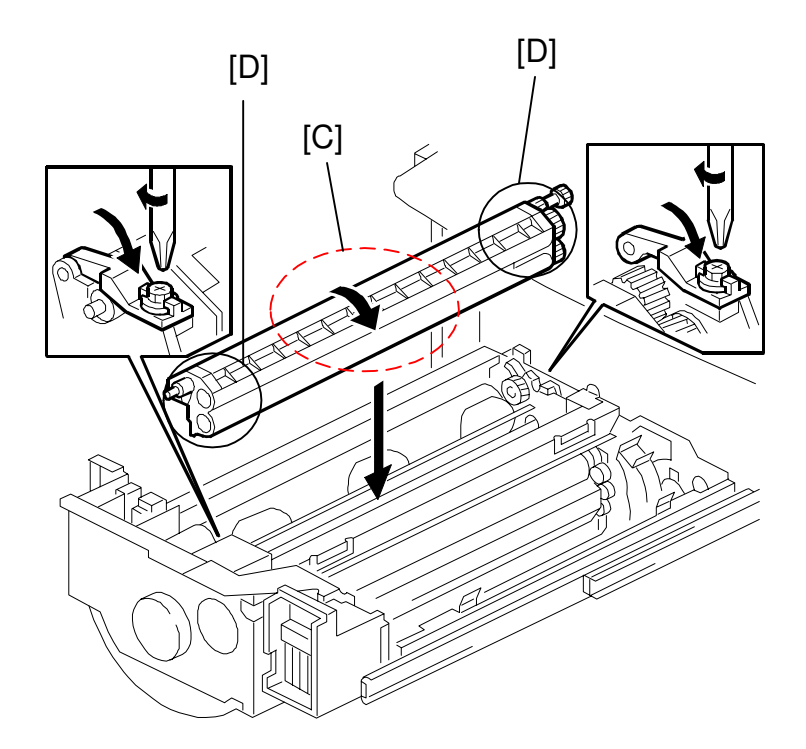

### Technical Bulletin

| Model: Iris/Lilac | (Controller Interface Type E) |          | Dat         | e: 15-Nov-99 |        | No.: RA258014     |
|-------------------|-------------------------------|----------|-------------|--------------|--------|-------------------|
| Subject: SC326 /  |                               |          | Prepared by | y: T. It     | oh     |                   |
| From: Technical S | Service Dept., GTS Division   |          |             |              |        |                   |
| Classification:   | Troubleshooting               | Part inf | orma        | tion         | Action | required          |
|                   | 🗌 Mechanical                  | Electric | al          |              | Servic | e manual revision |
|                   | Paper path                    | Transm   | it/rec      | eive         | Retrof | it information    |
|                   | Other ()                      |          |             |              |        |                   |

It was reported in the Japanese market that image quality problems or SC326 occur due to a defective BUSSW board in the Interface Kit. This RTB outlines the troubleshooting procedure.

### SYMPTOM

- 1. Blank Image or Vertical Lines
- 2. SC326
- **NOTE:** This problem occurs in copy or scanning mode only. It does not occur during print jobs.

### CAUSE

Normally, the input pins (#12 to 17) of IC18 on the BUSSW board are not used for the function of the IC18. However, due to an error in the software programmed in IC18, these pins were allocated as output pins. The resulting increase in power consumption causes the IC to heat up and malfunction.

- **NOTE:** After analysis and testing of the PCBs returned from the field, it was found that the cause explained above was a majority of the causes. The other causes are isolated cases.
- 1. Blank Image or Vertical Lines

When the IC does not renew the scanned image data due to the cause explained above, blank image or vertical lines appear on the outputs depending on the image of the first line scanned in.

- If the first line scanned in is blank, the output is blank.
- If the first line scanned in contains an image, the output will contain vertical lines.

#### 2. SC326

When the IC does not send the LSYNC signal to the ASIC, the FGATE signal cannot be generated (causing SC326).

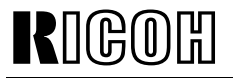

**PAGE: 2/5** 

Model: Iris/Lilac (Controller Interface Type E)

Date: 15-Nov-99

No.: RA258014

### SOLUTION

#### On the production line

The BUSSW board has been modified twice as shown below. The boards thought to be causing the problem are #A8485108. The problem does not occur with the Interface Kits containing #A8485105 or #A8485112, as these boards do not use IC18.

| Model Code          | Modification (1) |                  |         |
|---------------------|------------------|------------------|---------|
|                     | Old P/N          | New P/N          |         |
| A848-17, 27, 55, 65 | A8485105         | A8485108         |         |
|                     |                  | Modification (2) |         |
|                     |                  | Old P/N          | New P/N |
|                     |                  |                  |         |

#### Cut-in Serial Number

Modification (1)

| Product Code | Cut-in Serial Number       |
|--------------|----------------------------|
| A848-17      | H0990300475                |
| A848-27      | H0990300944                |
| A848-55      | From first mass production |
| A848-65      | From first mass production |

**NOTE:** IC18 was added to the PCB for both Japanese and overseas versions since the board was used for all machines.

Modification (2)

| Product Code | Cut-in Serial Number |
|--------------|----------------------|
| A848-17      | H0990600001          |
| A848-27      | H0990600176          |
| A848-55      | L0409060095          |
| A848-65      | L0409060180          |

**NOTE:** The same PCB was used for Japanese and overseas versions (with IC18 installed). However, since only the Japanese versions actually use IC18, it was removed from the overseas versions. The board for all overseas versions has then been given a new part number.

The action described on the following pages is required on the field machines equipped with the Interface Kits containing #A8485108. The serial numbers of these Interface Kits are listed on the next page.

### Technical Bulletin

**PAGE: 3/5** 

Model: Iris/Lilac (Controller Interface Type E)

Date: 15-Nov-99

No.: RA258014

#### In the field

Serial number of I/F kits thought to be causing this problem:

| Product Code | From                       | То          |
|--------------|----------------------------|-------------|
| A848-17      | H0990300475                | H0990500282 |
| A848-27      | H0990300944                | H0990500512 |
| A848-55      | From first mass production | L0409050064 |
| A848-65      | From first mass production | L0409050094 |

### [1] Troubleshoot as shown below when the problem is reported.

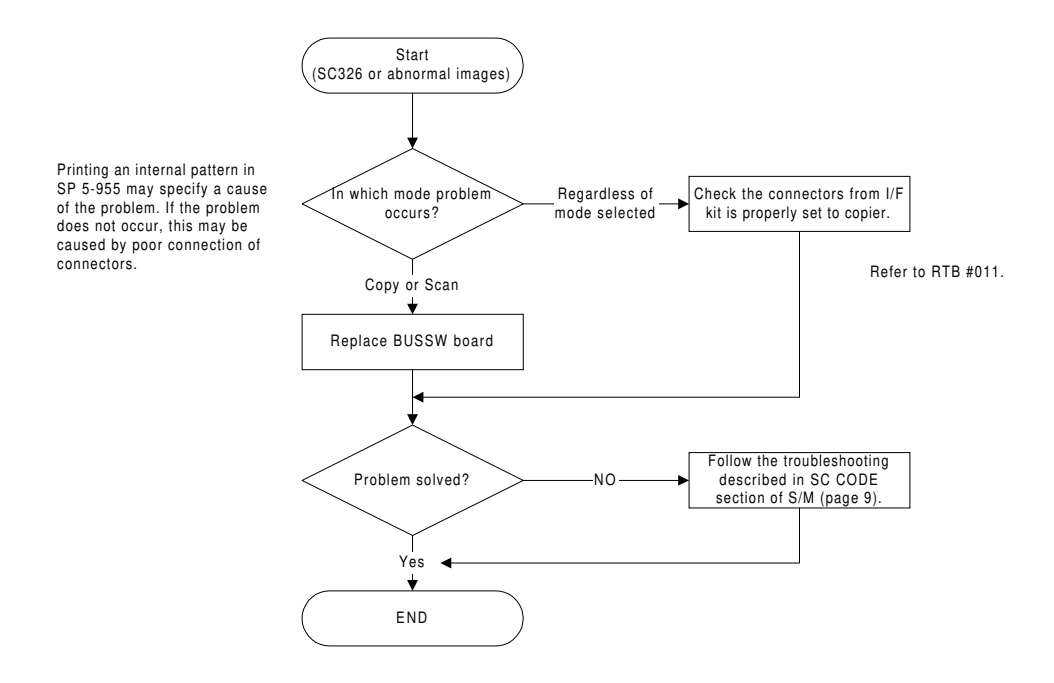

- **NOTE:** If the problem is related to IC18, the replaced (old) PCB can be re-used after cutting pins #12 17. If occurrences still continue after cutting the pins, the problem is being caused by another PCB component.
- **NOTE:** If the BUSSW board (IC18) causes the problem and the part is not available, cutting the pins (#12 17) of IC18 as explained in section [2] on page 5 of this RTB solves the problem.

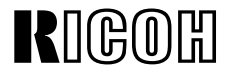

Model: Iris/Lilac (Controller Interface Type E)

Date: 15-Nov-99

No.: RA258014

- BUSSW Board Replacement Procedure -

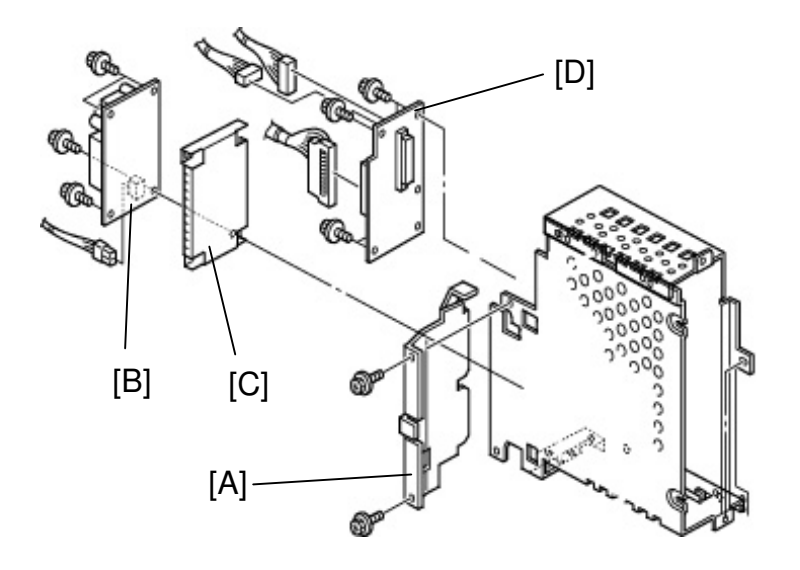

- 1. Turn off the main switch and unplug the power cord.
- 2. Disconnect the cable(s) from the controller.
- 3. Remove the exterior covers (used toner cover and I/F unit cover).
- 4. Remove the controller from the I/F unit (6 screws).
- 5. Remove the cover plate [A] (2 screws).
- 6. Remove the AC drive board [B] (4 screws and 2 connectors).
- 7. Remove the shielding plate [C].
- 8. Replace the BUSSW board [D] (4 screws, 1 grounding screw, and 2 connectors).

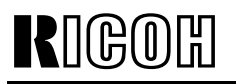

Model: Iris/Lilac (Controller Interface Type E)

Date: 15-Nov-99

No.: RA258014

[2] Do the following at installation or next visit to prevent any future occurrence.

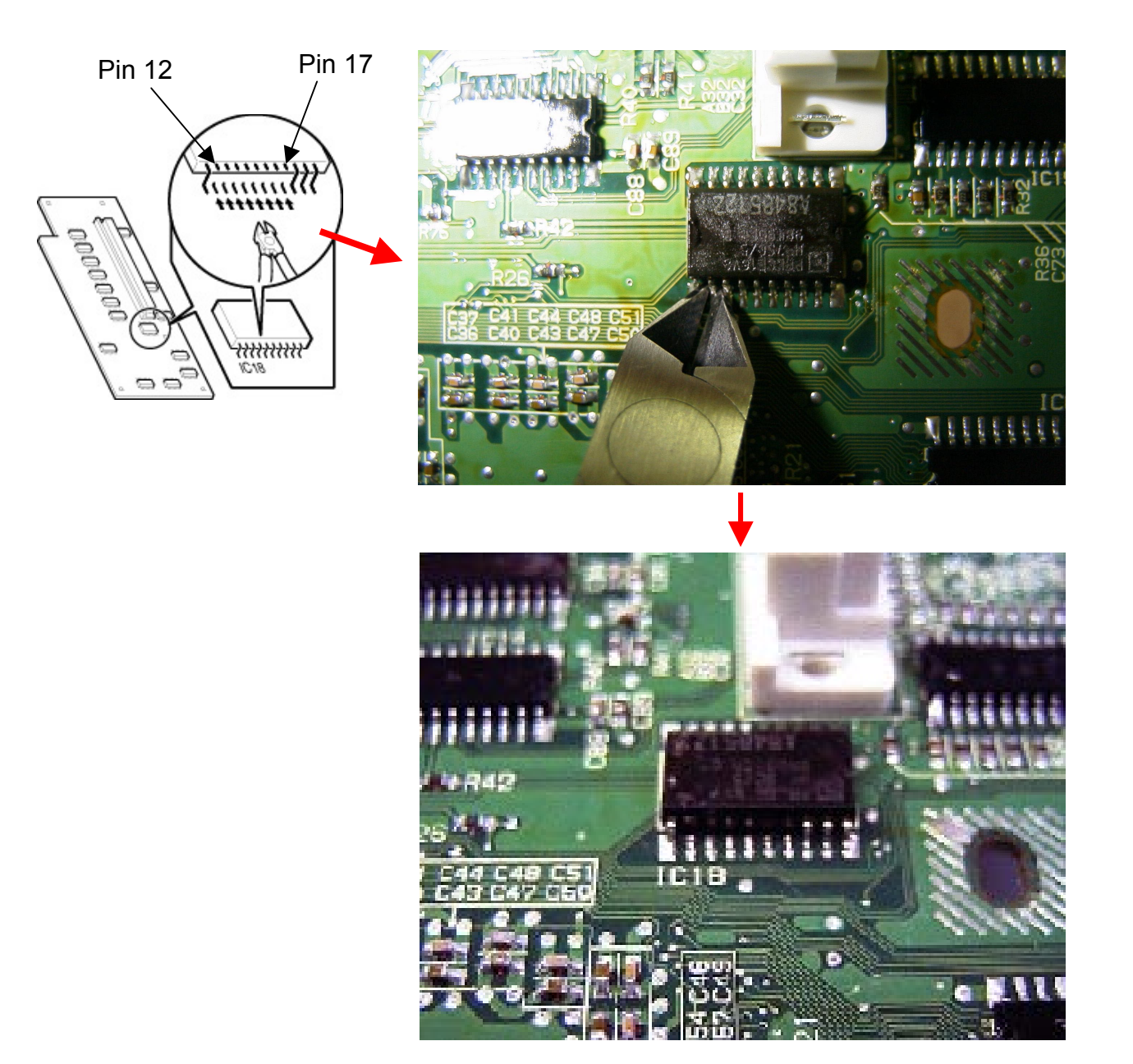

- 1. Remove the BUSSW board by following the procedure described on the previous page.
- 2. Using small cutting pliers, cut pins #12 to 17 so that they do not touch other pins or patterns. This will prevent a short circuit.
- 3. Remove the cut pins from the board surface.
- **NOTE:** Be careful not to damage the PCB pattern or cut other pins. If pins #11 or 18 are cut, this will cause SC326.

# Technical Bulletin

PAGE: 1/1

| Model: Iris/Lilac                              |                 | Dat          | Date: 15-Nov-99 |                      | No.: RA258015 |                   |
|------------------------------------------------|-----------------|--------------|-----------------|----------------------|---------------|-------------------|
| Subject: Remarks during servicing on IPU board |                 |              |                 | Prepared by: T. Itoh |               |                   |
| From: Technical services Dept., GTS Division   |                 |              |                 |                      |               |                   |
| Classification:                                | Troubleshooting | Part inf     | orma            | tion [               | Action        | n required        |
|                                                | Mechanical      | Electric     | al              | Ľ                    | ] Servic      | e manual revision |
|                                                | Paper path      | Transmit/rec |                 | eive [               | Retrof        | fit information   |
|                                                | Other ()        |              |                 |                      |               |                   |

It was reported that connector 408 [A] on the IPU board breaks easily during servicing. It seems to happen when the connector is opened by hand (e.g. using the forefinger or index finger). Please make note of the remarks below and keep this point in mind when accessing the IPU board.

#### Remarks

Open the connector carefully by using a small-blade screwdriver. (See the photo below.)

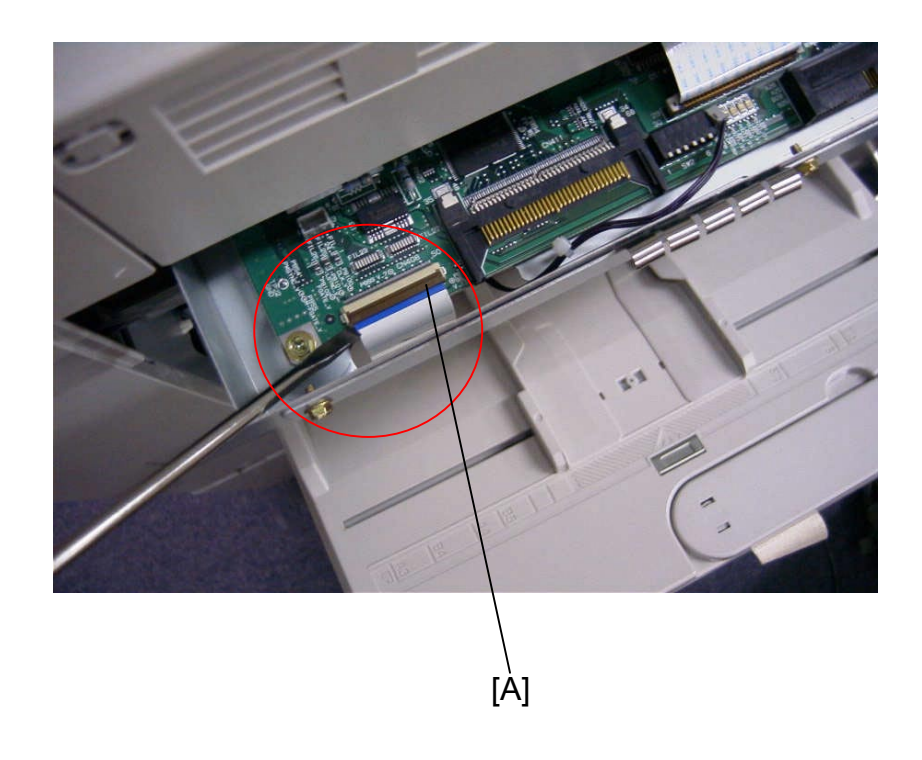

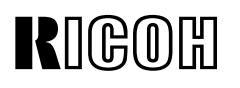

#### Revised: 15-Dec-99

| Model: Iris/Lilac (Controller Interface Type E) | Date: 15-Nov-99 | No.: RA258014a |
|-------------------------------------------------|-----------------|----------------|
|-------------------------------------------------|-----------------|----------------|

#### **RTB Correction**

The information underlined below has been added.

| Subject: SC326 / Abnormal Image |                                                                                               | Prepared by: T. Itoh                 |              |                                                                                                    |
|---------------------------------|-----------------------------------------------------------------------------------------------|--------------------------------------|--------------|----------------------------------------------------------------------------------------------------|
| From: Technical                 | Service Dept., GTS Division                                                                   |                                      |              |                                                                                                    |
| Classification:                 | <ul> <li>Troubleshooting</li> <li>Mechanical</li> <li>Paper path</li> <li>Other ()</li> </ul> | Part informa Electrical Transmit/rec | tion<br>eive | <ul> <li>Action required</li> <li>Service manual revision</li> <li>Retrofit information</li> </ul> |

It was reported in the Japanese market that image quality problems or SC326 occur due to a defective BUSSW board in the Interface Kit. This RTB outlines the troubleshooting procedure.

### SYMPTOM

- 1. Blank Image or Vertical Lines
- 2. SC326
- **NOTE:** This problem occurs in copy or scanning mode only. It does not occur during print jobs.

### CAUSE

Normally, the input pins (#12 to 17) of IC18 on the BUSSW board are not used for the function of the IC18. However, due to an error in the software programmed in IC18, these pins were allocated as output pins. The resulting increase in power consumption causes the IC to heat up and malfunction.

**NOTE:** After analysis and testing of the PCBs returned from the field, it was found that the cause explained above was a majority of the causes. The other causes are isolated cases.

#### 1. Blank Image or Vertical Lines

When the IC does not renew the scanned image data due to the cause explained above, blank image or vertical lines appear on the outputs depending on the image of the first line scanned in.

- If the first line scanned in is blank, the output is blank.
- If the first line scanned in contains an image, the output will contain vertical lines.

#### 2. SC326

When the IC does not send the LSYNC signal to the ASIC, the FGATE signal cannot be generated (causing SC326).

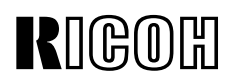

#### Revised: 15-Dec-99

|  | Model: Iris/Lilac (Controller Interface Type E) | Date: 15-Nov-99 | No.: RA258014a |
|--|-------------------------------------------------|-----------------|----------------|
|--|-------------------------------------------------|-----------------|----------------|

### SOLUTION

#### On the production line

The BUSSW board has been modified twice as shown below. The boards thought to be causing the problem are #A8485108. The problem does not occur with the Interface Kits containing #A8485105 or #A8485112, as these boards do not use IC18.

| Model Code          | Modification (1) |          |           |
|---------------------|------------------|----------|-----------|
|                     | Old P/N          | New P/N  |           |
| A848-17, 27, 55, 65 | A8485105         | A8485108 |           |
|                     |                  | Modifica | ation (2) |
|                     |                  | Old P/N  | New P/N   |
|                     |                  | A8485108 | A8485112  |

- Additional Information – Modification -

As shown in the picture, there are two types of BUSSW board (P/N #A8485108). Type 1 is the board on which an IC [A] has been manually soldered. Type 2 contains an IC18 soldered onto the circuit pattern by machine.

Type 1 is the board that was modified in the production (from #A8485105). This board contains one of the two ICs as shown in the picture to the right [A]. The only difference is in the size.

The function of the additional IC and IC18 is exactly the same. IC18 is soldered onto the reverse side of the Type 2 board.

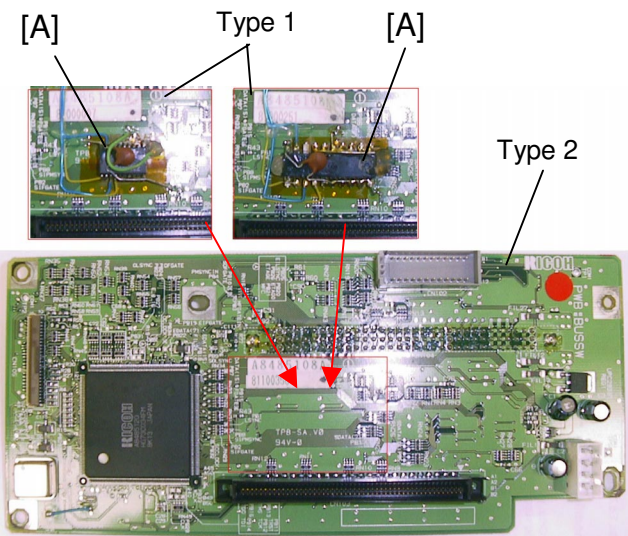

#### Cut-in Serial Number

#### Modification (1)

|              | •                          |
|--------------|----------------------------|
| Product Code | Cut-in Serial Number       |
|              |                            |
| A848-17      | H0990300475                |
| A848-27      | H0990300944                |
| A848-55      | From first mass production |
| A848-65      | From first mass production |

#### NOTE:

IC18 was added to the PCB for both Japanese and overseas versions since the board was used for all machines.

#### Revised: 15-Dec-99

| Model: Iris/Lilac (Controller Interface Type E) | Date: 15-Nov-99 | No.: RA258014a |
|-------------------------------------------------|-----------------|----------------|
|-------------------------------------------------|-----------------|----------------|

### Modification (2)

| Product Code | Cut-in Serial Number |
|--------------|----------------------|
| A848-17      | H0990600001          |
| A848-27      | H0990600176          |
| A848-55      | L0409060095          |
| A848-65      | L0409060180          |

#### NOTE:

The same PCB was used for Japanese and overseas versions (with IC18 installed). However, since only the Japanese versions actually use IC18, it was removed from the overseas versions. The board for all overseas versions has then been given a new part number.

- Additional Information – Cut-in Serial Number -

#A8485105 has been modified to #A8485108 by soldering an IC onto the board as explained. This special modification was not controlled at the factory. Therefore, it is not possible to specify the exact serial numbers of the I/F units that contain the modified board. The table below contains our estimation of the serial number. The modification was applied to a total of 112 boards, which means that 112 of the following 159 I/F units may contain modified boards.

|         | Serial number      | No. of units |
|---------|--------------------|--------------|
| A848-17 | H0990300648 - 0660 | 13 units     |
|         | H0990300692 - 0709 | 18 units     |
| A848-27 | H0990301002 - 1015 | 14 units     |
|         | H0990301188 - 1202 | 15 units     |
|         | H0990301248 - 1316 | 69 units     |
| A848-65 | L0409030014 - 0043 | 30 units     |
|         | Total              | 159 units    |

The action described on the following pages is required for the field machines equipped with the Interface Kits containing #A8485108. The serial numbers of these interface kits are described <u>below</u>.

### In the field

Serial numbers of I/F kits thought to be causing this problem:

| Product Code | From                       | То          |
|--------------|----------------------------|-------------|
| A848-17      | H0990300475                | H0990500282 |
| A848-27      | H0990300944                | H0990500512 |
| A848-55      | From first mass production | L0409050064 |
| A848-65      | From first mass production | L0409050094 |

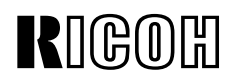

#### Revised: 15-Dec-99

| Model: Iris/Lilac (Controller Interface Type E) | Date: 15-Nov-99 | No.: RA258014a |
|-------------------------------------------------|-----------------|----------------|
|                                                 |                 |                |

#### [1] Troubleshoot as shown below when the problem is reported.

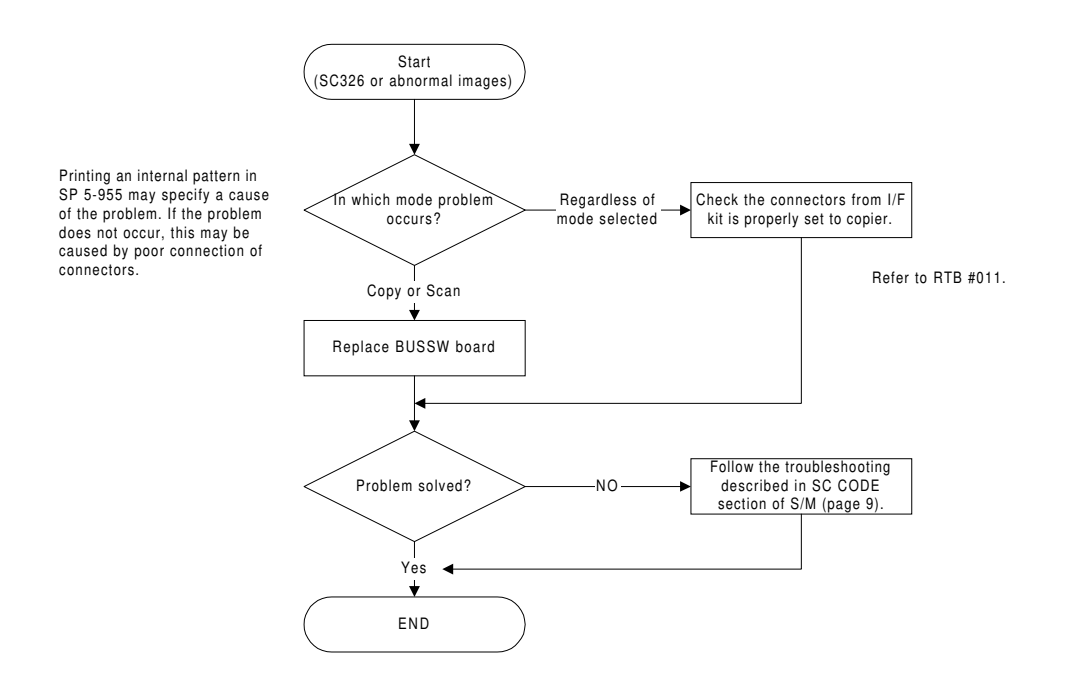

- **NOTE:** If the problem is related to IC18, the replaced (old) PCB can be re-used after cutting pins #12 17. (If the PCB is Type 1, it is not repairable and therefore not re-usable.) If occurrences still continue after cutting the pins, the problem is being caused by another PCB component.
- **NOTE:** If the BUSSW board (IC18) causes the problem and the part is not available, cutting the pins (#12 17) of IC18 as explained section [2] on page <u>6</u> of this RTB solves the problem. (If the PCB is Type 1, the procedure on page 6 is not applicable.)

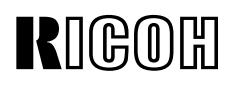

#### Revised: 15-Dec-99

| Model: Iris/Lilac (Controller Interface Type E) | Date: 15-Nov-99 | No.: RA258014a |
|-------------------------------------------------|-----------------|----------------|
|                                                 |                 |                |

- BUSSW Board Replacement Procedure -

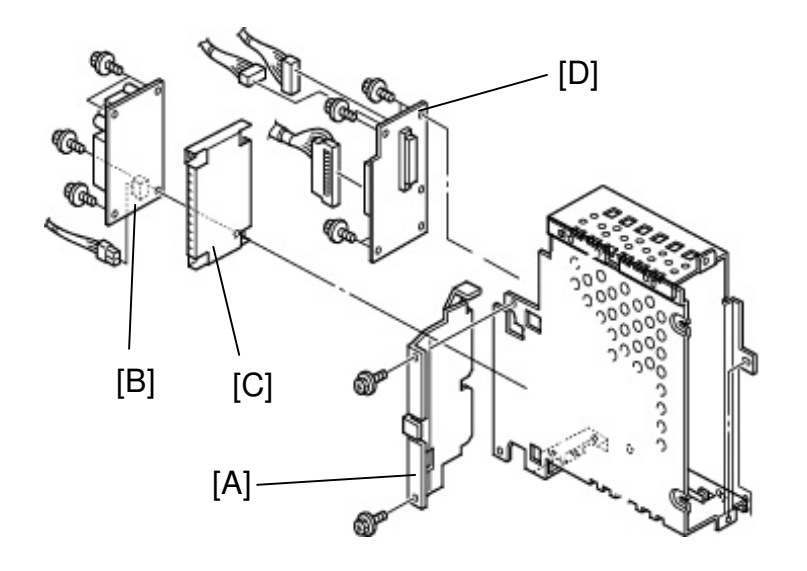

- 1. Turn off the main switch and unplug the power cord.
- 2. Disconnect the cable(s) from the controller.
- 3. Remove the exterior covers (used toner cover and I/F unit cover).
- 4. Remove the controller from the I/F unit (6 screws).
- 5. Remove the cover plate [A] (2 screws).
- 6. Remove the AC drive board [B] (4 screws and 2 connectors).
- 7. Remove the shielding plate [C].
- 8. Replace the BUSSW board [D] (4 screws, 1 grounding screw, and 2 connectors).

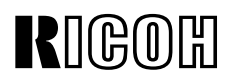

### Revised: 15-Dec-99

[2] Follow the procedure below at installation or next visit to prevent any future occurrence.

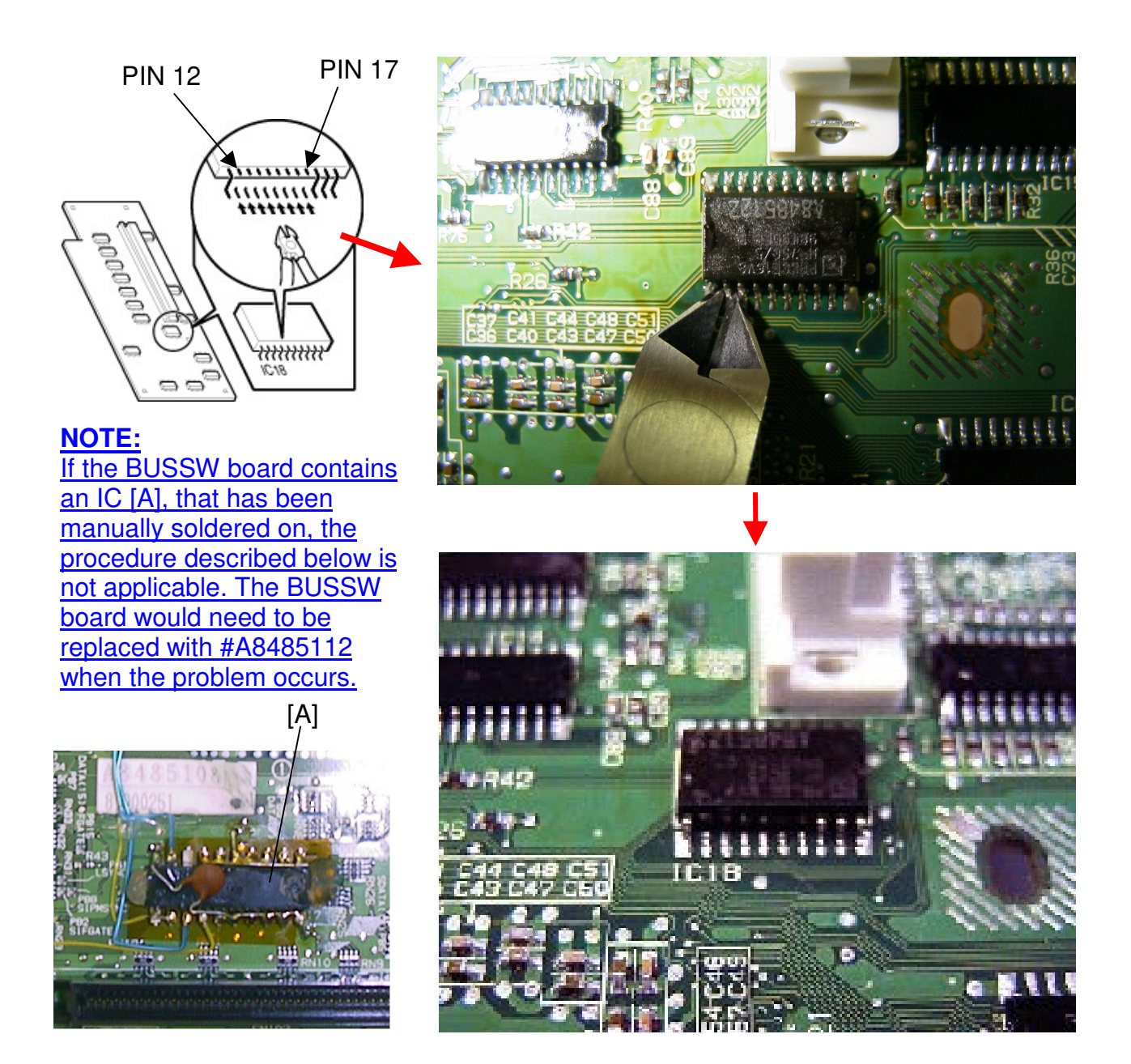

- 1. Remove the BUSSW board by following the procedure described on the previous page.
- 2. Using small cutting pliers, cut pins #12 to 17 so that they do not touch other pins or patterns. This will prevent a short circuit.
- 3. Remove the cut pins from the board surface.
- **NOTE:** Be careful not to damage the PCB pattern or cut other pins. If pins #11 or 18 are cut, this will cause SC326.

Model: Iris/Lilac

# Technical Bulletin

Reissued: 15-Jan-00

Date: 31-Dec-99

No.: RA258016

#### **RTB Correction**

The items in bold Italics have been corrected (on pages 3/8 and 8/8).

| From: Technical Service Dept., GTS Division         Classification:       Troubleshooting         Part information       Action required         Machanical       Floatwisel | Subject: Banding                            |                                                                                               |                                      |              | Prepared by: T. Itoh                                                                               |  |
|----------------------------------------------------------------------------------------------------|---------------------------------------------|-----------------------------------------------------------------------------------------------|--------------------------------------|--------------|----------------------------------------------------------------------------------------------------|--|
| Classification: Troubleshooting Part information Action required                                                                                                    | From: Technical Service Dept., GTS Division |                                                                                               |                                      |              |                                                                                                    |  |
| Paper path     Transmit/receive     Retrofit information       Other (     )                                                                                                 | Classification:                             | <ul> <li>Troubleshooting</li> <li>Mechanical</li> <li>Paper path</li> <li>Other ()</li> </ul> | Part informa Electrical Transmit/rec | tion<br>eive | <ul> <li>Action required</li> <li>Service manual revision</li> <li>Retrofit information</li> </ul> |  |

Occurrences of banding have been reported from the field (1.5-mm, 6-mm, 8-mm, and 12-mm). The causes for each type of banding are different. This RTB explains how to verify each type and apply the corresponding solution.

### SYMPTOM/CAUSE/SOLUTION

No: This type of banding does not occur in this mode. Yes: This type of banding can occur in this mode.

| Туре       | Mo   | ode   | Cause                                                                                                    | Solution                                                                                                    |                                                                                                    |
|------------|------|-------|----------------------------------------------------------------------------------------------------|----------------------------------------------------------------------------------------------------|----------------------------------------------------------------------------------------------------|
|            | Сору | Print |                                                                                                    | Production                                                                                                    | In the field                                                                                                    |
| 1.5-<br>mm | No   | Yes   | The coupling of the drum<br>vibrates and generates a<br>specific frequency. This<br>frequency causes 1.5-mm<br>banding only in 2/3 speed<br>mode.                                                                               | The material of the coupling<br>located in the drum shaft<br>holder (#A2592251) has<br>been changed from plastic to<br>metal.<br>P/N: #A2592251<br><b>NOTE:</b> The part number has<br>not been changed; but the<br>old part was never stocked at<br>the SPC in Japan. | <ul> <li>Replace the drum<br/>shaft holder.</li> <li>Refer to page 5/8.</li> </ul>                                                                                                    |
| 6-mm       | No   | Yes   | The rotation speed stability of<br>the drum motor varies part by<br>part. If the rotation speed is<br>not constant, the image<br>development process is<br>affected (especially in 2/3<br>speed mode, causing 6-mm<br>banding). | The rotation speed stability of<br>the drum motor has been<br>improved.<br>P/N changed:<br>#AX060162 -> #AX060197                                                                                                    | Replace the motor.     Refer to page 6/8.                                                                                                    |
| 8-mm       | No   | Yes   | The AC current of the paper<br>separation corona generates<br>noise, which affects the<br>paper transfer corona. The<br>frequency of the AC current<br>causes 8-mm pitch banding<br>only in 2/3 speed mode.                     | The frequency of the AC<br>current has been changed on<br>the high voltage supply board<br>(T2, D).<br>P/N changed:<br>#A2595055 -> #A2595058                                                                                                    | <ul> <li>Replace the high voltage supply board (T2, D).</li> <li>If the new board is not available, rerouting the high voltage cable of the paper transfer corona may solve the problem. If not, the board should be replaced with a new one.</li> <li>Refer to page 6/8.</li> </ul> |
| 12-mm      | Yes  | No    | The frequency generated by<br>the gears in the drum drive<br>unit causes 12-mm banding<br>only in standard speed<br>mode.                                                                                                    | The gears have been<br>modified to reduce the<br>specific frequency generated<br>when the gears rotate.<br>P/N changed:<br>#AB017512 -> #AB017521<br>#AB017477 -> #AB017520                                                                                            | <ul> <li>Replace the gears with<br/>modified ones.</li> <li>Refer to page 7/8 to 8/8.</li> </ul>                                                                                                    |

Please refer to "WORKFLOW" on page 3/8 for troubleshooting procedures.

#### Reissued: 15-Jan-00

| Model: Iris/Lilac | Date: 31-Dec-99 | No.: RA258016 |
|-------------------|-----------------|---------------|
|                   |                 |               |

**NOTE:** If the dark spots described in RTB 009 appear on the outputs due to an inappropriate transfer bias setting, this may cause an uneven image that resembles a banding image. Please follow the procedures in RTB 009 first when dark spots appear on the outputs.

#### **Cut-in Serial Number of Modifications**

#### Iris (A258)

| CODE    | SERIAL NUMBER |             |             |                    |  |
|---------|---------------|-------------|-------------|--------------------|--|
|         | 1.5-mm        | 6-mm        | 8-mm        | 12-mm              |  |
| A258-15 | 3B39100001    | 3B39100001  | 3B39080001  | 3B39020066         |  |
| A258-17 | H0191100001   | H0191100001 | H0190500091 | H0190200131        |  |
| A258-19 | H0191100051   | H0191100051 | H0190800221 | H01903XXXXX        |  |
| A258-22 | AY79090251    | AY79100001  | AY79050111  | AY7903XXXX         |  |
| A258-26 | 3S51090001    | 3S51090001  | 3S50590041  | 3S5039XXXX         |  |
| A258-27 | H0191000001   | H0191000001 | H0190500380 | H01903XXXXX        |  |
| A258-29 | H0191000376   | H0191000376 | H0190500486 | From the fist mass |  |
| A258-55 | L0369100001   | L0369100001 | L0369060147 | production         |  |
| A258-65 | L0369100025   | L0369100025 | L0369080237 |                    |  |

#### Lilac (A259/A260)

| CODE    | SERIAL NUMBER |             |             |                    |
|---------|---------------|-------------|-------------|--------------------|
|         | 1.5-mm        | 6-mm        | 8-mm        | 12-mm              |
| A259-15 | 3B4910XXXX    | 3B4911XXXX  | 3B4909XXXX  | From the fist mass |
| A259-17 | H02910XXXXX   | H02911XXXXX | H02909XXXXX | production lot     |
| A259-22 | AY99090011    | AY99100001  | AY99060001  |                    |
| A259-26 | 3S60990001    | 3S91090001  | 3S60690001  |                    |
| A259-27 | H0290900001   | H0291000001 | H0290600001 |                    |
| A259-29 | H0290900048   | H0291000033 | H0290600087 |                    |
| A259-55 | L037910XXXX   | L037911XXXX | L037909XXXX |                    |
| A259-65 | L0379100001   | L0379100001 | L0379070001 |                    |
|         |               |             |             |                    |
| A260-15 | 3B59100001    | 3B59100001  | 3B59050001  | From the fist mass |
| A260-17 | H0390900001   | H0391000001 | H0390500101 | production lot     |
| A260-22 | AZ19090001    | AZ19100001  | AZ19060001  |                    |
| A260-26 | 3S70990001    | 2S71090001  | 3S70790001  |                    |
| A260-27 | H03910XXXXX   | H03911XXXXX | H0390600104 |                    |
| A260-29 | H0390900051   | H0391000026 | H0390600186 |                    |
| A260-55 | L0389090001   | L0389100001 | L0389060001 |                    |
| A260-65 | L0389100061   | L0389100061 | L0389060041 |                    |

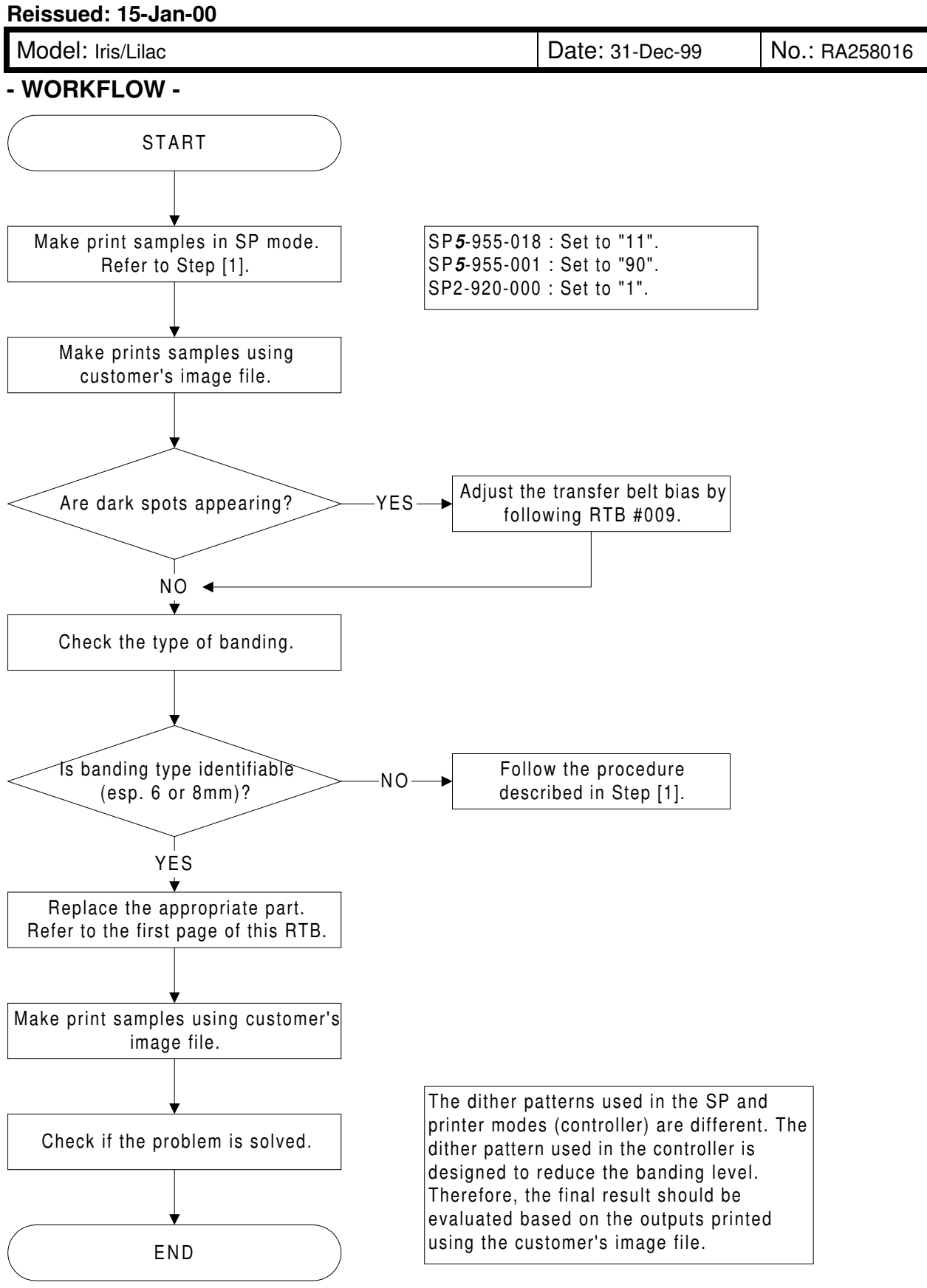

| Model: Iris/Lilac | Date: 31-Dec-99 | No.: RA258016 |
|-------------------|-----------------|---------------|
|-------------------|-----------------|---------------|

### [1] How to measure the width of the banding

- 1. Print the test pattern in SP mode.
  - SP5-955-018 : Set to "11" (1-dot main scan line)
  - SP5-955-001 : Set to "90" or "128" (LD PWM value) depending on the image density on the output.
  - SP2-920-000 : Set to "1" to print the test pattern in 600 dpi mode if the problem is related to the print mode.
- 2. Switch to copy mode and select B&W and A3 (DLT) size mode. Then, print out the test pattern.
- 3. Select 5 or 10 bands [A] which are visible on the test pattern printed out and measure the value [A]. Calculate the width [B] of the banding by dividing [A] by the number of bands (5 or 10).

**NOTE:** The way to distinguish between 6-mm and 8-mm banding is as follows.

If the pitches are not clearly visible and it is difficult to judge whether the width is 6 or 8 mm, check if the banding disappears or is improved by disconnecting the connector [C] of the paper separation corona.

- If the banding disappears or is improved, it is 8-mm banding.
- If nothing is changed, it is 6-mm banding.

Disconnecting the connector of the paper separation corona itself is not expected to cause paper jams. However, please use a recommended type of paper if available. After the test is finished, make sure that the connector is re-connected properly.

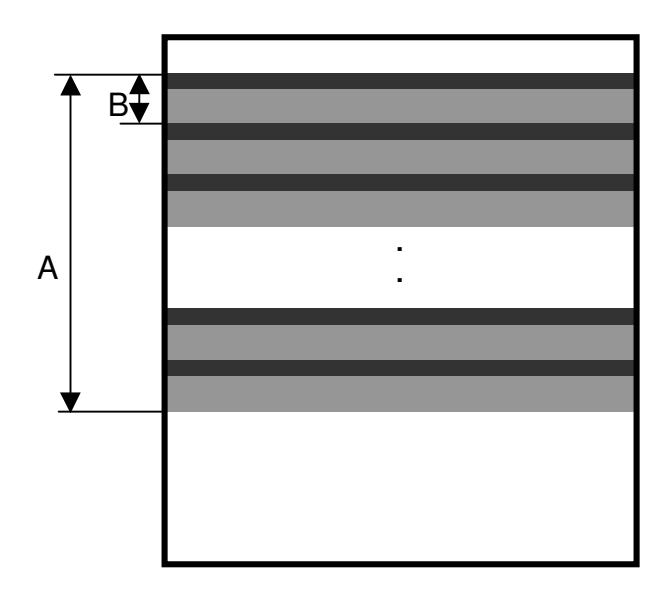

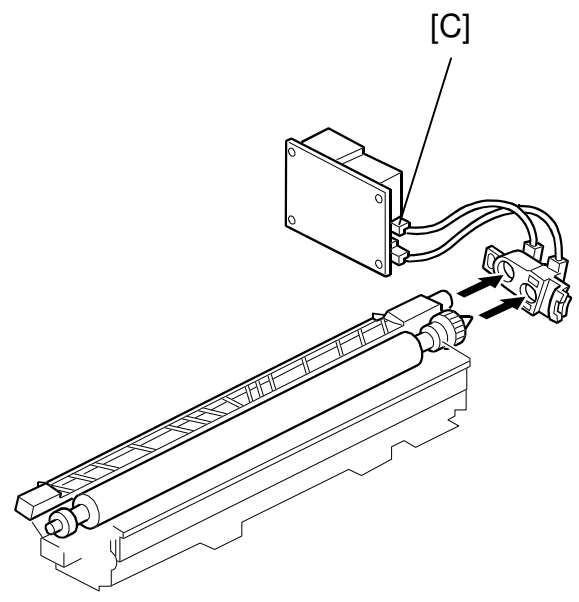
Reissued: 15-Jan-00

160R

Model: Iris/Lilac

Date: 31-Dec-99 No.: I

No.: RA258016

### [2] 1.5-mm Banding : Drum Shaft Holder Replacement Procedure

1. Pull out the drawer unit.

**NOTE:** Remove the drum unit and put some sheets of paper on the unit to protect it from light fatigue.

- 2. Follow steps 1-8 of the replacement procedure for 12-mm banding (see page 7/8 of this RTB.)
- 3. Remove the receptacle [A] (1 screw).
- 4. Replace the drum shaft holder [B] (6 screws).

### NOTE:

A total of 4 different plates have been prepared for both sides of the drum shaft holder. The difference between [C] and [D] or between [E] and [F] is the thickness. The difference between [C] and [E] or between [D] and [F] is the shape. These differences exist so that the 4 plates can be easily distinguished.

The rear frame, where the drum shaft holder is installed, is slightly tilted. These springs are used to correct the angle of the frame.

The number of spring plates installed is different from machine to machine, depending on the angle at which the frame is tilted.

When replacing the drum shaft holder, it is also necessary to replace the plates (if present).

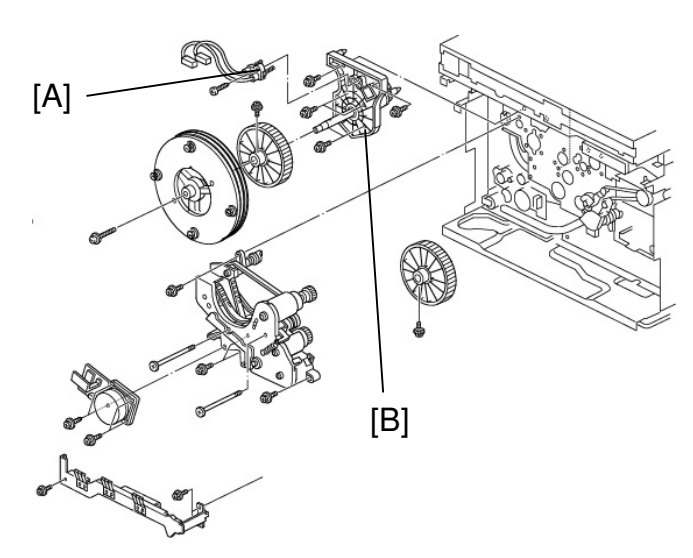

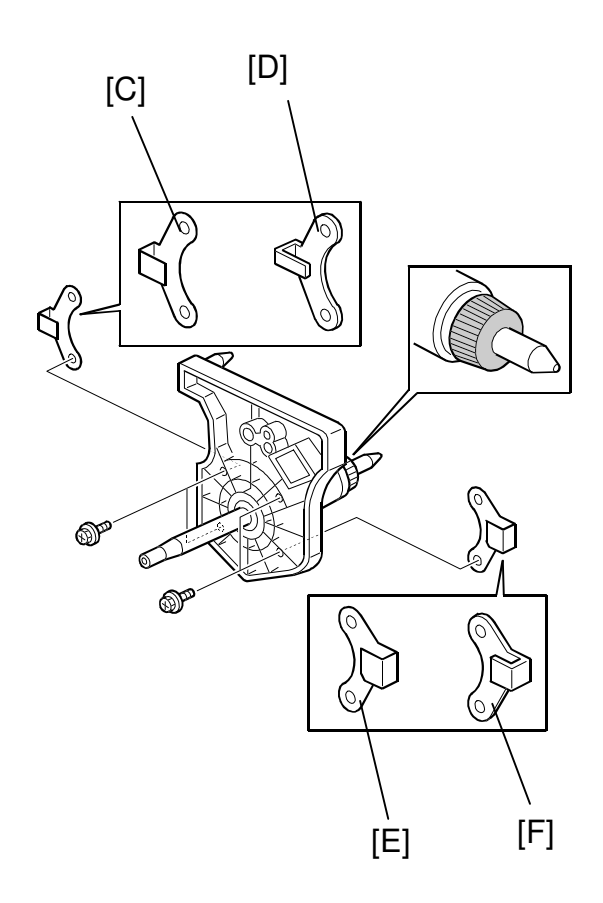

Reissued: 15-Jan-00

NGOR

Model: Iris/Lilac

Date: 31-Dec-99

No.: RA258016

### [3] 6-mm Banding : Drum Motor Replacement Procedure

- 1. Remove the rear cover.
- 2. Remove the stay [A].
- 3. Disconnect the connector from the drum motor [B] and replace the motor.

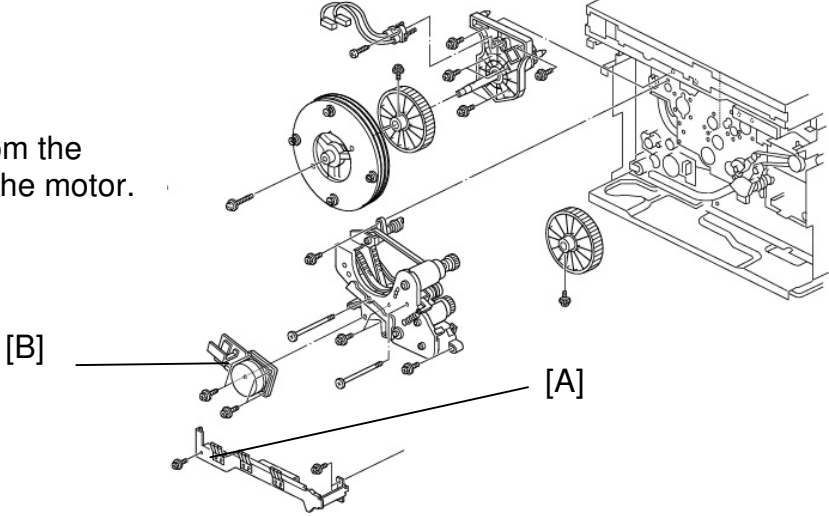

### [4] 8-mm Banding : High Voltage Supply Board - T2/D Replacement Procedure

- 1. Remove the rear cover.
- 2. Replace the high voltage supply board - T2/D [A].

#### NOTE:

If the part is not available, rerouting the high voltage cable [B] of the paper transfer corona sometimes improves the situation or solves the problem. If nothing changes, the high voltage supply board should be replaced.

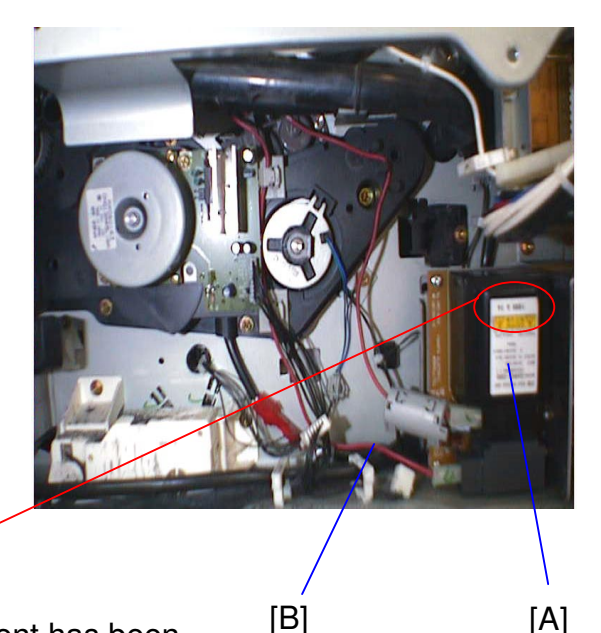

As explained, the frequency of the AC current has been changed. The suffix of the service part number for the high-voltage power supply assembly was therefore changed from "A2595055D" to "A2595088E". For purposes of parts control in the field, the service part number has been changed from #A2595055 to #A2595058. This means that #A2595055E and A2595058 are the exact same part. The part number printed on the high voltage supply board (#A2595055E and A2595058) is #AZ320095B (the modified board).

[A]

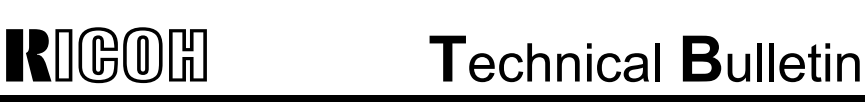

Date: 31-Dec-99

No.: RA258016

## [5] 12-mm Banding : Gear Replacement Procedure

- Remove the following parts: Rear covers / Fly-wheel [A] / Stay [B]
- 2. Remove the 3 screws securing the PSU and the 4 screws securing the I/O control board. Then, move these two parts aside to make space to remove the drum drive unit [C].
- **NOTE:** It is not necessary to remove the PSU and I/O board.
- 3. Disconnect the connector of the drum motor [D].
- Rotate the drum motor counterclockwise manually so that the screw [E] of the drum pulley [F] faces downward.
- 5. Loosen the screw [G] and remove the tension spring [H].
- 6. Remove the drum motor (4 screws) and drum pulley (1 screw)
- 7. Remove the 3 connectors from the drive unit and remove the unit (4 screws and 2 stud screws).
- 8. Remove the tension spring [I]. Then, remove the unit cover plate [J] (3 screws).

#### NOTE:

- (1) Before opening the drive unit, note the routing of the timing belts as well as the positioning of the pulleys. This will make it much easier to put the belts and pulleys back after the procedure.
- (2) Do not open the drive unit completely. If this is done, the timing belt and pulleys will come off the unit. Open the cover just enough for gear replacement (see the photo).
- Replace the white and black gears [K]. (The black gear is secured with 2 screws.)

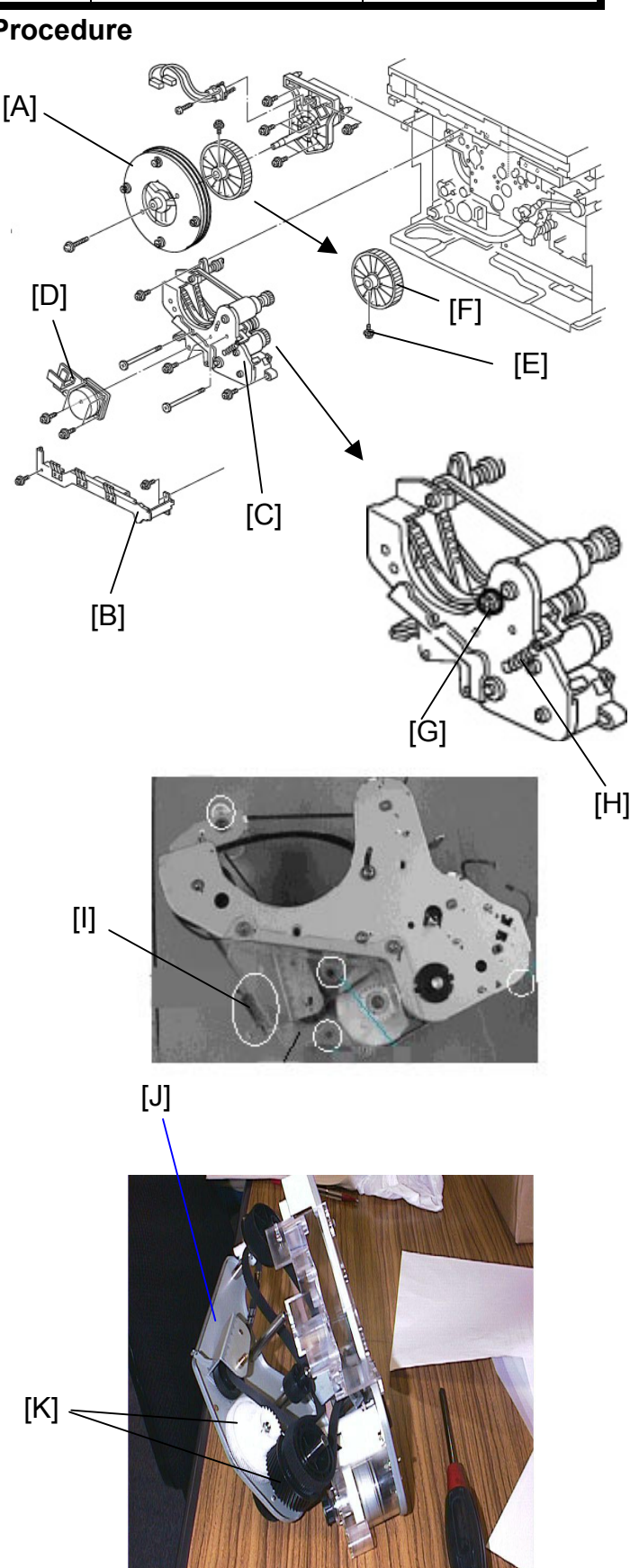

## Technical Bulletin

#### Reissued: 15-Jan-00

| Model: Iris/Lilac |                                       | Date: 31-Dec-99 | No.: RA258016 |
|-------------------|---------------------------------------|-----------------|---------------|
| 9                 | Replace the white and black gears [K] |                 |               |

- Replace the white and black gears [K]. (The black gear is secured with 2 screws.)
- 10. Reinstall the upper cover plate. Make sure that the heads [A] of the studs are in position in the holes in the cover plate.

**NOTE:** Make sure that the timing belts [B] are properly set as shown.

- 11. Reinstall the drive unit and drum pulley by pressing the timing belt [C] down as shown.
- 12. Reinstall the drum motor [D] (4 screws).
- Connect the tension spring [E] and rotate the motor *counterclockwise* 5-6 times. Secure the screw [F].

### NOTE:

Before securing the screw, the motor should be rotated after hooking the spring. If this is not done, the proper tension will not be applied to the belt, causing the timing belt to jump during operation. This may cause a partial color shift image.

14. Reinstall all other parts removed.

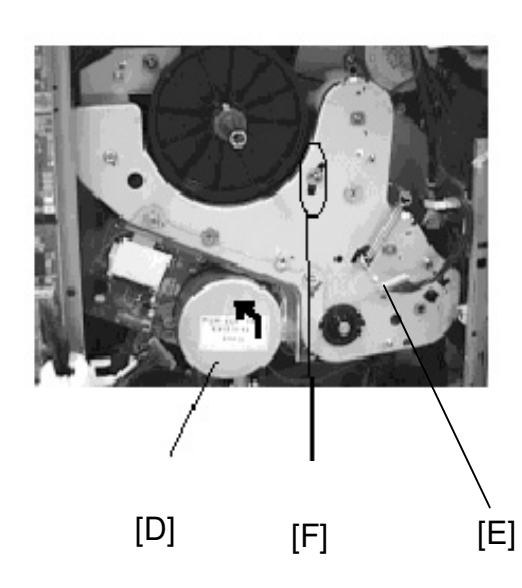

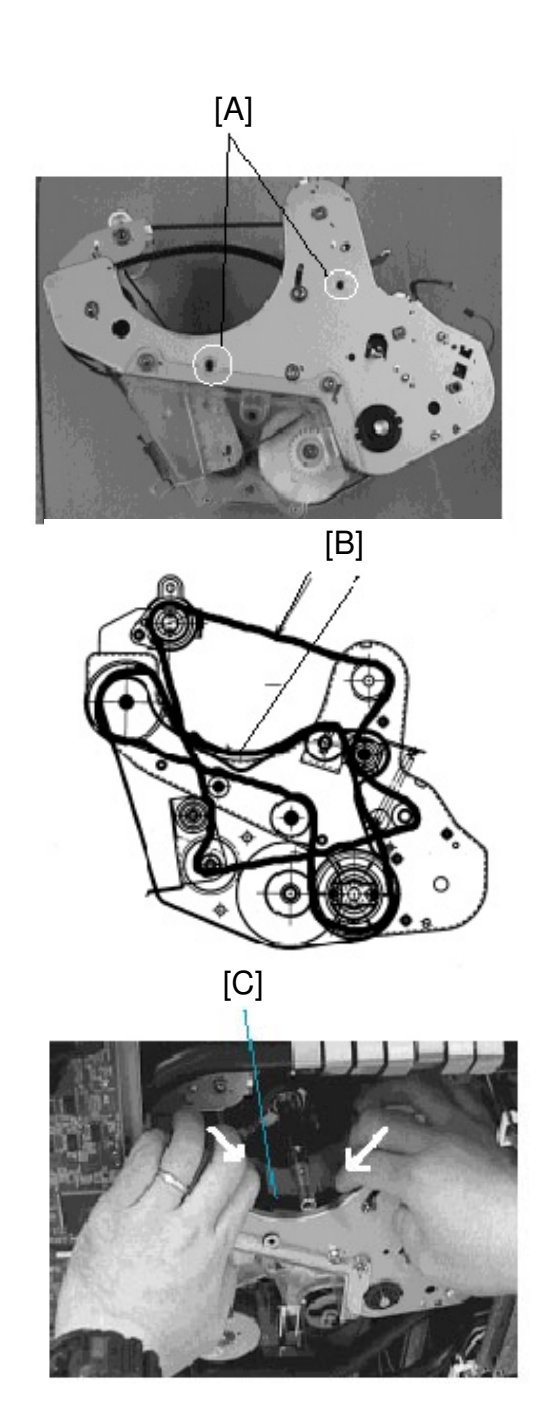

# RIGON Te

## Technical Bulletin

| Model: Iris/Lilac                  |                                                                                               | e: 31-[                  | Dec-99                 | No.: RA2     | 58017                           |                                             |               |
|------------------------------------|-----------------------------------------------------------------------------------------------|--------------------------|------------------------|--------------|---------------------------------|---------------------------------------------|---------------|
| Subject: Curved<br>From: Technical |                                                                                               | Prepa                    | ared by: T. I          | toh          |                                 |                                             |               |
| Classification:                    | <ul> <li>Troubleshooting</li> <li>Mechanical</li> <li>Paper path</li> <li>Other ()</li> </ul> | Part inf Electric Transm | ormat<br>al<br>iit/rec | tion<br>eive | ☐ Action<br>☐ Servio<br>☐ Retro | n required<br>ce manual r<br>fit informatio | evision<br>on |
| SYMPTOM<br>Curved dark ba          | nds [A] or uneven image                                                                       |                          |                        | 5            |                                 | [A]                                         |               |

Curved dark bands [A] or uneven image density appears due to a dirty charge corona unit.

| S<br>S<br>S | Ş |  | [ |
|-------------|---|--|---|
| $\int$      | ſ |  |   |

## CAUSE

The charge corona fan stays on while the main switch is on. Since the charge corona fan draws the air into the machine, the charge corona unit becomes dirty due to dust in the air. The problem occurrence depends on the environmental conditions where the machine is installed.

**NOTE:** This problem has been reported only from the Japanese market, so far. The problem occurred especially in environments where a humidifier (supersonic wave type) was used. A substance left after moisture evaporates adheres to the charge corona unit, causing this problem.

## SOLUTION

As a solution to this problem, two modifications have been applied. One involves SP mode and the other is a grid cleaning pad. There are notes on how to apply the solution to the field machines depending on the environment and/or the condition of the machine. Please investigate which solution (either or both) should be applied.

## Solution [1]: SP Mode

The software has been modified and the following SP mode was added.

| SP No.       | Item<br>[Displayed]                                | Default | Value Range                                      | Step | SP7-<br>902/3 | Description                                        |  |  |  |  |
|--------------|----------------------------------------------------|---------|--------------------------------------------------|------|---------------|----------------------------------------------------|--|--|--|--|
| 03-980-00: C | 03-980-00: Charge Corona Fan ON/OFF Timing Setting |         |                                                  |      |               |                                                    |  |  |  |  |
| 03-980-00    | MCFanCtrl                                          | 0       | 0: Stays on<br>1: Turn off at<br>specific timing |      |               | Specifies the off timing of the charge corona fan. |  |  |  |  |

When SP3-980-00 is set to "1", the fan turns off 30 seconds after the drum motor stops or when Energy Saver mode turns on. (The fan turns on again when the drum motor turns on or when Energy Saver mode turns off.) This SP mode can extend the time until the charge corona unit is considered dirty.

Technical Bulletin

| Model: Ir | is/Lilac   |     |       |          |  | Date | <b>e:</b> 31 | -Dec- | .99 | 1 | No.: | RÆ | A258  | 017 |  |
|-----------|------------|-----|-------|----------|--|------|--------------|-------|-----|---|------|----|-------|-----|--|
|           | <i>c</i> . | · · | · · · | <u> </u> |  | <br> |              |       |     |   |      |    | • • • |     |  |

- This software change has been implemented in the main firmware (Ver. 6.621) on the Iris. (This modification has been applied from the July production run.)
- This software change has been implemented from the first mass production units on the Lilac.

**NOTE:** Please read the following notes when changing the setting of this SP mode.

- When activating this SP mode, the transfer belt heater should be disconnected. This is because the temperature inside the machine tends to increase since the charge corona fan turns off at the timing explained above. (Please refer to the following page for the procedure.)
- When activating this SP mode, please check the C/O (copies per original) in full color copy mode. The output signal from the ID sensor tends to fluctuate due to temperature changes inside machine. This may cause image the density to fluctuate if the C/O is 20 (20 repeat copies) or more.

### Solution [2]: Grid Cleaning Pad

RIGOH

In addition to the SP mode, a grid cleaning pad (#A2592311) has been added to the upper frame of the drum unit (as shown in the picture) from the June production run onward. (Please refer to MB #18 for the Iris and #15 for the Lilac for the cut-in serial number.)

This modification enables service technicians or users to clean the grid plate. Please use this pad if the problem is reported.

**NOTE:** The charge corona unit is normally secured with a screw. When asking users to clean the charge corona unit, please remove the screw and instruct them to set the charge corona unit properly after cleaning it. If the charge corona unit is not set properly, this causes an SC301 or a blank image problem.

The grid cleaning pad tends to be worn away while cleaning the grid plate, and needs to be replaced after being used for cleaning around 100 times. Although this is a consumable part in this case, this part is not assigned as a PM part since the problem occurrence is very rare.

#### **Installation Procedure:**

- 1. Using alcohol, clean the upper frame of the drum unit where the grid cleaning pad is attached.
- 2. Attach the cleaning pad [A] as shown in the picture.

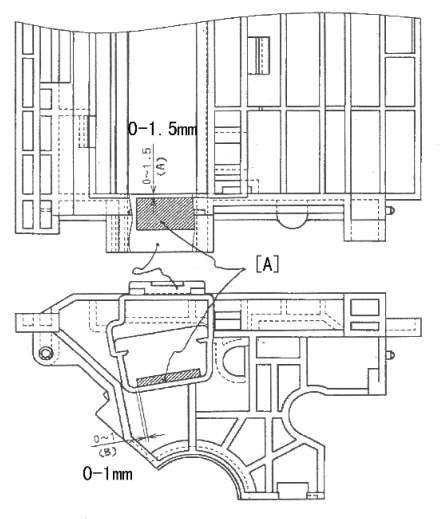

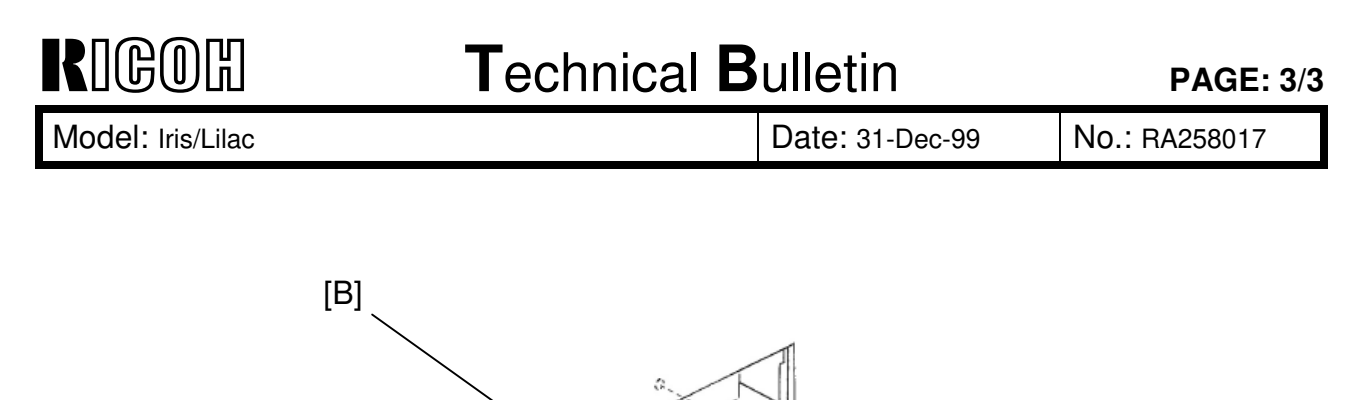

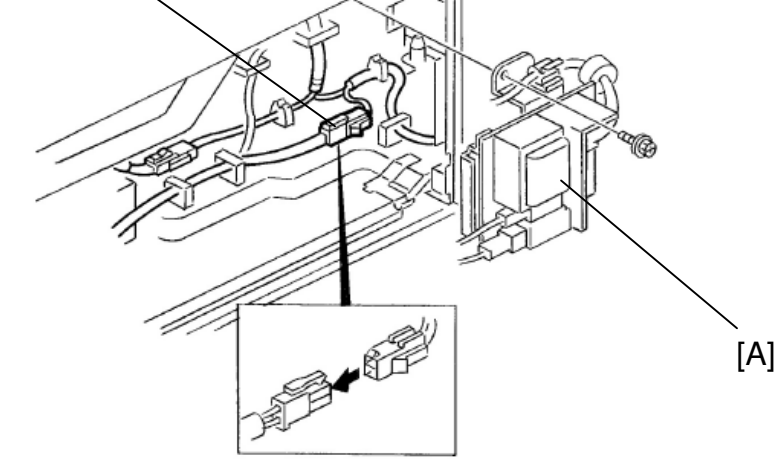

- 1. Remove the lower rear cover.
- 2. Remove the used toner bottle (1 connector).
- 3. Remove the high voltage supply board -T2/ D [A] (1 screw and 2 connectors).
- 4. Disconnect the connector [B] of the heater located behind the high voltage supply board.

## Technical Bulletin

| Model: Iris/Lilac |                                                                                               |                           | Dat                    | e: 29-Feb-00     |                            | No.: RA258018                                   |
|-------------------|-----------------------------------------------------------------------------------------------|---------------------------|------------------------|------------------|----------------------------|-------------------------------------------------|
| Subject: Service  | Manual                                                                                        | Prepared by: T. Itoh      |                        |                  |                            |                                                 |
| From: Technical   | Service Dept., GTS Division                                                                   |                           |                        |                  |                            |                                                 |
| Classification:   | <ul> <li>Troubleshooting</li> <li>Mechanical</li> <li>Paper path</li> <li>Other ()</li> </ul> | Part info Electric Transm | ormat<br>al<br>iit/rec | tion 🗌<br>Eive 🗍 | Action<br>Servic<br>Retrof | required<br>e manual revision<br>it information |

Please correct your service manuals as follows:

RIGOR

1. Page 2-3 (5) ACC-Run-Time Process Control Self Check

Iris/Lilac models do not have this function, so please delete the explanation from your service manual. This function is only used in the Cattleya.

#### 2. Page 6-83 6.11.3 NV-RAM UPLOADING AND DOWNLOADING

"With SP mode, copier settings can be uploaded to a Flash ROM card from the NV-RAM inside the machine or downloaded from a flash ROM card to the NV-RAM."

This explanation is wrong. When executing the upload or download with SP5-824 or 825, *uploading* transfers the data from the NVRAM to the flash ROM on the main board and *downloading* transfers the data from the flash ROM to the NVRAM.

No settings are uploaded or downloaded from the flash ROM card (IC card). The IC card that contains the main program needs to be set in the main control board slot whenever uploading or downloading.

Date: 29-Feb-00

No.: RA258018

#### 3. Appendix – 2 SP MODE TABLE

SP-5-114-000 Account color mode setup [Color Mode Selection : Key Card]

When the key counter has been installed or the user code mode has been enabled, it is possible to select color mode(s) which are only accessible by using the key counter or user code. The default setting for this SP mode is 15. This means that the key counter or user code is always required whenever making copies.

| Black/White | Single Color                                                                             | Twin Color                                                                                                    | Full Color                                                                                                    |
|-------------|------------------------------------------------------------------------------------------|----------------------------------------------------------------------------------------------------|----------------------------------------------------------------------------------------------------|
| Counter     |                                                                                          |                                                                                                    |                                                                                                    |
|             | Counter                                                                                  |                                                                                                    |                                                                                                    |
| Counter     | Counter                                                                                  |                                                                                                    |                                                                                                    |
|             |                                                                                          | Counter                                                                                                    |                                                                                                    |
| Counter     |                                                                                          | Counter                                                                                                    |                                                                                                    |
|             | Counter                                                                                  | Counter                                                                                                    |                                                                                                    |
| Counter     | Counter                                                                                  | Counter                                                                                                    |                                                                                                    |
|             |                                                                                          |                                                                                                    | Counter                                                                                                    |
| Counter     |                                                                                          |                                                                                                    | Counter                                                                                                    |
|             | Counter                                                                                  |                                                                                                    | Counter                                                                                                    |
| Counter     | Counter                                                                                  |                                                                                                    | Counter                                                                                                    |
|             |                                                                                          | Counter                                                                                                    | Counter                                                                                                    |
| Counter     |                                                                                          | Counter                                                                                                    | Counter                                                                                                    |
|             | Counter                                                                                  | Counter                                                                                                    | Counter                                                                                                    |
| Counter     | Counter                                                                                  | Counter                                                                                                    | Counter                                                                                                    |
|             | Black/White<br>Counter<br>Counter<br>Counter<br>Counter<br>Counter<br>Counter<br>Counter | Black/WhiteSingle ColorCounterCounterCounterCounterCounterCounterCounterCounterCounterCounterCounterCounterCounterCounterCounterCounterCounterCounterCounterCounterCounterCounterCounterCounterCounterCounterCounterCounterCounterCounterCounterCounterCounterCounter | Black/WhiteSingle ColorTwin ColorCounterCounterCounterCounterCounterCounterCounterCounterCounterCounterCounterCounterCounterCounterCounterCounterCounterCounterCounterCounterCounterCounterCounterCounterCounterCounterCounterCounterCounterCounterCounterCounterCounterCounterCounterCounterCounterCounterCounterCounter |

A key counter or user code is required to make copies. The number is then Counter: counted up by the key counter or the user code counter.

Copies can be made without a key counter or user code. No mark:

#### NOTE:

When SP-5-104-000 (A3/DLT double count) is set to 1 (double count), the mechanical total counters and electrical counters on the operation panel count each copy/development twice for A3/DLT. However, a key counter counts up only once. This is a specification carried over from the Azalea.

## Technical Bulletin

Model: Iris/Lilac

Date: 29-Feb-00

No.: RA258018

### • SP2-301 to 316 (except for SP2-311) - Belt transfer & Paper Transfer Bias

The default data described in the manual is incorrect. Please correct your manual.

The default value has been changed to the appropriate value in Ver. 6.43.

The default value has been changed for white lines on OHPs in Ver. 6.621.

The default value has been changed for white lines on OHPs in Ver. 6.621 (only for EU version).

| SP No.    | Default value in | Correct default |
|-----------|------------------|-----------------|
|           | service manual   | value           |
| 02-301-01 | 1700             | 1700            |
| 02-301-02 | 1800             | 1800            |
| 02-301-03 | 1900             | 1900            |
| 02-301-04 | 2000             | 2000            |
| 02-301-05 | 1700             | 1700            |
| 02-301-06 | 1800             | 1800            |
| 02-301-07 | 1700             | 1700            |
| 02-301-08 | 1800             | 1800            |
| 02-301-09 | 1900             | 1900            |
| 02-301-10 | 1700             | 1700            |
| 02-301-11 | 1000             | 1700            |
| 02-301-12 | 1000             | 300             |
| 02-301-13 | 800              | 1000            |
| 02-301-14 | 900              | 1100            |
| 02-301-15 | 1000             | 1200            |
| 02-301-16 | 1100             | 1300            |
| 02-301-17 | 1200             | 1200            |
| 02-301-18 | 1300             | 1300            |
| 02-301-19 | 800              | 1100            |
| 02-301-20 | 900              | 1200            |
| 02-301-21 | 1000             | 1300            |
| 02-301-22 | 1200             | 1200            |
| 02-301-23 | 1700             | 1700            |
| 02-301-24 | 0                | 0               |
| 02-301-25 | 1700             | 1700            |

| SP No.    | Default value in | Correct default |
|-----------|------------------|-----------------|
|           | service manual   | value           |
| 02-310-01 | 1                | 1               |
| 02-310-02 | 7                | 10              |
| 02-310-03 | 15               | 18              |
| 02-310-04 | 15               | 18              |
| 02-310-05 | 15               | 18              |
| 02-310-06 | 8                | 8               |
| 02-310-07 | 10               | 10              |
| 02-310-08 | 10               | 10              |
| 02-310-09 | 10               | 10              |
| 02-310-10 | 7                | 8               |
| 02-310-11 | 10               | 10              |
| 02-310-12 | 10               | 10              |
| 02-310-13 | 10               | 10              |
| 02-310-14 | 7                | 10              |
| 02-310-15 | 15               | 18              |
| 02-310-16 | 15               | 18              |
| 02-310-17 | 15               | 18              |
| 02-310-18 | 13               | 12              |
| 02-310-19 | 7                | 15              |
| 02-310-20 | 7                | 15              |
| 02-310-21 | 7                | 15              |
| 02-310-22 | 6                | 7               |
| 02-310-23 | 7                | 9               |
| 02-310-24 | 7                | 9               |
| 02-310-25 | 7                | 9               |
| 02-310-26 | 13               | 10              |
| 02-310-27 | 7                | 15              |
| 02-310-28 | 7                | 15              |
| 02-310-29 | 7                | 15              |

| SP No.    | Default value in | Correct default |
|-----------|------------------|-----------------|
|           | service manual   | value           |
| 02-313-01 | 100              | 100             |
| 02-313-02 | 100              | 100             |
| 02-313-03 | 200              | 200             |
| 02-313-04 | 250              | 250             |
| 02-313-05 | 100              | 100             |
| 02-313-06 | 100              | 100             |
| 02-313-07 | 100              | 250             |
| 02-313-08 | 100              | 300             |
| 02-313-09 | 100              | 100             |
| 02-313-10 | 100              | 100             |
| 02-313-11 | 200              | 270             |
| 02-313-12 | 100              | 270             |

## Technical Bulletin

**PAGE: 4/4** 

Model: Iris/Lilac

Date: 29-Feb-00

No.: RA258018

| SP No.    | Default value in | Correct default |
|-----------|------------------|-----------------|
|           | service manual   | value           |
| 02-314-01 | 0                | 0               |
| 02-314-02 | 0                | 0               |
| 02-314-03 | 0                | 0               |
| 02-314-04 | 0                | 0               |
| 02-314-05 | 0                | 3               |
| 02-314-06 | 0                | 0               |
| 02-314-07 | 0                | 0               |
| 02-314-08 | 0                | 0               |
| 02-314-09 | 0                | 0               |
| 02-314-10 | 0                | 0               |
| 02-314-11 | 0                | 0               |
| 02-314-12 | 0                | 0               |
| 02-314-13 | 3                | 0               |
| 02-314-14 | 0                | 0               |
| 02-314-15 | 0                | 0               |
| 02-314-16 | 0                | 0               |
| 02-314-17 | 0                | 0               |
| 02-314-18 | 2                | 2               |
| 02-314-19 | 2                | 2               |
| 02-314-20 | 2                | 2               |
| 02-314-21 | 2                | 2               |
| 02-314-22 | 4                | 4               |
| 02-314-23 | 4                | 4               |
| 02-314-24 | 4                | 4               |
| 02-314-25 | 0                | 0               |
| 02-314-26 | 0                | 0               |
| 02-314-27 | 0                | 0               |
| 02-314-28 | 0                | 0               |

| SP No.    | Default value in | Correct default |
|-----------|------------------|-----------------|
|           | service manual   | value           |
| 02-315-01 | 3                | -1              |
| 02-315-02 | 0                | -1              |
| 02-315-03 | 0                | -1              |
| 02-315-04 | 0                | -1              |
| 02-315-05 | 0                | -1              |
| 02-315-06 | 0                | -1              |
| 02-315-07 | 0                | -1              |
| 02-315-08 | 0                | -1              |
| 02-315-09 | 0                | -1              |
| 02-315-10 | 0                | -1              |
| 02-315-11 | 0                | -1              |
| 02-315-12 | 0                | -1              |
| 02-315-13 | 3                | -1              |
| 02-315-14 | 0                | -1              |
| 02-315-15 | 0                | -1              |
| 02-315-16 | 0                | -1              |
| 02-315-17 | 0                | -1              |
| 02-315-18 | 0                | -1              |
| 02-315-19 | 0                | -1              |
| 02-315-20 | 0                | -1              |
| 02-315-21 | 0                | -1              |
| 02-315-22 | 0                | -1              |
| 02-315-23 | 0                | -1              |
| 02-315-24 | 0                | -1              |
| 02-315-25 | 0                | -1              |
| 02-315-26 | 0                | -1              |
| 02-315-27 | 0                | -1              |
| 02-315-28 | 0                | -1              |

| SP No.    | Default value in | Correct default |  |  |
|-----------|------------------|-----------------|--|--|
|           | service manual   | value           |  |  |
| 02-316-01 | 100              | 100             |  |  |
| 02-316-02 | 89               | 89              |  |  |
| 02-316-03 | 100              | 100             |  |  |
| 02-316-04 | 100              | 100             |  |  |
| 02-316-05 | 70               | 75              |  |  |
| 02-316-06 | 80               | 70              |  |  |
| 02-316-07 | 100              | 100             |  |  |
| 02-316-08 | 89               | 89              |  |  |
| 02-316-09 | 100              | 79              |  |  |
| 02-316-10 | 87               | 70              |  |  |
| 02-316-11 | 100              | 100             |  |  |
| 02-316-12 | 100              | 100             |  |  |
| 02-316-13 | 120              | 95              |  |  |
| 02-316-14 | 87               | 70              |  |  |
| 02-316-21 | 100              | 100             |  |  |
| 02-316-22 | 100              | 100             |  |  |
| 02-316-23 | 100              | 100             |  |  |
| 02-316-24 | 100              | 100             |  |  |

| 02-316-25 | 100 | 125 |
|-----------|-----|-----|
| 02-316-26 | 100 | 100 |
| 02-316-27 | 100 | 100 |
| 02-316-28 | 100 | 100 |
| 02-316-29 | 100 | 100 |
| 02-316-30 | 100 | 100 |
| 02-316-31 | 100 | 100 |
| 02-316-32 | 100 | 100 |
| 02-316-33 | 100 | 100 |
| 02-316-34 | 100 | 100 |

# Technical Bulletin

| Model: Iris/Lilac                           |                                                                                               | Dat         | e: 29-Feb-00         | No.: RA258019 |                                                     |
|---------------------------------------------|-----------------------------------------------------------------------------------------------|-------------|----------------------|---------------|-----------------------------------------------------|
| Subject: Squeak                             | ing noise                                                                                     |             | Prepared by: T. Itoh |               |                                                     |
| From: Technical Service Dept., GTS Division |                                                                                               |             |                      |               |                                                     |
| Classification:                             | <ul> <li>Troubleshooting</li> <li>Mechanical</li> <li>Paper path</li> <li>Other ()</li> </ul> | Part inform |                      | tion Actio    | n required<br>ce manual revision<br>fit information |

## SYMPTOM

A squeaking noise is generated in the development unit.

## CAUSE

The vibration generated from the doctor blade during the development process is transferred to the upper cover. This results in a squeaking noise.

## SOLUTION

To absorb the vibration, four foam rubber pads have been attached to the development cover. If the squeaking noise occurs in the field machines, please follow the procedure described below. Please refer to MB #22 (Iris) and #19 (Lilac) for the cut-in serial number information.

- 1. Make a full color copy and check when the noise occurs (i.e. at which color in the development process).
- 2. Turn off the main switch.
- 3. Pull out the drawer unit.
- 4. Remove the drum unit and place a few sheets of paper on the unit to prevent the drum from developing light fatigue.
- 5. Remove the relevant development unit(s).
- 6. Remove the development cover [A] (3 screws).
- With damp and dry cloths, clean the areas on the front and reverse sides of the development cover where the pads will be attached.

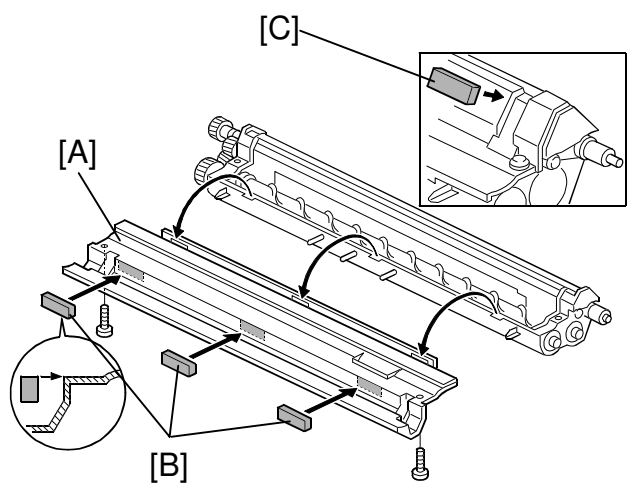

8. Attach 3 foam rubber pads [B] to the reverse side of the development cover as shown.

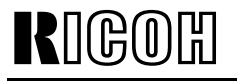

Date: 29-Feb-00

No.: RA258019

- 9. Reinstall the development cover and attach one foam rubber pad [C] to the front side of the cover, as shown.
- 10. Reassemble the machine.

# Technical Bulletin

| Model: Iris/Lilac |                              | Dat          | e: 06-Apr-00    | No.: RA258020 |                     |
|-------------------|------------------------------|--------------|-----------------|---------------|---------------------|
| Subject: Bypass   | Tray Modificaition           |              | Prepared by: T. | ltoh          |                     |
| From: Technical   | Services Dept., GTS Division |              |                 |               |                     |
| Classification:   | Troubleshooting              | Part inf     | orma            | tion Actio    | on required         |
|                   | Mechanical                   | Electric     | Electrical      |               | ice manual revision |
|                   | Paper path                   | Transmit/rec |                 | eive 🗌 Retr   | ofit information    |
|                   | Other ()                     |              |                 |               |                     |

## SYMPTOM

Paper jam at the by-pass tray.

## CAUSE

Even if the user selects 'sideways' with the operation panel, the paper orientation is automatically reset to 'lengthwise' if the by-pass tray side fences are moved to the 12" size position. This may result in a paper jam.

## SOLUTION

A stopper has been added to the front side fence so that the maximum width that can be set is A3 (11"). This stopper can be pulled out to make copies with paper larger than this size.

- Please refer to MBs, which will be issued soon, for the cut-in serial number.
- An errata sheet (see the next page) has been enclosed with the modified production units. An English version is enclosed with North American models and 5 languages are enclosed with Europe/Asia models.

To add the stopper [A], the shape of the front side fence [B] was modified. Please refer to the next page.

New parts:

#A2592972: Front Side Fence

#A2592973: Side Fence Stopper

**NOTE:** The part number of the by-pass feed table assembly has not changed, but the suffix has. Therefore, please order the above two parts separately to apply the modification in the field.

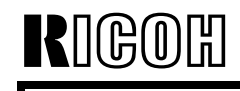

Date: 06-Apr-00

### **Errata Sheet:**

**NOTE:** This sheet is for Europe/Asia versions. For the North America version, the paper size indicated is 11"x17", not A3.

## How to Set Paper Larger Than A3 in the Bypass Tray

If you want to set paper larger than A3 in the bypass tray, carry out the following procedure.

- Open the bypass tray.
- 2 Pull up the blue tab.

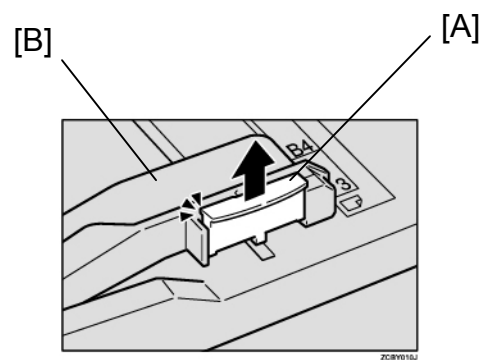

**3** Leaving the blue tab up, slide the paper guides until they stop.

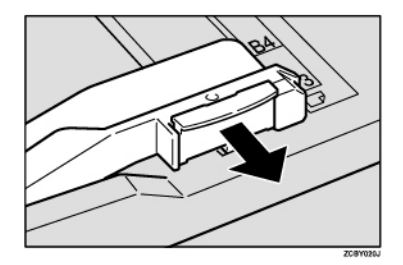

4 Insert the copy paper into the bypass tray.

#### 🔗 Note

Make sure that the paper guides match the paper size. Be sure to return the blue tab to its original position before you close the bypass tray. If you do not return it correctly, the bypass tray might not close properly.

A258-8557

# Technical Bulletin

| Model: Iris/Lilac                            | te: 22-Jun-00   |               | No.: RA258021 |          |                         |                 |
|----------------------------------------------|-----------------|---------------|---------------|----------|-------------------------|-----------------|
| Subject: Dust Fil                            | Prepared by:    | : T. It       | toh           |          |                         |                 |
| From: Technical Services Dept., GTS Division |                 |               |               |          |                         |                 |
| Classification:                              | Troubleshooting | Part inf      | orma          | tion 🗌 A | \ction                  | ı required      |
|                                              | Mechanical      | Electric      | Electrical    |          | Service manual revision |                 |
|                                              | Paper path      | Transmit/rece |               | eive 🗌 F | letrol                  | fit information |
|                                              | Other ()        |               |               |          |                         |                 |

The dust filter has been modified twice. This RTB explains the modification history and some notes for servicing in the field.

#### 1st Modification (Refer to MB #21 for Iris and #18 for Lilac.)

| Old part<br>number | New part<br>number | Description | Q'ty | Int | Remarks     |
|--------------------|--------------------|-------------|------|-----|-------------|
| A2591082           | A2591047           | Dust Filter | 1-1  | X/O | See Note 1. |

#### NOTE 1:

The material of the filter has been modified to minimize the amount of dust exiting the machine.

#### 2nd Modification (Refer to MB #28 for Iris and #24 for Lilac.)

| Old part   | New part   | Description               | Q'ty  |     | Int | l    | Remarks         |
|------------|------------|---------------------------|-------|-----|-----|------|-----------------|
| number     | number     |                           |       |     |     |      |                 |
| A2591081   | AA010109   | Ozone Filter              | 1 – 1 | X/O |     |      |                 |
| A2591047   | A2592337   | Dust Filter               | 1 – 3 | X/X |     |      | See Note 2-1 to |
| A2591083 — |            | Ozone Filter Case         |       |     |     |      | 2-3 and Note 3. |
| A2591085 – |            | Case Cover – Ozone Filter |       |     |     |      |                 |
|            | L A2592334 | Ozone Filter Case         | 1 – 1 | X/X |     |      |                 |
| L          | — A2592335 | Upper Case Cover          | 1 – 1 | X/X |     | -X/O |                 |
|            | A2592336   | Front Case Cover          | 0 – 1 |     |     |      |                 |
|            | A2592338   | Seal – 5x36               | 0 – 1 |     |     |      |                 |
|            | A2592339   | Seal – 5x76               | 0 – 2 |     |     |      |                 |
| A2591317   |            | Duct Seal – Lower Case    | 1 - 0 |     |     |      | See Note 4.     |

#### NOTE 2-1:

The number of filters was increased from 1 to 3 to further minimize the amount of dust exiting the machine.

RIGON

Date: 22-Jun-00

No.: RA258021

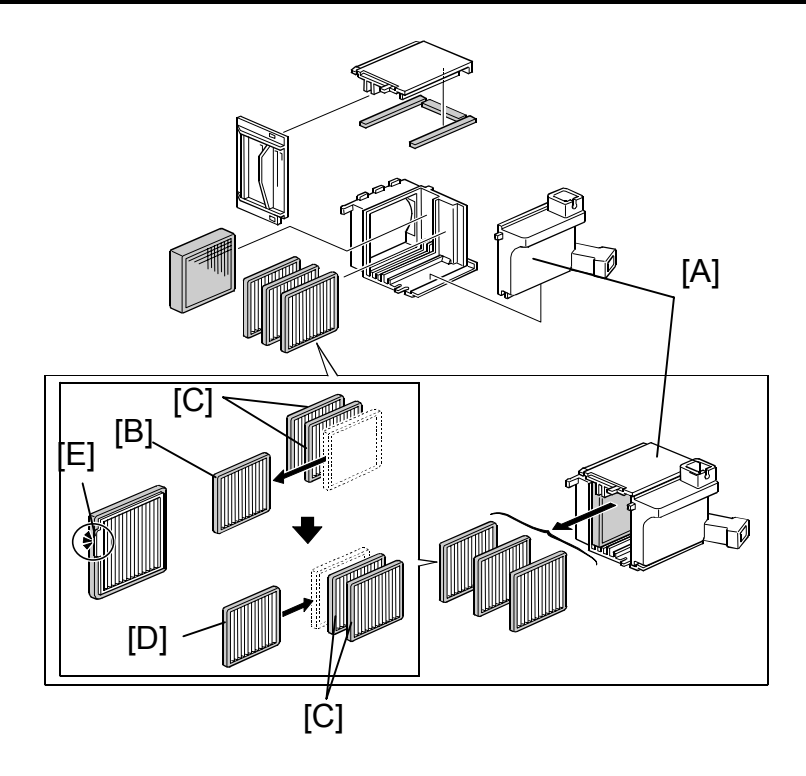

#### NOTE 2-2:

If the MIF do not show any toner scattering at PM visits, you only need to replace the filter(s) which are dirty with toner and/or dust. The filters become dirty from the joint duct side [A]. Therefore, please remove the dirty filter(s) [B] first, then shift the clean filter(s) [C] toward the joint duct side. Then, insert the new filter(s) [D] as shown in the illustration. The filters should always be installed so that *the side with the tab* [*E*] faces the joint duct [A].

#### NOTE 2-3:

The old filter A2591047 will continue to be available as a service part.

#### NOTE 3:

A2591083 and A2591085 are no longer available as service parts. If <u>either</u> of them needs to be replaced in the field, please replace <u>both with the 6 parts</u> listed in the table (A2592334 - 9).

#### NOTE 4:

The duct seal attached to the rear cover is no longer necessary. Therefore, this part has been removed.

# Technical Bulletin

| Model: Iris/Lilac                                  |                 |              |            | Date: 22-Jun-00 |             | No.: RA258022      |
|----------------------------------------------------|-----------------|--------------|------------|-----------------|-------------|--------------------|
| Subject: Transfer belt stay installation procedure |                 |              |            |                 | d by: T. II | toh                |
| From: Technical                                    |                 |              |            |                 |             |                    |
| Classification:                                    | Troubleshooting | Part info    | orma       | tion            | Action      | n required         |
|                                                    | Mechanical      | Electric     | Electrical |                 | Servic      | ce manual revision |
|                                                    | Paper path      | Transmit/rec |            | eive            | Retro       | fit information    |
|                                                    | Other ()        |              |            |                 |             |                    |

Please note the remarks explained below when installing the transfer belt stay [A].

#### **REMARKS**:

Install the transfer belt stay [A] while pressing portion [B]. The transfer belt unit will then be secured in the proper position by the pressure from spring [C]. If portion [B] is not pressed while the screws are fastened, the transfer belt stay will not be fixed in the proper position due to the pressure from the spring. This will cause the PG (photoconductor gap) to shift slightly.

Although a slightly shifted PG would not directly cause any machine failure, a proper PG is essential to ensure the effectiveness of measures such as troubleshooting for black toner scattering (PG seals). Please be sure to follow the above procedure when installing the transfer belt stay.

**NOTE:** The screws can be fastened in any order.

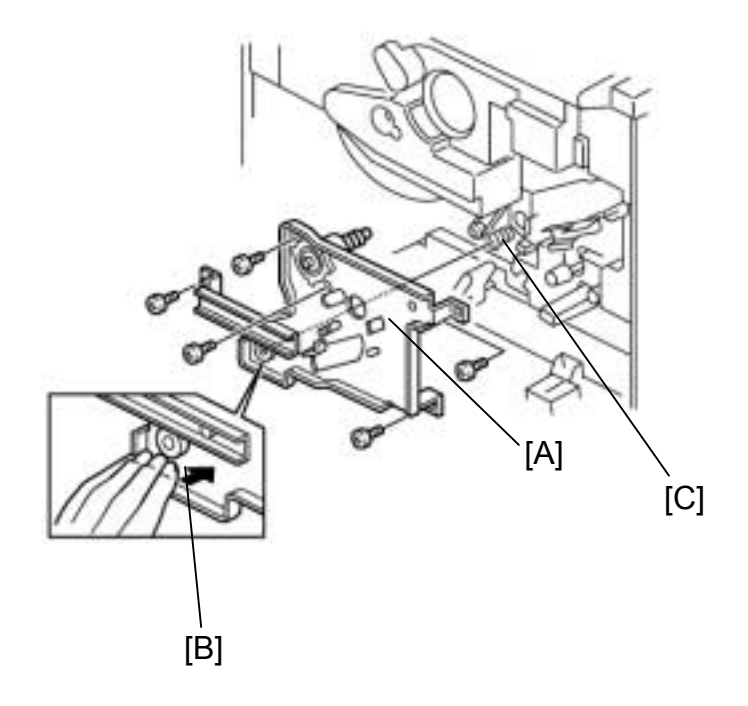

# Technical Bulletin

| Model: Iris/Lilac                            |                                | Dat          | e: 22-Jun-00      | No.: RA258023 |                    |  |
|----------------------------------------------|--------------------------------|--------------|-------------------|---------------|--------------------|--|
| Subject: Toner s                             | cattering inside machine (Tone | rea)         | Prepared by: T. I | toh           |                    |  |
| From: Technical Services Dept., GTS Division |                                |              |                   |               |                    |  |
| Classification:                              | ☐ Troubleshooting              | Part inf     | ormat             | tion 🗌 Actior | n required         |  |
|                                              | Mechanical                     | Electric     | Electrical        |               | ce manual revision |  |
|                                              | Paper path                     | Transmit/rec |                   | eive 🗌 Retro  | fit information    |  |
|                                              | Other ()                       |              |                   |               |                    |  |

## SYMPTOM

Toner scatters around the toner hopper area and inside the machine.

## CAUSE

The toner hopper seal is damaged or peeled off while the toner bottle is replaced. Toner spills out from the gap between the toner hopper seal and the toner supply opening of the toner bottle.

## SOLUTION

Protective sheets [A] have been added to the toner hopper seals [B], in order to prevent the toner hopper seal from being damaged while the toner bottle is replaced.

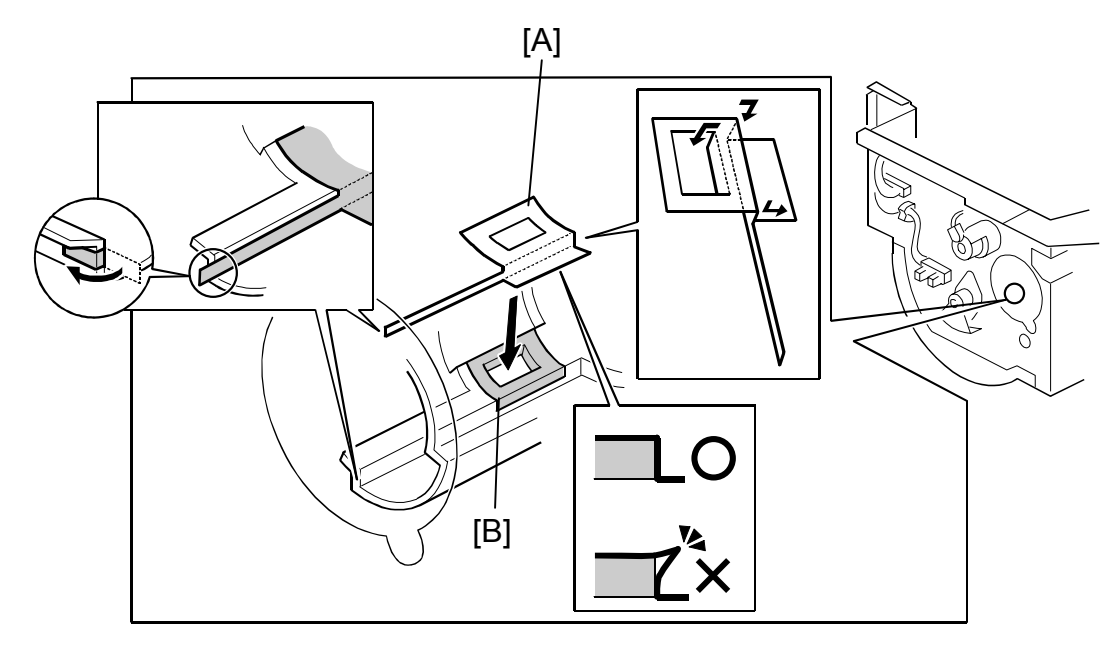

## Technical Bulletin

Date: 22-Jun-00

### PAGE: 2/3

No.: RA258023

Model: Iris/Lilac

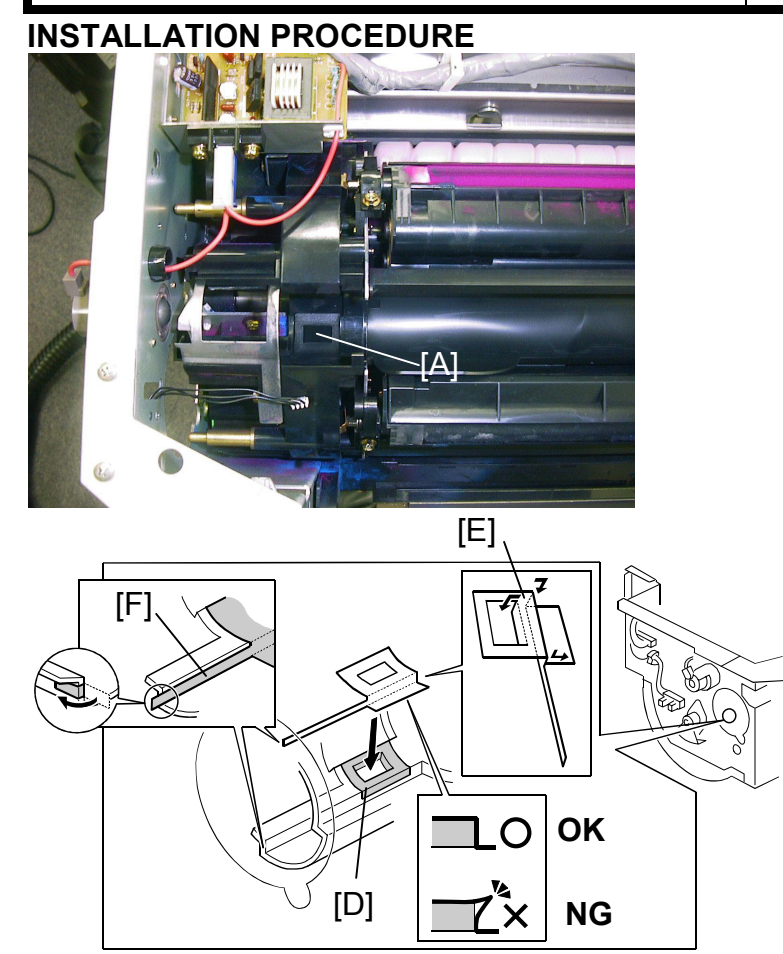

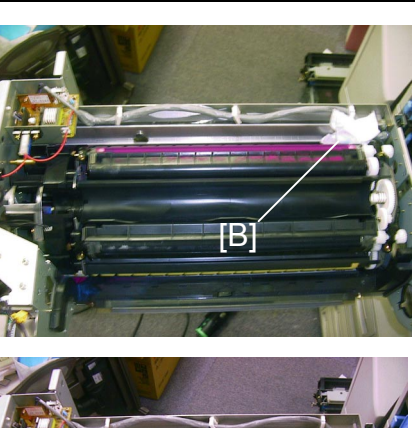

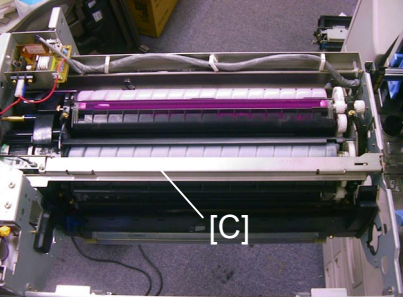

- 1. Pull out the drawer unit.
- 2. Remove the drum unit and place a few sheets of paper on the unit to prevent the drum from developing light fatigue. Then, remove the toner bottle.
- 3. Rotate the drawer unit so that the toner supply opening [A] faces up, then lock the position of the revolver unit by putting a cleaning cloth [B] in between the drawer unit and the development unit as shown.
- 4. Remove the stay [C] (2 screws and 1 connector).
- 5. Clean the area around the toner hopper seal [D] with a dry cloth.
- **NOTE:** Do not use alcohol. Thoroughly clean the area where the protective seal [E] is to be attached. If the toner hopper seal is already damaged or peeled off, please replace the seal.
- 6. Fold the protective sheet [E] along the dotted line and attach it to the hopper as shown. (Refer to the picture on the next page.)
- **NOTE:** Make sure that the protective sheet is properly attached, without any gap. If this is not done, the sheet may peel off when the toner bottle is replaced.
- 7. Attach the portion [F] of the seal along with the hopper and fold the end of seal and attach it as shown

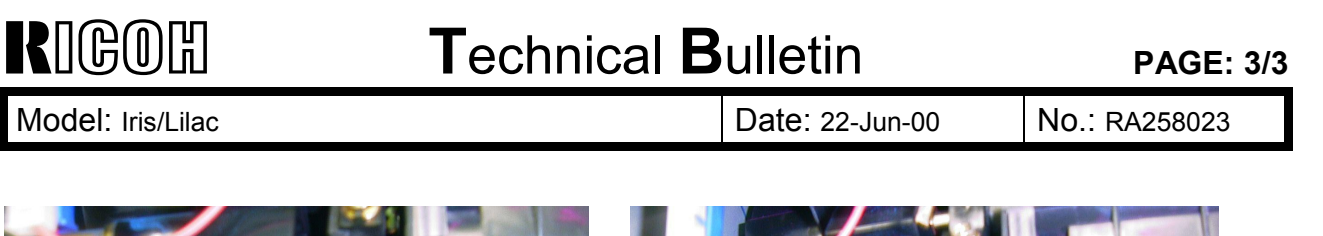

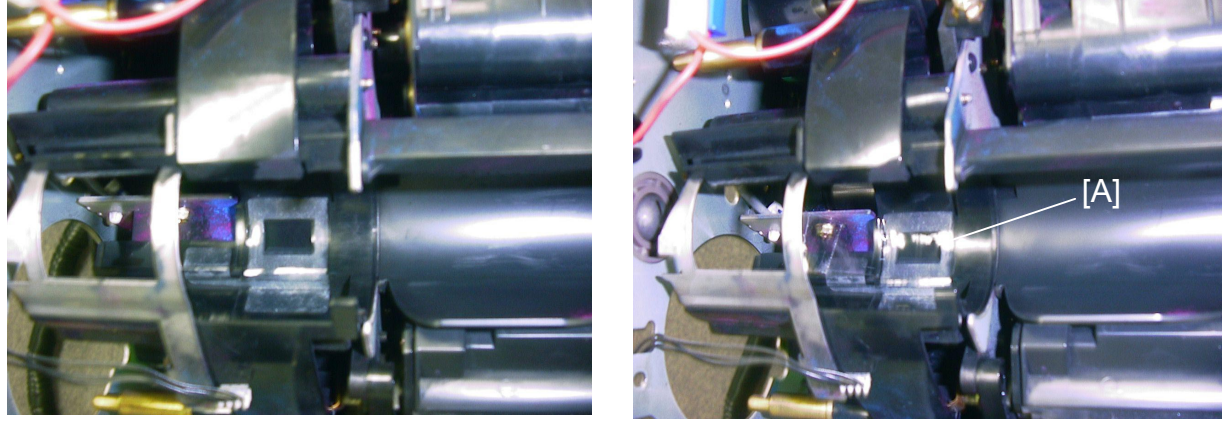

- 8. Attach a piece of tape [A] to the toner supply opening before rotating the revolver so that toner will not spill out from the hopper. Turn the revolver to the setting position; then remove the tape [A] and insert the bottle.
- 9. Attach the protective sheets for the other colors.

## Technical Bulletin

#### PAGE: 1/2

| Model: Iris/Lilac Dat                       |                 |               |            |      | 00        | No.: RA258024     |
|---------------------------------------------|-----------------|---------------|------------|------|-----------|-------------------|
| Subject: Toner spiling over                 |                 |               |            |      | by: T. It | toh               |
| From: Technical Service Dept., GTS Division |                 |               |            |      |           |                   |
| Classification:                             | Troubleshooting | Part inf      | orma       | tion | Action    | required          |
|                                             | Mechanical      | Electric      | Electrical |      | Servic    | e manual revision |
|                                             | Paper path      | Transmit/rece |            | eive | Retrof    | fit information   |
|                                             | Other ()        |               |            |      |           |                   |

## SYMPTOM

Toner spills out from the joint section [A] of the toner collection coil, and the interior of the machine at the rear becomes dirty with toner. This can cause toner spots on copies or paper jams if toner drops onto the clutches.

## CAUSE

Used toner tends to lump together due to the temperature of the toner collection coil. The toner then gets clogged around the joint section. This can cause toner to spill out from the joint section.

## SOLUTION

- The material of the toner collection coil has been changed from plastic to metal. This
  will prevent the temperature of the coil from rising. This modification was applied to the
  production line in July '99. Please refer to MB #05 (Iris) and #02 (Lilac) for the cut-in
  serial numbers. At the same time, in order to force the toner to drop straight down into
  the collection coil tube, the size of cutout [B] in the toner outlet cap has been changed
  as shown below.
- A seal has been added to the drawer unit to cover the joint section. This was applied to the production line in February 2000. Please refer to MB #29 (Iris) and #25 (Lilac) for the cut-in serial numbers.

If this problem occurs in the field, please replace the toner collection coil and toner outlet cap, and attach the seal.

- Toner collection coil P/N: #A2593631
- Toner outlet cap P/N: #A2593582
- Seal 14x37 P/N: #A2592396
- **NOTE:** Part number #A2593582 has not been changed. However, the P/N suffix has been changed.

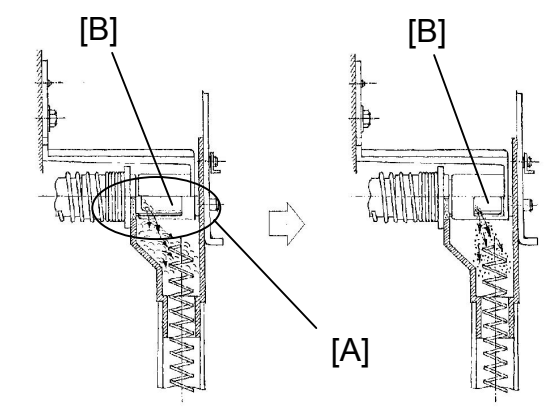

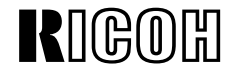

### **Replacement Procedure**

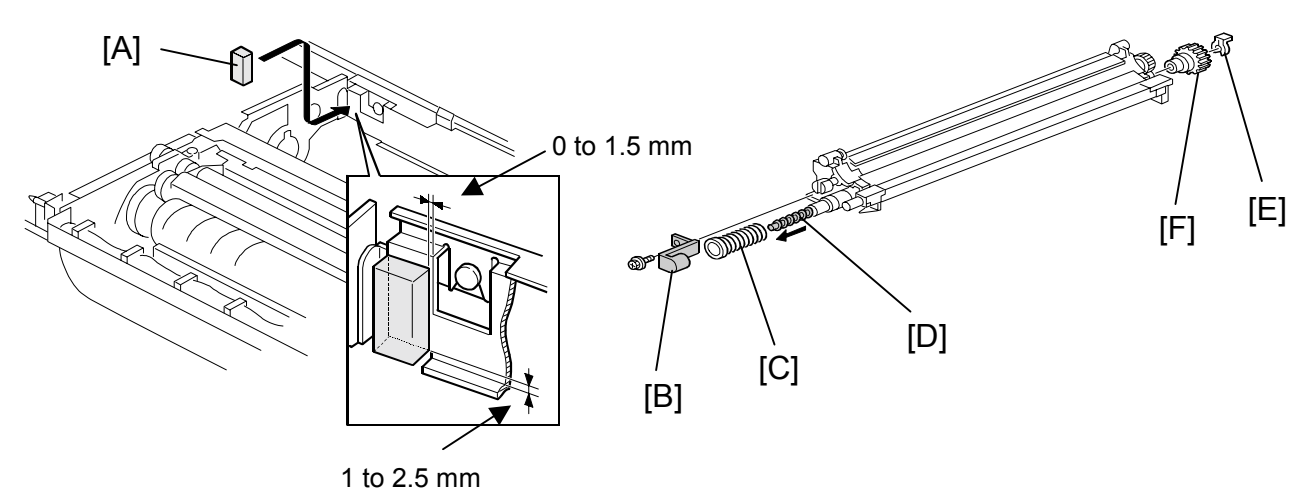

- 1. Pull out the drawer unit.
- 2. Remove the drum unit and place a few sheets of paper on the unit to prevent the drum from developing light fatigue.
- 3. With alcohol, clean the area where the seal [A] is to be attached.
- 4. Attach the seal [A] to the drawer unit as shown.
- 5. Remove the cleaning unit from the drum unit.

**NOTE:** Make sure that the drum is protected from light.

- 6. Remove the toner outlet cap [B] (1 screw) and spring [C].
- 7. Replace the toner outlet cap and toner collection coil [D] (snap-ring [E] and gear [F]).
- 8. Reassemble the machine.

# Technical Bulletin

| Model: Iris/Lilac | Date: 22-Jun-00 |              |            | No.: RA258025 |        |                   |
|-------------------|-----------------|--------------|------------|---------------|--------|-------------------|
| Subject: SC385    |                 | Prepared by  | : T. It    | toh           |        |                   |
| From: Technical   |                 |              |            |               |        |                   |
| Classification:   | Troubleshooting | Part info    | ormat      | tion 🗌 A      | Action | n required        |
|                   | Mechanical      | Electric     | Electrical |               | Servic | e manual revision |
|                   | Paper path      | Transmit/rec |            | eive 🗌 F      | Retrof | fit information   |
|                   | Other ( )       |              |            |               |        |                   |

## SYMPTOM

Black toner scatters inside the machine. Toner accumulates around the black development unit and ID sensor areas, which can sometimes cause SC385.

## CAUSE

If the PG (photoconductor gap) is close to the upper limit, toner concentration tends to increase and toner may scatter inside the machine. When toner accumulates on the ID sensor, this may cause SC385.

This occurs most often with black toner due to its unique characteristics.

## SOLUTION

### **Production line**

- In order to shift the PG, a PG seal (#A2593219) has been attached to the lower development unit holder of the black development unit only. Please refer to MB #27 for Iris and #23 for Lilac.
- **NOTE:** Please do not attach the PG seals for the color development units. If this is done, a color band may appear on the outputs. This is because the narrow PG may cause the developer sleeve of a color development unit to touch the drum surface when the unit moves into the development position.
- The dust filter has been modified twice to minimize the amount of dust exiting the machine. For the first modification, refer to MB #21 (Iris) and #18 (Lilac). For the second, refer to MB #28 (Iris) and #24 (Lilac).
- The ID sensor cover has been modified to optimize the airflow to the ID sensor. This
  prevents toner from accumulating on the surface of the ID sensor. Please refer to MB
  #32 (Iris) and #28 (Lilac).
- The drum shaft supporter has been modified and an additional ball bearing has been inserted in order to prevent the PG from changing during copy runs. Please refer to MB #34 (Iris) and #30 (Lilac).
- The development unit holder has been modified twice. The first modification was done to improve the holder durability and the second was done to ensure the proper PG. Please refer to MB #33 (Iris) and #29 (Lilac).

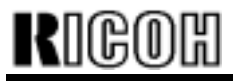

Date: 22-Jun-00

No.: RA258025

## Cut-in Serial Numbers:

|               | PG seal     | ID sensor cover | Drum shaft  | Development unit | holder      |
|---------------|-------------|-----------------|-------------|------------------|-------------|
|               |             |                 | supporter   | A2593229 ->      | B0173229 -> |
|               |             |                 |             | B0173229         | A2593240    |
| Iris          |             |                 |             |                  |             |
| A258-15       | 3B39100001  | 3B30040001      | 3B30050001  | 3B30030001       | 3B30050001  |
| A258-17       | H01910XXXXX | H0100400001     | H0100500001 | H0100300001      | H0100500001 |
| A258-19       | H01910XXXXX | H01004XXXXX     | H0100500066 | H0100300086      | H0100500066 |
| A258-22       | AY7910XXXX  | AY70030345      | AY70050001  | AY70030008       | AY70050001  |
| A258-26       | 3S51090001  | 3S50400001      | 3S50500001  | 3S50400001       | 3S50500001  |
| A258-27       | H0191000321 | H0100400101     | H0100500081 | H0100400101      | H0100500081 |
| A258-29       | H0191000376 | H0100400286     | H0100500284 | H0100300308      | H0100500284 |
| A258-55       | L036910XXXX | L0360040001     | L0360050001 | L0360040001      | L0360050001 |
| A258-65       | L036910XXXX | L0360040023     | L0360060031 | L0360040023      | L0360060031 |
| Lilac – Basic |             |                 |             |                  |             |
| A259-15       | 3B4910XXXXX | 3B40040001      | 3B40050001  | 3B40030001       | 3B40050001  |
| A259-17       | H02910XXXXX | H0200400001     | H0200500001 | H0200300001      | H0200500001 |
| A259-22       | AY99100001  | AY90040001      | AY90050001  | AY90040001       | AY90050001  |
| A259-26       | 3S61090001  | 3S60400001      | 3S60500001  | 3S60400001       | 3S60500001  |
| A259-27       | H0291000001 | H0200400201     | H0200500251 | H0200400201      | H0200500251 |
| A259-29       | H0291000033 | H02004XXXXX     | H0200500357 | H02004XXXXX      | H0200500357 |
| A259-55       | L037910XXXX | L037004XXXX     | L037005XXXX | L037004XXXX      | L03705XXXX  |
| A259-65       | L037910XXXX | L0370040001     | L0370060001 | L0370040001      | L0370060001 |
| Lilac – Edit  |             |                 |             |                  |             |
| A260-15       | 3B59100001  | 3B50040001      | 3B50050001  | 3B50030001       | 3B50050001  |
| A260-17       | H0391000001 | H0300300094     | H0300500001 | H0300300001      | H0300500001 |
| A260-22       | AZ19100001  | AZ10040001      | AZ10050001  | AZ10040001       | AZ10050001  |
| A260-26       | 3S71090001  | 3S7040XXXX      | 3S70500001  | 3S7040XXXX       | 3S70500001  |
| A260-27       | H03910XXXXX | H0300400038     | H0300500028 | H0300400038      | H0300500028 |
| A260-29       | H0391000026 | H0300400089     | H0300500040 | H0300400089      | H0300500040 |
| A260-55       | L038910XXXX | L0380040001     | L0380050001 | L0380040001      | L0380050001 |
| A260-65       | L038910XXXX | L038004XXXX     | L038005XXXX | L038004XXXX      | L038005XXXX |

Date: 22-Jun-00

No.: RA258025

Model: Iris/Lilac

### In the field

The following parts need to be replaced or attached:

- Replace the drum shaft supporter. •
- Attach PG seals to the lower development unit holders. •
- Replace the development unit holders. •
- Replace the ID sensor cover. •
- Replace the dust filter.

Please refer to the following procedures for replacement or attachment.

### 1. Drum shaft supporter replacement

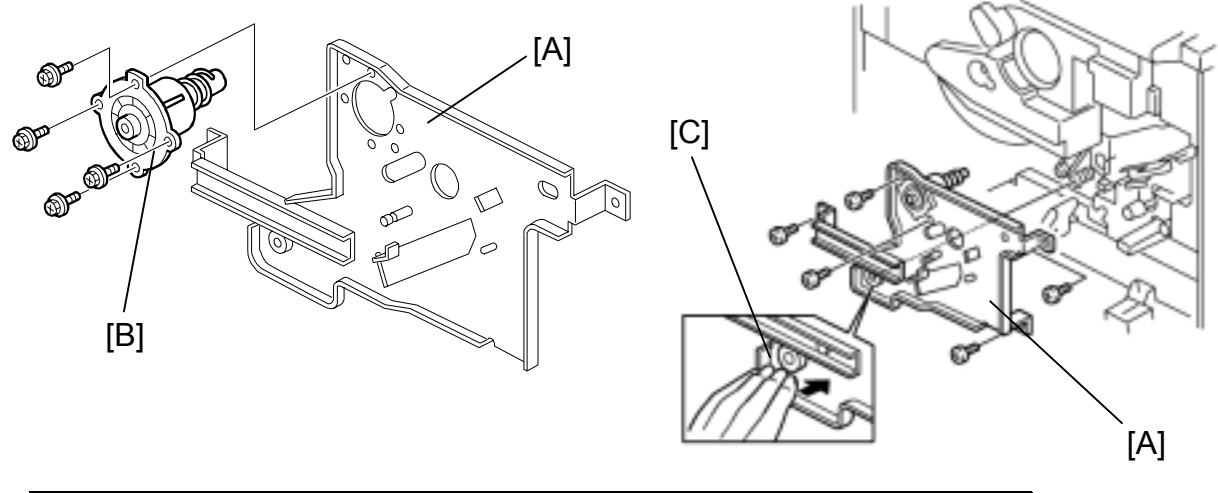

| Old P/N  | New P/N  | Description                  | Page                    | Index |
|----------|----------|------------------------------|-------------------------|-------|
| A2592462 | A2592422 | Front Supporter – Drum Shaft | 49 (Iris)<br>45 (Lilac) | 1     |

- 1. Remove the drum stay [A] (5 screws).
- 2. Replace the drum shaft supporter [B] (4 screws).
- NOTE: When reinstalling the drum stay [A], the screws should be secured while pressing portion [C] of the drum stay. Refer to RTB #22 for details.

Date: 22-Jun-00

Model: Iris/Lilac

No.: RA258025

#### 2. PG seal attachment & development unit holder replacement procedure

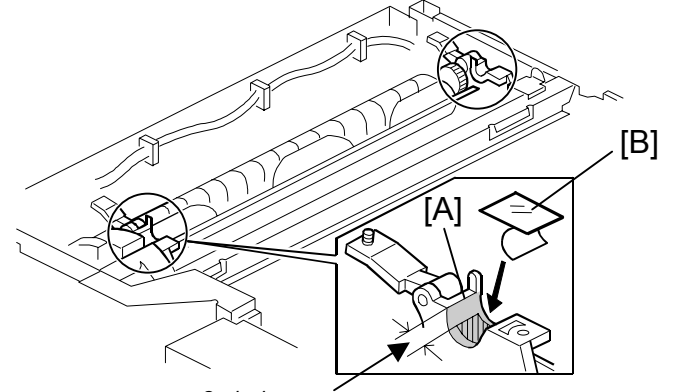

6+/- 1 mm

| Old P/N  | New P/N  | Description             | Page                    | Index | Remarks   |
|----------|----------|-------------------------|-------------------------|-------|-----------|
| -        | A2593219 | Seal 7x10               | 39 (Iris)<br>35 (Lilac) | #13   | See note. |
| A2593229 | A2593240 | Development Unit Holder | 39 (Iris)<br>35 (Lilac) | 1     | See note. |

- NOTE: The PG seal size has been changed from 10x14 mm to 7x10 mm to achieve the target PG. The part number was not changed through this modification, but the suffix was.
- **NOTE:** The development unit holder has been modified twice. The above part number is the latest one (A2593229 -> B0173229 -> A2593240).
- 1. Pull out the drawer unit.
- 2. Remove the drum unit and place a few sheets of paper on the unit to prevent the drum from developing light fatigue.
- 3. Clean the machine using a vacuum cleaner.
- 4. Remove the black development unit.
- 5. Clean the lower development unit holder [A] completely with damp and dry cloths.
- **NOTE:** For damp cloths, use water and not alcohol. Alcohol can deform the seal. If alcohol is used by accident, clean the holder with a dry cloth after the holder dries.
- 6. Attach a PG seal [B] to both sides of the lower development unit holder as shown.
- **NOTE:** Make sure that the seal has been attached flush against the holder and is not folded. If the seal is not properly attached, the PG will be out of specification.

The PG seal should not be attached to the development holders for other colors. If this is done, the PG will become narrow and the developer brush may contact the drum while the revolver rotates. This causes a color band to appear on the outputs.

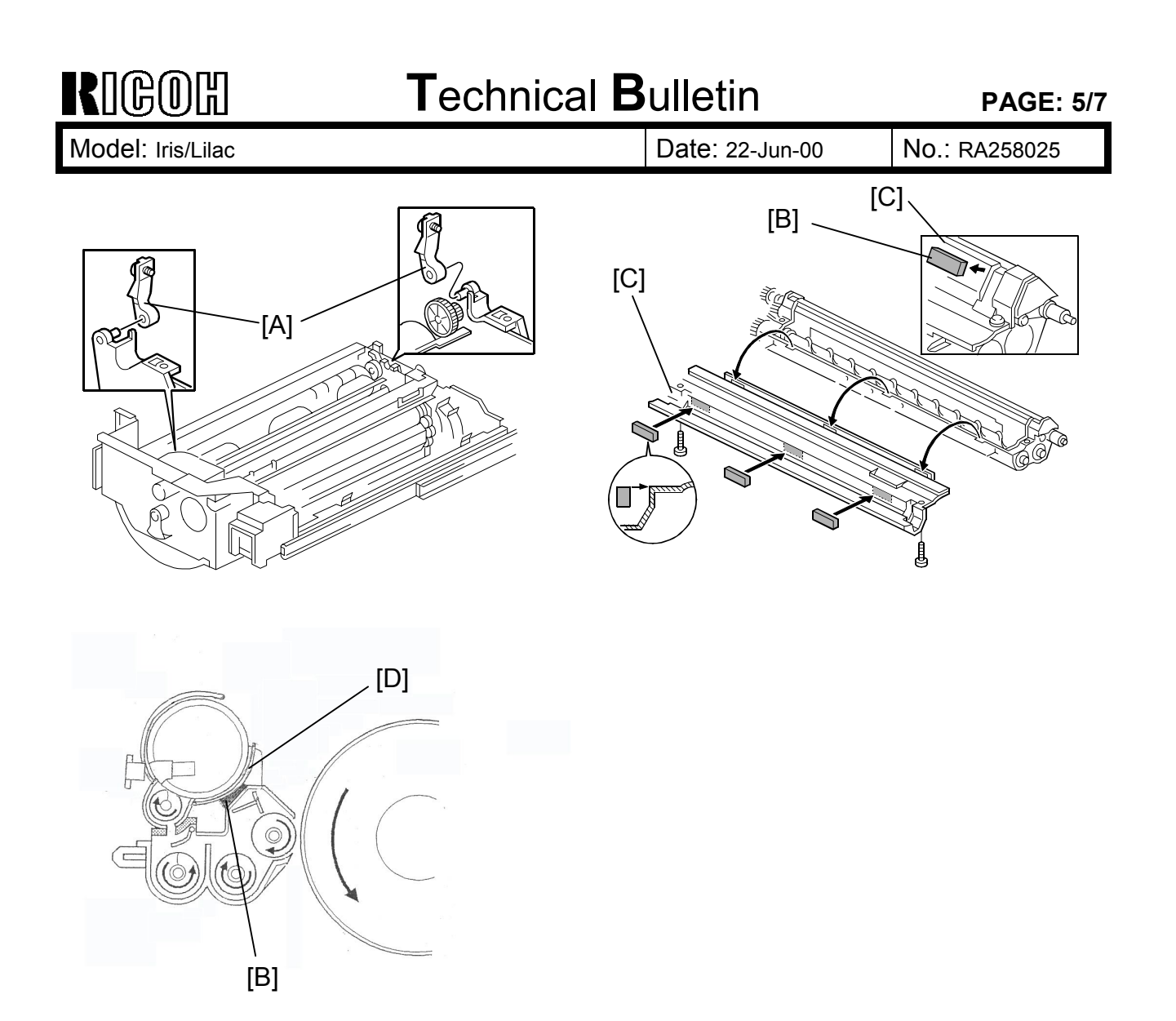

- 7. Reinstall the development unit and install the new development unit holders [A].
- **NOTE:** If there is a foam rubber pad already attached to the development cover [C], be sure to remove it before installing the development unit. If the unit is installed with the foam rubber pad attached, the unit will be pressed by the toner cartridge case [D], causing the PG to become narrower.

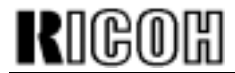

Date: 22-Jun-00

## Model: Iris/Lilac

Date.

## 3. ID sensor cover replacement

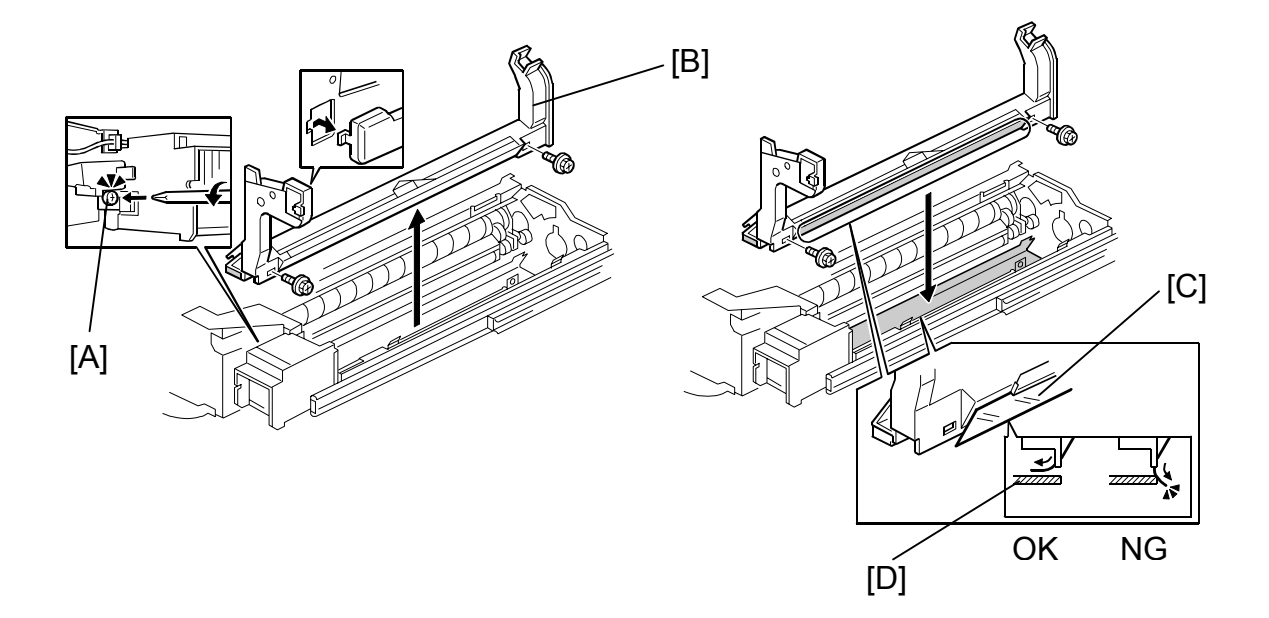

| Old P/N  | New P/N  | Description     | Page                   | Index |
|----------|----------|-----------------|------------------------|-------|
| A2592475 | A2592468 | ID Sensor Cover | 51 (Iris)<br>47(Lilac) | 11    |

- 1. Loosen the screw [A] securing the charge corona fan.
- 2. Remove the ID sensor cover [B] (2 screws).
- 3. Install the new ID sensor cover (2 screws).
- **NOTE:** Make sure that the mylar [C] is in the proper position between the ID sensor cover and lower stay [D] as shown.

PAGE: 7/7

Model: Iris/Lilac

Date: 22-Jun-00

No.: RA258025

#### 4. Dust filter replacement

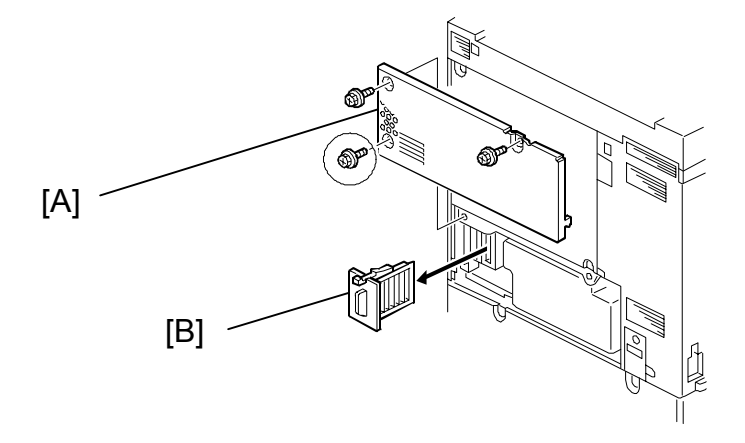

| Old P/N  | New P/N  | Description | Page                    | Index |
|----------|----------|-------------|-------------------------|-------|
| A2591082 | A2591047 | Dust Filter | 81 (Iris)<br>85 (Lilac) | 12    |

- 1. Remove the cover [A] (3 screws).
- 2. Replace the main exhaust fan filter [B].

#### 5. After reassembling the machine

- 1. If toner has scattered inside the machine, the toner concentration might already be too high. Therefore, please make 5 black-and-white copies in the following mode to reduce the toner concentration.
  - Set SP5-955-018 to **6** (solid test pattern). Make sure that SP 5-955-017 (LD\_PWM) is set to the default (**128**).
  - Select A3 (DLT) size.

## Technical Bulletin

PAGE: 1/20

| Model: Iris/Lilac                            |                 |          |        | te: 13-Oct-00  | No.: RA258026        |
|----------------------------------------------|-----------------|----------|--------|----------------|----------------------|
| Subject: Firmware Modification History       |                 |          |        | Prepared by: T | Itoh                 |
| From: Technical Services Dept., GTS Division |                 |          |        |                |                      |
| Classification:                              | Troubleshooting | Part inf | orma   | tion 🗌 Acti    | on required          |
|                                              | Mechanical      | Electric | al     | 🗌 Ser          | vice manual revision |
|                                              | Paper path      | Transm   | it/rec | eive 🗌 Reti    | ofit information     |
|                                              | 🖾 Other ( )     |          |        |                |                      |

This RTB will explain the firmware modification history for Iris/Lilac.

As shown in the table below, both the main and scanner firmware differ from product to product. This is why this RTB has been arranged slightly differently than usual (please see the Table of Contents below). The tables on the following page show the display languages available for each firmware.

| Development Name | Product Code | Main Firmware    | Scanner Firmware                  |
|------------------|--------------|------------------|-----------------------------------|
| Iris             | A258         | Unique for Iris  | Common for Iris and Lilac – Basic |
| Lilac – Basic    | A259         | Unique for Lilac |                                   |
| Lilac – Edit     | A260         |                  | Unique for Lilac – Edit           |

## **TABLE OF CONTENTS**

|    |      |           |                                                                   | Page |
|----|------|-----------|-------------------------------------------------------------------|------|
| 1. | MAI  | N FIRMW   | ARE FOR IRIS                                                      |      |
|    | 1.1  | Modificat | ion History                                                       | 2    |
|    | 1.2  | Contents  | of Modification                                                   | 5    |
| 2. | MAI  | N FIRMW   | ARE FOR LILAC                                                     |      |
|    | 2.1  | Modificat | ion History                                                       | 9    |
|    | 2.2  | Contents  | of Modification                                                   | 10   |
| 3. | SCA  | NNER FIF  | RMWARE                                                            |      |
|    | 3.1  | Modificat | ion History                                                       | 13   |
|    | 3.2  | Contents  | of Modification                                                   |      |
|    |      | 3.2.1     | Iris & Lilac – Basic                                              | 14   |
|    |      | 3.2.2     | Lilac – Edit                                                      | 15   |
| 4. | CUT  | -IN SERIA | AL NUMBER INFORMATION                                             |      |
|    | 4.1  | Main Firm | ware                                                              |      |
|    |      | 4.1.1     | Iris                                                              | 16   |
|    |      | 4.1.2     | Lilac                                                             | 17   |
|    | 4.2  | Scanner F | Firmware                                                          |      |
|    |      | 4.2.1     | Iris & Lilac – Basic                                              | 18   |
|    |      | 4.2.2     | Lilac – Edit                                                      | 19   |
| Ap | pend | dix 1     | New SP mode (SP2-203 and 204):<br>ID sensor development potential | 20   |

## Technical Bulletin

Model: Iris/Lilac

Date: 13-Oct-00

No.: RA258026

Display languages available for each firmware:

#### For Iris:

|   | Туре | P/N      | Model Code<br>(A258-) |         |            | Language  |           |        |
|---|------|----------|-----------------------|---------|------------|-----------|-----------|--------|
| 1 | NA   | A2585197 | 15, 17, 55            | English | French     | Spanish   | Brazilian | -      |
| 2 | EU   | A2585198 | 22, 26, 27, 29, 65    | English | French     | German    | Italian   | -      |
| 3 | TWN  | A2585199 | 19                    | Chinese | English    | -         | -         | -      |
|   |      |          |                       |         |            |           |           |        |
| 4 | EU2  | A2585181 | Language software     | Spanish | Dutch      | Danish    | Swedish   | -      |
| 5 | EU3  | A2585182 | Language software     | English | Portuguese | Norwegian | Czech     | Polish |
| 6 | EU4  | A2585183 | Language software     | English | Russian    | -         | -         | -      |

#### For Lilac:

|   | Туре                               | P/N      | Model Code<br>(A259/A260-) |         |            | Language  |           |        |
|---|------------------------------------|----------|----------------------------|---------|------------|-----------|-----------|--------|
| 1 | NA                                 | A2605197 | 15, 17, 55                 | English | French     | Spanish   | Brazilian | -      |
| 2 | EU                                 | A2605198 | 22, 26, 27, 29, 65         | English | French     | German    | Italian   | -      |
|   |                                    |          |                            |         |            |           |           |        |
| 3 | EU2                                | A2605181 | Language software          | Spanish | Dutch      | Danish    | Swedish   | -      |
| 4 | EU3                                | A2605182 | Language software          | English | Portuguese | Norwegian | Czech     | Polish |
| • | Languages in boldface are default. |          |                            |         |            |           |           |        |

#### **1. MAIN FIRMWARE FOR IRIS**

### 1.1. Modification History

For the USA Model (NA)

| Suffix   | File No.          |         |       |                     |
|----------|-------------------|---------|-------|---------------------|
| A2585197 |                   | Version | C.SUM | Production          |
| В        | -                 | 6.13A   | -     | 1st Mass Prod.      |
| С        | A2585197cv615     | 6.15    | F3E2  | Refer to Section 4. |
| D        | A2585197dv643     | 6.43    | FAC2  |                     |
| E        | A2585197ev6431    | 6.431   | E813  |                     |
| F        | A2585197f 6_621na | 6.621NA | 025C  |                     |
| G        | A2585197g 6_81na  | 6.81NA  | 28BD  |                     |
| Н        | A2585197h 6_91na  | 6.91NA  | 58F3  |                     |
| J        | A2585197j 6_913na | 6.913NA | B591  |                     |
| K        | A2585197k v7_02na | 7.02NA  | 29C4  |                     |
| L        | -                 | 7.04NA  | -     |                     |
| М        | A2585197M         | 7.05NA  | 88FF  |                     |

## Technical Bulletin

Model: Iris/Lilac

Date: 13-Oct-00

No.: RA258026

## For the European Model (EU)

| Suffix    | File No.           |         |       |                     |
|-----------|--------------------|---------|-------|---------------------|
|           |                    | Version | C.SUM | Production          |
| A2585197B | -                  | 6.13A   | -     | 1st Mass Prod.      |
| С         | A2585197cv615      | 6.15    | F3E2  | Refer to Section 4. |
| D         | A2585197dv643      | 6.43    | FAC2  |                     |
| E         | A2585197ev6431     | 6.431   | E813  |                     |
| A2585198  | A2585198 v6_621eu  | 6.621EU | D9A3  |                     |
| A         | A2585198a v6_81eu  | 6.81EU  | D282  |                     |
| В         | A2585198b v6_91eu  | 6.91EU  | DBA0  |                     |
| С         | A2585198c v6_913eu | 6.913EU | 1D4A  |                     |
| D         | A2585198d v7_02eu  | 7.02EU  | F355  |                     |
| E         | -                  | 7.04EU  | -     |                     |
| F         | A2585198F          | 7.05EU  | 528F  |                     |

### For the Asia Version (TWN)

| Suffix   | File No.            |          |       |                     |
|----------|---------------------|----------|-------|---------------------|
| A2585199 |                     | Version  | C.SUM | Production          |
| -        | A2585199 v6_81twn   | 6.81TWN  | 1BF6  | Refer to Section 4. |
| A        | A2585199a v6_91twn  | 6.91TWN  | 2E87  |                     |
| В        | A2585199b v6_913twn | 6.913TWN | 7548  |                     |
| С        | A2585199c v7_02twn  | 7.02TWN  | D441  |                     |
| D        | -                   | 7.04TWM  | -     |                     |
| E        | A2585199E           | 7.05TWN  | 3D02  |                     |

#### For European 2nd Language (EU2)

| Suffix   | File No.            |          |       |
|----------|---------------------|----------|-------|
| A2585181 |                     | Version  | C.SUM |
| -        | A2585181 v6_621eu2  | 6.621EU2 | 841B  |
| A        | A2585181a v6_81eu2  | 6.81EU2  | 97C1  |
| В        | A2585181b v6_91eu2  | 6.91EU2  | BD9E  |
| С        | A2585181c v6_913eu2 | 6.913EU2 | 57EB  |
| D        | A2585181d v7_02eu2  | 7.02EU2  | 1067  |
| E        | -                   | 7.02EU2  | -     |
| F        | A2585181F           | 7.03EU2  | 8957  |

### For European 3rd Language (EU3)

| Suffix   | File No.            |          |       |
|----------|---------------------|----------|-------|
| A2585182 |                     | Version  | C.SUM |
| -        | A2585182 v6_621eu3  | 6.621EU3 | 74BF  |
| A        | A2585182a v6_81eu3  | 6.81EU3  | 4EFF  |
| В        | A2585182b v6_91eu3  | 6.91EU3  | DCBC  |
| С        | A2585182c v6_913eu3 | 6.913EU3 | A7B3  |
| D        | A2585182d v7_02eu3  | 7.02EU3  | D746  |
| E        | -                   | 7.04EU3  | -     |
| F        | A2585182F           | 7.05EU3  | 01CD  |

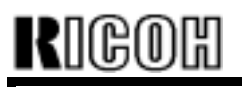

## Technical Bulletin

Model: Iris/Lilac

Date: 13-Oct-00

No.: RA258026

For European 4th Language (EU4)

| Suffix   | File No.            |          |       |
|----------|---------------------|----------|-------|
| A2585183 |                     | Version  | C.SUM |
| -        | A2585183 v6_81eu4   | 6.81EU4  | CD85  |
| А        | A2585183a v6_91eu4  | 6.91EU4  | CB04  |
| В        | A2585183b v6_913eu4 | 6.913EU4 | 67A4  |
| С        | A2585183c v7_02eu4  | 7.02EU4  | 954E  |
| D        | -                   | 7.04EU4  | -     |
| E        | A2585183E           | 7.05EU4  | 2A48  |

## Technical Bulletin

PAGE: 5/20

Model: Iris/Lilac

Date: 13-Oct-00

No.: RA258026

## 1.2. Modifications

| 1  | Modifications                                                               |                                                                                                    |                                                                                                    | Remarks                                                                                                    |                                                                                                    |                                                                                                    |
|----|-----------------------------------------------------------------------------|----------------------------------------------------------------------------------------------------|----------------------------------------------------------------------------------------------------|----------------------------------------------------------------------------------------------------|----------------------------------------------------------------------------------------------------|----------------------------------------------------------------------------------------------------|
| -  | This version of the main firmware has been used from the first unit of mass |                                                                                                    |                                                                                                    | lass                                                                                                    |                                                                                                    |                                                                                                    |
| 1  | production.                                                                 | mothod to be chanc                                                                                                    | red (conv                                                                                                    | or develo                                                                                                    | opment counte                                                                                                    |                                                                                                    |
| '  | only once in SP mode (SP7-008-000).                                         |                                                                                                    |                                                                                                    |                                                                                                    |                                                                                                    | <i>")</i>                                                                                                    |
| 1  | The transfer belt bias has been optimized as follows:                       |                                                                                                    |                                                                                                    |                                                                                                    |                                                                                                    |                                                                                                    |
| 1  | OD Mada Numbou                                                              | - Ourrent volue                                                                                                    | -                                                                                                    | Newyoli                                                                                                    |                                                                                                    |                                                                                                    |
| 1  | SP Mode Inumber                                                             |                                                                                                    | 5                                                                                                    | New valu                                                                                                    | le                                                                                                    |                                                                                                    |
| 1  | SF2-301-013<br>SF2-301_014                                                  | 9007                                                                                                    |                                                                                                    | 11000                                                                                                    |                                                                                                    |                                                                                                    |
| 1  | SP2-301-014<br>SP2-301_015                                                  | 1000                                                                                                    |                                                                                                    | 12001/                                                                                                    |                                                                                                    |                                                                                                    |
| 1  | SP2-301-016                                                                 | 1100V                                                                                                    |                                                                                                    | 1300V                                                                                                    |                                                                                                    |                                                                                                    |
| 1  | SP2-301-019                                                                 | 8001                                                                                                    |                                                                                                    | 1100V                                                                                                    |                                                                                                    |                                                                                                    |
| 1  | SP2-301-020                                                                 | 900V                                                                                                    |                                                                                                    | 1200V                                                                                                    |                                                                                                    |                                                                                                    |
| 1  | SP2-301-021                                                                 | 1000V                                                                                                    |                                                                                                    | 1300V                                                                                                    |                                                                                                    |                                                                                                    |
| l  |                                                                             | -                                                                                                    |                                                                                                    |                                                                                                    |                                                                                                    |                                                                                                    |
| 2  | The following proble                                                        | m has been fixed:                                                                                                    |                                                                                                    | ,                                                                                                    |                                                                                                    |                                                                                                    |
| L_ | In a certain situation to 1 mode.                                           | i, the last original m                                                                                                    | nay not be                                                                                                    | fed out t                                                                                                    | rom the ARDI                                                                                                    | F in 1                                                                                                    |
|    | To prevent Toner En<br>detection parameter                                  | nd from being deteor<br>r has been changeor                                                                                                    | cted by mi                                                                                                    | stake for 8 times.                                                                                                    | black toner, t                                                                                                    | he                                                                                                    |
| 1  | The display for the c                                                       | counters has been                                                                                                    | changed.                                                                                                    | "Copies"                                                                                                    | or "Developm                                                                                                    | ients"                                                                                                    |
| 1  | This allows us to cle                                                       | panel, depending of                                                                                                    | IN THE COUR                                                                                                    | ter meun                                                                                                    | 100 Selecteo.<br>been selecter                                                                                                    | ч                                                                                                    |
| 2  | Symptom                                                                     | any know which se                                                                                                    | Junior me.                                                                                                    | .nou nuc                                                                                                    |                                                                                                    | <i>.</i>                                                                                                    |
| 1  | Horizontal white line                                                       | es / dirty backgroun                                                                                                    | nd at the tra                                                                                                    | ailing edg                                                                                                    | ge when copyi                                                                                                    | ing                                                                                                    |
| 1  | onto transparencies                                                         | . This occurs in all                                                                                                    | environme                                                                                                    | ental con                                                                                                    | ditions except                                                                                                    | : high                                                                                                    |
| 1  | temperature and nu                                                          | midity.                                                                                                    |                                                                                                    |                                                                                                    |                                                                                                    |                                                                                                    |
| 1  | The default setting (                                                       | of the following SP                                                                                                    | mode has                                                                                                    | been ch                                                                                                    | anged and the                                                                                                    | AC.                                                                                                    |
| 1  | component of the p                                                          | aper separation cor                                                                                                    | rona turns                                                                                                    | ON whe                                                                                                    | n copying onto                                                                                                    | 0                                                                                                    |
| 1  | transparencies.                                                             | · ·                                                                                                    |                                                                                                    |                                                                                                    | 1,7 0                                                                                                    |                                                                                                    |
| 1  | SP Mode No.                                                                 | Current Se                                                                                                    | etting New Setting                                                                                                    |                                                                                                    |                                                                                                    |                                                                                                    |
| 1  | SP2-310-10                                                                  | 10 uA                                                                                                    | ۱                                                                                                    | ۲<br>-                                                                                                    | 3 UA                                                                                                    |                                                                                                    |
| 1  | SP2-316-5                                                                   | 70%                                                                                                    |                                                                                                    |                                                                                                    | 75%                                                                                                    |                                                                                                    |
| 1  | SP2-316-6                                                                   | 80%                                                                                                    |                                                                                                    |                                                                                                    | 70%                                                                                                    |                                                                                                    |
| 1  | SP2-316-25                                                                  | 100%                                                                                                    |                                                                                                    | 1                                                                                                    | 25%                                                                                                    |                                                                                                    |
| 3  | During evaluation te<br>areas. To prevent th<br>been changed (for E         | sts on European pa<br>nis problem, the set<br>European versions                                                                                                    | aper, white<br>ttings of th<br>only):                                                                                                    | e lines ap<br>e followir                                                                                                    | opeared in hal                                                                                                    | lftone<br>have                                                                                                    |
| 1  | SP mode No.                                                                 | Current setting                                                                                                    | New s                                                                                                    | etting                                                                                                    |                                                                                                    |                                                                                                    |
| 1  | SP2-316-009                                                                 | 100%                                                                                                    | 79                                                                                                    | %                                                                                                    |                                                                                                    |                                                                                                    |
| 1  | SP2-316-010                                                                 | 87%                                                                                                    | 70                                                                                                    | %                                                                                                    |                                                                                                    |                                                                                                    |
| 1  | SP2-316-013                                                                 | 120%                                                                                                    | 95                                                                                                    | %                                                                                                    |                                                                                                    |                                                                                                    |
| 1  | SP2-316-014                                                                 | 87%                                                                                                    | 70                                                                                                    | %                                                                                                    |                                                                                                    |                                                                                                    |
|    |                                                                             |                                                                                                    |                                                                                                    |                                                                                                    |                                                                                                    |                                                                                                    |
|    | -       1       1       1       1       2       1       2       3           | Image: Production of the rest of the rest of th | Modific           This version of the main firmware has<br>production.           Allows the counter method to be chang<br>only once in SP mode (SP7-008-000).           The transfer belt bias has been optimiz<br>SP Mode Number           Current value<br>SP2-301-013           SP 2-301-014           900V           SP2-301-015           1000V           SP2-301-016           1100V           SP2-301-020           900V           SP2-301-021           1000V           SP2-301-021           1000V           SP2-301-021           1000V           SP2-301-021           1000V           SP2-301-021           1000V           SP2-301-021           1000V           SP2-301-021           1000V           SP2-301-021           1000V           SP2-301-021           1000V           SP2-301-021           1000V           SP2-301-021           1000V           SP2-301-021           11000V           SP           Spread to the counters has been fixed:<br>In a certain situation, the base changed           11         The display for | Modifications           This version of the main firmware has been used production.           Allows the counter method to be changed (copy only once in SP mode (SP7-008-000).           The transfer belt bias has been optimized as fold           SP Mode Number         Current value           SP2-301-013         800V           SP2-301-015         1000V           SP2-301-016         1100V           SP2-301-016         100V           SP2-301-017         1000V           SP2-301-018         800V           SP2-301-019         800V           SP2-301-020         900V           SP2-301-021         1000V           2         The following problem has been fixed:           In a certain situation, the last original may not be to 1 mode.         1           1         To prevent Toner End from being detected by midetection parameter has been changed.           1         The display for the counters has been changed.           1         The display for the counters has been changed.           1         The display for the counters in all environmetemperature and humidity.           Solution         The default setting of the following SP mode has component of the paper separation corona turns transparencies.           SP Mode No.         Current Setting           SP2-316-5 | Modifications           -         This version of the main firmware has been used from the production.           1         Allows the counter method to be changed (copy or develor only once in SP mode (SP7-008-000).           1         The transfer belt bias has been optimized as follows:           SP Mode Number         Current value         New value SP2-301-013           SP2-301-014         900V         1000V           SP2-301-015         1000V         1200V           SP2-301-016         1100V         1300V           SP2-301-021         1000V         1200V           SP2-301-021         1000V         1300V           SP2-301-021         1000V         1300V           SP2-301-021         1000V         1300V           SP2-301-021         1000V         1300V           SP2-301-021         1000V         1300V           SP2-301-021         1000V         1300V           SP         The following problem has been fixed:         In a certain situation, the last original may not be fed out f           1         To prevent Toner End from being detected by mistake for detection parameter has been changed from 4 to 8 times.           1         To prevent toner be panel, depending on the counter meth This allows us to clearly know which counter methot has           Symptom <t< td=""><td>Modifications           This version of the main firmware has been used from the first unit of m production.           Allows the counter method to be changed (copy or development counte only once in SP mode (SP7-008-000).           The transfer belt bias has been optimized as follows:           SP Mode Number         Current value         New value           SP2-301-013         800V         1000V           SP2-301-015         1000V         1200V           SP2-301-016         1100V         1300V           SP2-301-021         000V         1200V           SP2-301-021         000V         1200V           SP2-301-021         000V         1300V           SP2-301-021         000V         1300V           SP2-301-021         000V         1300V           SP2-301-021         000V         1300V           SP2-301-021         000V         1300V           SP2-301-021         000V         1300V           SP2-301-021         000V         1300V           SP2-301-021         000V         1300V           S0100         1000V         1300V           SP2-301-02         900V         120V           S01010         1000V         1000V         1000V           S010100</td></t<> | Modifications           This version of the main firmware has been used from the first unit of m production.           Allows the counter method to be changed (copy or development counte only once in SP mode (SP7-008-000).           The transfer belt bias has been optimized as follows:           SP Mode Number         Current value         New value           SP2-301-013         800V         1000V           SP2-301-015         1000V         1200V           SP2-301-016         1100V         1300V           SP2-301-021         000V         1200V           SP2-301-021         000V         1200V           SP2-301-021         000V         1300V           SP2-301-021         000V         1300V           SP2-301-021         000V         1300V           SP2-301-021         000V         1300V           SP2-301-021         000V         1300V           SP2-301-021         000V         1300V           SP2-301-021         000V         1300V           SP2-301-021         000V         1300V           S0100         1000V         1300V           SP2-301-02         900V         120V           S01010         1000V         1000V         1000V           S010100 |

# Technical Bulletin

PAGE: 6/20

| Model: Iris/Lilac |   |                                                                                                    | Date: 13-Oct-00                                            | No.: RA258026                                                                                                    |
|-------------------|---|----------------------------------------------------------------------------------------------------|------------------------------------------------------------|----------------------------------------------------------------------------------------------------|
| Versio            | ٦ | Modifications                                                                                                    | Remarks                                                    |                                                                                                    |
|                   | 4 |                                                                                                    |                                                            |                                                                                                    |
|                   |   | Before After                                                                                                    |                                                            |                                                                                                    |
|                   |   | 30 seconds 5 seconds                                                                                                    |                                                            |                                                                                                    |
|                   | 5 | To prevent the charge corona unit from becomin following SP mode has been added.                                                                                                    | Refer to RTB #017 for the details.                         |                                                                                                    |
|                   |   | SP3-980-000 "Charge corona fan ON/OFF timir                                                                                                    |                                                            |                                                                                                    |
|                   | 6 | The following problem was corrected:<br>The logging data (SP7-809-01) was not counted                                                                                                    |                                                            |                                                                                                    |
| 6.81              | 1 | The following problem was fixed:<br>An area of up to 20 mm from the trailing edge of<br>lighter in OHP or Thick Paper mode under the fo<br>Selected paper size is A4(LT) sideways or<br>The amount of copies selected is an even |                                                            |                                                                                                    |
|                   | 2 | The following problem was fixed:<br>In Series copy mode (Book to one-sided), halfton<br>originals come out lighter under the following con<br>Black-and-white copy mode<br>The number of copies selected is 3 or more            | ne areas on the right side of nditions.                    |                                                                                                    |
|                   | 3 | After a job is finished, the Start Key will turn gree                                                                                                    | en sooner.                                                 |                                                                                                    |
| 6.91              | 1 | This firmware can support the coin-lock system.<br><b>NOTE:</b><br>It is not possible to use both the coin-lock system<br>the same time.                                                                                         | n and User Code mode at                                    | Do not use this version<br>in the field. This<br>firmware causes the<br>control panel of the<br>controller to appear<br>blank. |
| 6.913             | 1 | A blank display problem found in the previous ve                                                                                                    | ersion has been corrected.                                 |                                                                                                    |
|                   | 2 | To prevent by-pass tray jams when feeding the r<br>the pick-up roller OFF timing has been changed.<br>With this modification, the pick-up roller continue<br>paper reaches the grip roller.                                      | everse side of the paper,<br>s to feed the paper until the |                                                                                                    |
# RICOH

# Technical Bulletin

PAGE: 7/20

| Model: Iris/Lilac |   |                                                                                                    | Date: 13-Oct-00                                                                                                    | No.: RA258026 |
|-------------------|---|----------------------------------------------------------------------------------------------------|----------------------------------------------------------------------------------------------------|---------------|
| Versior           | 1 | Modifications                                                                                                    |                                                                                                    | Remarks       |
| 7.02              | 1 | <ul> <li>The software has been modified for the following</li> <li>To minimize dirty background in normal</li> <li>To minimize dirty background in OHP/th</li> <li>To prevent horizontal color bands in color</li> </ul>                                                                           |                                                                                                    |               |
|                   |   | - Contents of modification -                                                                                                    |                                                                                                    |               |
|                   |   | (1) Dirty background                                                                                                    |                                                                                                    |               |
|                   |   | <ul> <li>The development unit will stay at the development following conditions:</li> <li>When the OPC drum starts rotating to developming the extra transfer belt rotation (see the mode (copy/print).</li> </ul>                                                                                 | ent position under the<br>lop the latent image.<br>he note below) in Thick/OHF                                                                     |               |
|                   |   | To prevent toner from being attracted to the dru<br>applied to the development sleeve. However, th<br>worse if the drum and/or developer have deterior<br>background, the timing of the revolver rotation a<br>development unit have been changed.                                                 |                                                                                                    |               |
|                   |   | <b>lote:</b><br>In Thick Paper/OHP Modes, the process speed is reduced by half after the mage is developed on the transfer belt (4-color image for full color). To properly transfer the image developed on the transfer belt onto the sheet of aper, the transfer belt makes an extra rotation.   |                                                                                                    |               |
|                   |   | (2) Horizontal color band                                                                                                    |                                                                                                    |               |
|                   |   | To improve image quality, the PG was slightly reproduction. However, when the PG is reduced, touch the drum surface while the revolver rotate horizontal color band on the outputs. To prevent revolver rotation has been changed so that the transferred to the image area of the transfer below. | educed from March '00<br>the developer brush tends to<br>s. This may result in a<br>t this band, the timing of the<br>color band will not be<br>t. |               |
|                   | 2 | The SP modes listed below have been added so can be adjusted with more precision and finer co                                                                                                    | o that toner concentration ontrol.                                                                                                    |               |
|                   |   | New SP modes: SP2-203-001 to 013 and SP2-                                                                                                    | 204-001 to 012                                                                                                    |               |
|                   | 3 | (Please refer to <b>Appendix 1</b> for details).<br>The software has been changed so that the key                                                                                                    | counter counts twice for                                                                                                    |               |
| 7 04              | 1 | A3/DLT when SP5-104-000 is activated (A3/DL<br>To prevent any data changes due to electrical n                                                                                                    | T Double Count).<br>oise, the initialization method                                                                                                | 1             |
| 7.05              |   | of the NVRAM has been changed.                                                                                                    | to SD mode /refer to DTD                                                                                                    |               |
| 7.05              | 1 | RA258017 for details). However, since turning of temperature inside machine to increase, setting newly added to the software.                                                                                                    | "2" below (bold) has been                                                                                                    |               |
|                   |   | 0: Stays on<br>1: Turn off<br><b>2:</b> Turn on at 30°C, turn off at 26°C<br>* using the temp. measured by the temp/hum                                                                                                    | idity sensor                                                                                                    |               |

# Technical Bulletin

PAGE: 8/20

| Model: Iris/Lila | Model: Iris/Lilac   Date: 13-Oct-00                                                                                                    |                                                                                                    |  |  |
|------------------|----------------------------------------------------------------------------------------------------|----------------------------------------------------------------------------------------------------|--|--|
| Version          | Modific                                                                                                    | Remarks                                                                                                    |  |  |
| 2                | <ul> <li>If the machine is continuously on, the n control self-check, causing the toner co achieve optimum image quality under t changed so that the initial process cont the following conditions are met:</li> <li>12 hours has passed since the last process control self-check and</li> <li>1 hour has passed since the last ti</li> </ul>                                                                                                    | ter machine is continuously on, the machine will not do the initial process<br>the machine is continuously on, the machine will not do the initial process<br>the self-check, causing the toner concentration to be out of range. To<br>is eve optimum image quality under this condition, the software has been<br>inged so that the initial process control self check will be done if both of<br>following conditions are met:<br>12 hours has passed since the last initial process control or forced<br>process control self-check <b>and</b>                                                                                                    |  |  |
| 3                | When the revolver rotates, a small and development unit, causing the toner concentration (Toner does not happen unless the main switc around this, the software has been more control can be done during the interval corresponding setting (2) has been add         SP3-128 Toner Density Auto Control Setting (Default : 0)         0: Execute at initial and forced 1: Not execute at any self-che 2: Execute at initial, forced, ar         The following SP modes have been net Control:         SP3-130: TD Auto Correction Setting Specifies the number of copies to cons correction of the initial or interval proce NOTE: Normally, it is not necessary to         SP3-130-001 Initial self-check       [0] SP3-130-003 Table limit setting | bound of toner can flow into the oncentration to increase.<br>heck, the machine automatically<br>r Density Auto Control); however, this<br>ch is turned off and on. To work<br>dified so that the toner density auto<br>process control self-check. The<br>ded to SP3-128:<br>d process control self-check<br>eck<br>ad interval process control self-check<br>wely added for Toner Density Auto<br>sume toner for the toner density<br>uses control self-check.<br>adjust this SP mode in the field.<br>djustable range / <u>Default</u> /Step]<br>to 50 copies / <u>10</u> / 1 step]<br>to 50 copies / <u>10</u> / 1 step]<br>to 50 copies / <u>10</u> / 1 step]<br>to 50 copies / <u>10</u> / 1 step]<br>to 50 copies / <u>10</u> / 1 step] |  |  |

Model: Iris/Lilac

Date: 13-Oct-00

No.: RA258026

## 2. MAIN FIRMWARE FOR LILAC

#### 2.1 Modification History

#### For the USA Model $(\mathbf{NA})$

| Suffix   | File No.           |         |       |                     |
|----------|--------------------|---------|-------|---------------------|
| A2605197 |                    | Version | C.SUM | Production          |
| В        | a2605197b v1_694na | 1.694NA | 8784  | 1st Mass Prod.      |
| С        | a2605197c v1_728na | 1.728NA | 877A  | Refer to Section 4. |
| D        | a2605197d v1_734na | 1.734NA | 9027  |                     |
| E        | a2605197e v1_735na | 1.735NA | D3C0  |                     |
| F        | A2605197f v1_771na | 1.771NA | C8F9  |                     |
| G        | -                  | 1.774NA | -     |                     |
| Н        | -                  | 1.777NA | -     |                     |
| J        | A2605197J          | 1.778NA | 4F37  |                     |

#### For the European Model (EU)

| Suffix   | File No.           |         |       |                     |
|----------|--------------------|---------|-------|---------------------|
| A2605198 |                    | Version | C.SUM | Production          |
| A        | a2605198a v1_694eu | 1.694EU | 46D3  | 1st Mass Prod.      |
| В        | a2605198b v1_728eu | 1.728EU | 28CD  | Refer to Section 4. |
| С        | a2605198c v1_734eu | 1.734EU | A28C  |                     |
| D        | a2605198d v1_735eu | 1.735EU | 33D6  |                     |
| E        | A2605198e v1_771eu | 1.771EU | 83B1  |                     |
| F        | -                  | 1.774EU | -     |                     |
| G        | -                  | 1.777EU | -     |                     |
| Н        | A2605198H          | 1.778EU | 873B  |                     |

#### For European 2nd Language (EU2)

| Suffix   | File No.             |          |       |
|----------|----------------------|----------|-------|
| A2605181 |                      | Version  | C.SUM |
| -        | A2605181 v1_713eu2   | 1.713EU2 | 7B4E  |
| A        | A2605181a v1_728eu2  | 1.728EU2 | 91C2  |
| В        | A2605181b v1_734eu2  | 1.734EU2 | 1A4B  |
| С        | A2605181c v1_735eu2  | 1.735EU2 | BB65  |
| D        | A2605181d v1_771Eeu2 | 1.771EU2 | E291  |
| E        | -                    | 1.774EU2 | -     |
| F        | -                    | 1.777EU2 | -     |
| G        | A2605181G            | 1.778EU2 | 18B8  |

#### For European 3rd Language (EU3)

| Suffix   | File No.            |          |       |
|----------|---------------------|----------|-------|
| A2605182 |                     | Version  | C.SUM |
| A        | A2605182a v1_734eu3 | 1.734EU3 | 27A4  |
| В        | A2605182b v1_735eu3 | 1.735EU3 | 5593  |
| С        | A2605182c v1_771eu3 | 1.771EU3 | 15B4  |
| D        | -                   | 1.774EU3 | -     |
| E        | -                   | 1.777EU3 | -     |
| F        | A2605182F           | 1.778EU3 | A524  |

# Technical Bulletin

PAGE: 10/20

Model: Iris/Lilac

Date: 13-Oct-00

No.: RA258026

### 2.2 Contents of Modification

| Versior | ۱ | Contents of modification                                                                                                    | Remarks |
|---------|---|----------------------------------------------------------------------------------------------------|---------|
| 1.728   | 1 | The display for the counters has been changed. "Copies" <u>or</u> "Developments" is displayed on the panel, depending on the counter method selected. This allows us to clearly know which counter method has been selected.                                          |         |
|         | 2 | The development bias OFF timing has been optimized to prevent the following problem:<br>Poor image transfer may happen at the trailing edge of the last sheet of even                                                                                                 |         |
|         |   | pages in multi-copy mode (double image processing) with thick paper or transparencies.                                                                                                    |         |
|         | 3 | The outline length of the closed loop area is extended as follows.<br>Before Modification<br>Total Maximum length: Up to about 2 m<br>After modification                                                                                                    |         |
|         |   | Multi-closed loop: Up to about 40 m<br>Closed loop for 1 area: Up to about 2 m                                                                                                    |         |
|         | 4 | "Area editing" and "Auto Reduce/Enlarge (ARE)" can be selected at the same time.<br>- When selecting Save Area mode -                                                                                                    |         |
|         |   | <ul> <li>The saved area will be enlarged/reduced to fit the designated paper size.</li> <li>The saved area image is aligned at the top left corner of outputs.</li> <li>The Centering function is selectable.</li> <li>When not selecting Save Area mode -</li> </ul> |         |
|         |   | Since the image area becomes A3/DLT in "Area Editing" and "ARE", the magnification ratio is automatically calculated based on A3/DLT size regardless of the original size.<br>The magnification ratio must be selected manually if you want to specify the            |         |
|         | 5 | magnification for the designated paper size.<br>The following problem was corrected.                                                                                                    |         |
|         |   | The printer gamma data for the printer mode, which is changed in SP mode, will not be applied to the copier until the main switch is turned off and on.                                                                                                    |         |
| 1.734   | 1 | The following problem found in the previous version (Ver. 1.728) was corrected.                                                                                                    |         |
|         |   | The screen did not display magnification ratios greater than 255% even though the machine correctly made copies at these ratios.                                                                                                    |         |
|         | 2 | The detection timing for the SC522 and SC524 error conditions was<br>optimized.<br>SC522: Duplex - Side fence jogger H.P. error<br>SC524: Duplex - End fence jogger H.P. error                                                                                        |         |
|         | 3 | The following problem was corrected.                                                                                                    |         |
|         |   | <ul> <li>Under the following conditions, the machine displays "Copy size cannot be changed" on the screen after the paper is stacked in the duplex unit.</li> <li>Duplex copying in the platen mode from the by-pass tray.</li> </ul>                                 |         |
| 1.735   | 1 | To prevent by-pass tray jams when feeding the reverse side of the paper,<br>the pick-up roller OFF timing has been changed.                                                                                                    |         |
|         |   | With this modification, the pick-up roller continues to feed the paper until the paper reaches the grip roller.                                                                                                    |         |

# Rigoh

# Technical Bulletin

| Model: Iris | s/Lila | c                                                                                                    | Date: 13-Oct-00                                                                                                    | No.: RA258026 |  |  |
|-------------|--------|----------------------------------------------------------------------------------------------------|----------------------------------------------------------------------------------------------------|---------------|--|--|
| 1.771       | 1      | <ul> <li>The software has been modified for the followin</li> <li>To minimize dirty background in normal</li> <li>To minimize dirty background in OHP/th</li> <li>To prevent horizontal color bands in color</li> <li>Contents of modification -</li> <li>(1) Dirty background</li> </ul>                                                                                                    | g reasons:<br>paper copy/print modes<br>lick paper copy/print modes<br>or copy/print modes                                                                                           |               |  |  |
|             |        | <ul> <li>Ine development unit will stay at the development following conditions:</li> <li>When the OPC drum starts rotating to developming the extra transfer belt rotation (see the mode (copy/print).</li> </ul>                                                                                                    | ent position under the<br>elop the latent image.<br>the note below) in Thick/OHF                                                                                                    |               |  |  |
|             |        | To prevent toner from being attracted to the dru<br>applied to the development sleeve. However, th<br>worse if the drum and/or developer have deterior<br>background, the timing of the revolver rotation a<br>development unit have been changed.                                                                                                    | m, a development bias is<br>e dirty background becomes<br>prated. To minimize the dirty<br>and the position of the                                                                   |               |  |  |
|             |        | <b>Note:</b><br>In Thick Paper/OHP Modes, the process speed<br>image is developed on the transfer belt (4-color<br>properly transfer the image developed on the tra<br>paper, the transfer belt makes an extra rotation.                                                                                                    | is reduced by half after the<br>image for full color). To<br>ansfer belt onto the sheet of                                                                                           |               |  |  |
|             |        | (2) Horizontal color band                                                                                                    |                                                                                                    |               |  |  |
|             |        | To improve image quality, the PG was slightly re<br>production. However, when the PG is reduced,<br>touch the drum surface while the revolver rotate<br>horizontal color band on the outputs. To preven<br>revolver rotation has been changed so that the<br>transferred to the image area of the transfer bel                                                                                                    | educed from the March '00<br>the developer brush tends to<br>es. This may result in a<br>t this band, the timing of the<br>color band will not be<br>t.                              |               |  |  |
| 2           |        | The SP modes listed below have been added so that toner concentration can be adjusted with more precision and finer control.                                                                                                    |                                                                                                    |               |  |  |
|             |        | New SP modes: SP2-203-001 to 013 and SP2-                                                                                                    | 204-001 to 012                                                                                                    |               |  |  |
|             | 3      | (Please refer to <b>Appendix 1</b> for details).                                                                                                    | countor counts twice for                                                                                                    |               |  |  |
|             | 5      | A3/DLT when SP5-104-000 is activated (A3/DL                                                                                                    | T Double Count).                                                                                                    |               |  |  |
| 1.774       | 1      | To prevent any data changes due to electrical n<br>of the NVRAM has been changed.                                                                                                    | oise, the initialization method                                                                                                    | 1             |  |  |
| 1.777       | 1      | "Charge Corona Fan ON/OFF" has been added<br>RA258017 for details). However, since turning of<br>temperature inside machine to increase, setting<br>newly added to the software.                                                                                                    | to SP mode (refer to RTB<br>off the fan can cause the<br>"2" below (bold) has been                                                                                                   |               |  |  |
|             |        | 0: Stays on<br>1: Turn off<br><b>2:</b> Turn on at 30°C, turn off at 26°C<br>* using the temp. measured by the temp/hum                                                                                                    | idity sensor                                                                                                    |               |  |  |
|             | 2      | <ul> <li>If the machine is continuously on, the machine we control self-check, causing the toner concentrat achieve optimum image quality under this conditionanged so that the initial process control self control the following conditions are met: <ul> <li>12 hours has passed since the last initial process control self-check and</li> <li>1 hour has passed since the last timed process</li> </ul> </li> </ul> | will not do the initial process<br>ion to be out of range. To<br>tion, the software has been<br>heck will be done if both of<br>rocess control or forced<br>cess control self-check. |               |  |  |

# Technical Bulletin

## PAGE: 12/20

| Model: Iris/ | /Lilao | 0                                                                                                    | Date: 13-Oct-00                                                                                  | No.: RA258026 |
|--------------|--------|----------------------------------------------------------------------------------------------------|--------------------------------------------------------------------------------------------------|---------------|
|              | 3      | When the revolver rotates, a small amount of toner can flow into the levelopment unit, causing the toner concentration to increase.<br>During the initial process control self-check, the machine automatically orrects the toner concentration (Toner Density Auto Control); however, this loes not happen unless the main switch is turned off and on. To work iround this, the software has been modified so that the toner density auto ontrol can be done during the interval process control self-check. The orresponding setting (2) has been added to SP3-128: |                                                                                                  |               |
|              |        | <ul> <li>SP3-128 Toner Density Auto Control<br/>Setting (Default : 0)</li> <li>0: Execute at initial and forced process<br/>1: Not execute at any self-check</li> <li>2: Execute at initial, forced, and interval</li> </ul>                                                                                                    | control self-check                                                                               |               |
|              |        | The following SP modes have been newly adde<br>Control:                                                                                                    | d for Toner Density Auto                                                                         |               |
|              |        | SP3-130: TD Auto Correction Setting<br>Specifies the number of copies to consume tone<br>correction of the initial or interval process contro<br><b>NOTE:</b> Normally, it is not necessary to adjust th                                                                                                    | er for the toner density<br>I self-check.<br>is SP mode in the field.                            |               |
|              |        | [Adjustable<br>SP3-130-001 Initial self-check<br>SP3-130-002 Interval self-check<br>SP3-130-003 Table limit setting<br>[0 or 1 / <u>0</u> ]<br>0: Limit, 1: I                                                                                                    | range / <u>Default</u> /Step]<br>ies / <u>10</u> / 1 step]<br>ies/ <u>5</u> /1 step]<br>No limit |               |
| 1.778        | 1      | During multi copy runs, the duplex feed motor m<br>pulse is not generated when the interrupt pulse<br>paper jam in the duplex unit.                                                                                                    | alfunctions if the control<br>is generated. This causes a                                        |               |
|              |        | This problem was found during internal tests. Th about 1,500 duplex copies.                                                                                                    | e paper jam occurred at                                                                          |               |

Model: Iris/Lilac

Date: 13-Oct-00

No.: RA258026

## 3. SCANNER FIRMWARE

### 3.1. Modification History

For Iris & Lilac - Basic

| Suffix   | File No.        |         |       | Produ               | uction              |
|----------|-----------------|---------|-------|---------------------|---------------------|
| A2595136 |                 | Version | C.SUM | Iris                | Lilac - Basic       |
| D        | -               | 1.12    | -     | 1st Mass Prod.      | -                   |
| E        | -               | 1.14    | -     | Refer to Section 4. | -                   |
| F        | -               | 1.15    | -     |                     | -                   |
| G        | a2595136g v1_18 | 1.18    | C4CB  |                     | 1st Mass Prod.      |
| Н        | a2595136h v1_19 | 1.19    | 9862  |                     | Refer to Section 4. |
| J        | a2595136j v1_20 | 1.20    | E560  |                     |                     |
| K        | A2595136K       | 1.21    | 2A7F  |                     |                     |

For Lilac - Edit

| Suffix   | File No.        |         |       |                     |
|----------|-----------------|---------|-------|---------------------|
| A2605136 |                 | Version | C.SUM | Production          |
| F        | a2605136f v1_17 | 1.17    | 651D  | 1st Mass Prod.      |
| G        | a2605136g v1_18 | 1.18    | 6F97  | Refer to Section 4. |
| Н        | a2605136h v1_20 | 1.20    | 0E72  |                     |
| J        | A2605136J       | 1.21    | 45E9  |                     |

## Technical Bulletin

Model: Iris/Lilac

Date: 13-Oct-00

No.: RA258026

## 3.2. Contents of Modification

3.2.1 Iris & Lilac - Basic

| Version |   | Contents of modification                                                                                                    | Remarks                                                                                                    |
|---------|---|----------------------------------------------------------------------------------------------------|----------------------------------------------------------------------------------------------------|
| 1.12    | - | This version of scanner firmware has been implemented from the first unit of mass production.                                                                                                    |                                                                                                    |
| 1.14    | 1 | To prevent a misdetection of SC191, the distance between the scanning lines has been changed.                                                                                                    |                                                                                                    |
| 1.15    | 1 | To prevent the Cyan background problem, the Auto Gain Control has been corrected.                                                                                                    |                                                                                                    |
| 1.18    | 1 | The following problem has been fixed.<br>An abnormal image may occur after job recovery if a paper jam occurs while<br>printing in Interleaf Mode.                                                                                                    | This version of main<br>firmware has been<br>implemented from the<br>first mass production<br>units of Lilac - Basic. |
| 1.20    | 1 | <ul> <li>The following problem has been fixed.</li> <li>SC326 occurs under the following conditions: <ul> <li>A4 lengthwise</li> <li>158%</li> <li>SP-010 (Scanner leading edge registration): 2.0 mm</li> </ul> When the Start key is pressed under these conditions, the exposure lamp turns on but then soon turns off. The copier keeps running. SC326 is displayed after a short while.</li> </ul> |                                                                                                    |
| 1.21    | 1 | The following problem has been fixed.<br>Thin lines on originals may become thinner or thicker when making copies at 93% reduction or smaller.                                                                                                    |                                                                                                    |

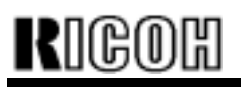

| Technical | <b>B</b> ulletin |
|-----------|------------------|
|           |                  |

Model: Iris/Lilac

Date: 13-Oct-00

No.: RA258026

### 3.2.2 Lilac - Edit

| Version |   | Contents of modification                                                                                                    | Remarks |
|---------|---|----------------------------------------------------------------------------------------------------|---------|
| 1.17    | - | This version of scanner firmware has been implemented from the first unit of mass production.                                                                                                    |         |
| 1.18    | 1 | Mono-colored thick lines in an original comprised of two or more toner colors<br>appear separated as two offset lines. This is due to the vibration of the<br>scanner, which causes the scanner to detect a line in different positions each<br>time it makes a scanning pass.<br>The default setting for Auto Text/Photo Sensitivity has been shifted toward<br>Text by 1 step.                        |         |
|         | 2 | The firmware for the Lilac Edit version can be installed in the Lilac Basic and<br>Iris versions, and vice versa. If this is done, SC150 is displayed when the<br>main switch is turned on.<br>The firmware has been modified so that SC150 is displayed before the data<br>is stored in the flash ROM.                                                                                                 |         |
| 1.20    | 1 | <ul> <li>The following problem has been fixed.</li> <li>SC326 occurs under the following conditions: <ul> <li>A4 lengthwise</li> <li>158%</li> <li>SP-010 (Scanner leading edge registration): 2.0 mm</li> </ul> When the Start key is pressed under these conditions, the exposure lamp turns on but then soon turns off. The copier keeps running. SC326 is displayed after a short while.</li> </ul> |         |
| 1.21    | 1 | The following problem has been fixed.<br>Thin lines on originals may become thinner or thicker when making copies at 93% reduction or smaller.                                                                                                    |         |

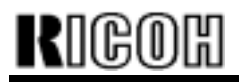

Model: Iris/Lilac

Date: 13-Oct-00

No.: RA258026

## 4. CUT-IN SERIAL NUMBER INFORMATION

### 4.1 Main Firmware

4.1.1 Iris

| CODE    | 6.13A          | 6.15        | 6.43        | 6.431       | 6.621       |
|---------|----------------|-------------|-------------|-------------|-------------|
| A258-15 | 1st Mass prod. | 3B39040001  | 3B39070001  | 3B39070001  | 3B39070001  |
| A258-17 | 1st Mass prod. | H0190400001 | H0190500001 | H0190500053 | H0190700001 |
| A258-19 | 1st Mass prod. | H0190800221 | H0190800221 | H0190800221 | H0190800221 |
| A258-22 | 1st Mass prod. | AY79040001  | AY79050001  | AY79050051  | AY79070001  |
| A258-26 | 1st Mass prod. | 3S50490001  | 3S50590001  | 3S50590041  | 3S50790001  |
| A258-27 | 1st Mass prod. | H0190400354 | H0190400789 | H0190500379 | H0190700259 |
| A258-29 | 1st Mass prod. | H0190401003 | H0190401005 | H0190500486 | H0190700592 |
| A258-55 | 1st Mass prod. | L0369040001 | L0369040025 | L0369050144 | L0369080217 |
| A258-65 | 1st Mass prod. | L0369040046 | L0369040096 | L0369070207 | L0369070207 |

| CODE    | 6.81        | 6.91     | 6.913       | 7.02        | 7.04        |
|---------|-------------|----------|-------------|-------------|-------------|
| A258-15 | 3B39100056  | Not used | 3B30030001  | 3B30040001  | 3B30070010  |
| A258-17 | H0191100001 | Not used | H0100300001 | H0100400001 | H0100700001 |
| A258-19 | H0190800221 | Not used | H0100300088 | H0100500075 | H01008XXXXX |
| A258-22 | AY79090262  | Not used | AY70030001  | AY70030510  | AY70080001  |
| A258-26 | 3S51090001  | Not used | 3S50300001  | 3S50400001  | 3S50700001  |
| A258-27 | H0191000001 | Not used | H0100300106 | H0100400101 | H0100700129 |
| A258-29 | H0191000376 | Not used | H0100300308 | H0100400286 | H0100700313 |
| A258-55 | L0369110001 | Not used | L036030004  | L0360040006 | L03608XXXX  |
| A258-65 | L0369100025 | Not used | L0360030031 | L0360040023 | L0360070078 |

| CODE    | 7.05        |  |  |
|---------|-------------|--|--|
| A258-15 | 3B3YMMXXXX  |  |  |
| A258-17 | H01YMMXXXXX |  |  |
| A258-19 | H01YMMXXXXX |  |  |
| A258-22 | AY7YMMXXXX  |  |  |
| A258-26 | 3S5MMYXXXX  |  |  |
| A258-27 | H01YMMXXXXX |  |  |
| A258-29 | H01YMMXXXXX |  |  |
| A258-55 | L036YMMXXXX |  |  |
| A258-65 | L036YMMXXXX |  |  |

# Technical Bulletin

PAGE: 17/20

Model: Iris/Lilac

## Date: 13-Oct-00

No.: RA258026

### 4.1.2 Lilac

| CODE    | 1.694          | 1.728       | 1.734       | 1.735       | 1.771       |
|---------|----------------|-------------|-------------|-------------|-------------|
| A259-15 | 1st Mass prod. | 3B40020001  | 3B40020001  | 3B40020001  | 3B440040001 |
| A259-17 | 1st Mass prod. | H0200200001 | H0200200001 | H0200200001 | H0200400001 |
| A259-22 | 1st Mass prod. | AY99100001  | AY90020001  | AY90030001  | AY90040032  |
| A259-26 | 1st Mass prod. | 3S61090001  | 3S60200001  | 3S60300001  | 3S60400001  |
| A259-27 | 1st Mass prod. | H0291000001 | H0200200006 | H0200300201 | H0200400201 |
| A259-29 | 1st Mass prod. | H0291000033 | H02003XXXXX | H0200500357 | H0200500357 |
| A259-55 | 1st Mass prod. | L037911XXXX | L037003XXXX | L037003XXXX | L037005XXXX |
| A259-65 | 1st Mass prod. | L0379100001 | L0370020010 | L0370030018 | L0370060001 |
|         |                |             |             |             |             |
| A260-15 | 1st Mass prod. | 3B59100001  | 3B50020001  | 3B50020001  | 3B50040001  |
| A260-17 | 1st Mass prod. | H0391000001 | H0300200001 | H0300200001 | H0300400001 |
| A260-22 | 1st Mass prod. | AZ19100001  | AZ1003XXXX  | AZ10030001  | AZ10040001  |
| A260-26 | 1st Mass prod. | 3S71090001  | 3S70200001  | 3S70500001  | 3S70500001  |
| A260-27 | 1st Mass prod. | H0300200315 | H0300200315 | H0300300167 | H0300400038 |
| A260-29 | 1st Mass prod. | H0391000026 | H0300200354 | H0300400089 | H0300400089 |
| A260-55 | 1st Mass prod. | L0389100001 | L0380020014 | L0380020014 | L0380040007 |
| A260-65 | 1st Mass prod. | L0389100061 | L0380020036 | L0380030051 | L038005XXXX |

| CODE    | 1.774       | 1.777       | 1.778       |  |
|---------|-------------|-------------|-------------|--|
| A259-15 | 3B40070001  | 3B4YMMXXXX  | 3B4YMMXXXX  |  |
| A259-17 | H0200600280 | H02YMMXXXXX | H02YMMXXXXX |  |
| A259-22 | AY90070001  | AY9YMMXXXX  | AY9YMMXXXX  |  |
| A259-26 | 3S60700001  | 3S6MMYXXXX  | 3S6MMYXXXX  |  |
| A259-27 | H0200600537 | H02YMMXXXXX | H02YMMXXXXX |  |
| A259-29 | H0200700349 | H02YMMXXXXX | H02YMMXXXXX |  |
| A259-55 | L037007XXXX | L037YMMXXXX | L037YMMXXXX |  |
| A259-65 | L0370070001 | L037YMMXXXX | L037YMMXXXX |  |
|         |             |             |             |  |
| A260-15 | 3B50070001  | 3B5YMMXXXX  | 3B5YMMXXXX  |  |
| A260-17 | H03007XXXXX | H03YMMXXXXX | H03YMMXXXXX |  |
| A260-22 | AZ10070001  | AZ1YMMXXXX  | AZ1YMMXXXX  |  |
| A260-26 | 3S70700001  | 3S7MMYXXXX  | 3S7MMYXXXX  |  |
| A260-27 | H0300700001 | H03YMMXXXXX | H03YMMXXXXX |  |
| A260-29 | H0300700048 | H03YMMXXXXX | H03YMMXXXXX |  |
| A260-55 | L0380070001 | L038YMMXXXX | L038YMMXXXX |  |
| A260-65 | L038007XXXX | L038YMMXXXX | L038YMMXXXX |  |

Model: Iris/Lilac

### Date: 13-Oct-00

No.: RA258026

## 4.2 Scanner Firmware

#### 4.2.1 Iris & Lilac - Basic

| CODE    | 1.12           | 1.14         | 1.15        | 1.18           | 1.19        |
|---------|----------------|--------------|-------------|----------------|-------------|
| A258-15 | 1st Mass prod. | 3B39020066   | 3B39040001  | 3B39040038     | 3B39070001  |
| A258-17 | 1st Mass prod. | H0190200131  | H0190400001 | H0190400200    | H0190700001 |
| A258-19 | 1st Mass prod. | H01903XXXXX  | H0190800221 | H0190800221    | H0190800221 |
| A258-22 | 1st Mass prod. | AY79020081   | AY79040001  | AY79040150     | AY79070001  |
| A258-26 | 1st Mass prod. | 3S50290026   | 3S50490001  | 3S50590001     | 3S50790001  |
| A258-27 | 1st Mass prod. | H0190200526  | H0190300001 | H0190500261    | H0190700259 |
| A258-29 | 1st Mass prod. | H0190200825  | H0190401003 | H0190600294    | H0190700592 |
| A258-55 | 1st Mass prod. | L0369040001  | L0369040001 | L0369050126    | L036907XXXX |
| A258-65 | 1st Mass prod. | L03609040046 | L0369040046 | L0369040046    | L0369070207 |
|         |                |              |             |                |             |
| A259-15 |                |              |             | 1st Mass prod. | 3B40020001  |
| A259-17 |                |              |             | 1st Mass prod. | H0200200001 |
| A259-22 |                |              |             | 1st Mass prod. | AY99070001  |
| A259-26 |                |              |             | 1st Mass prod. | 3S60790001  |
| A259-27 |                |              |             | 1st Mass prod. | H0290700001 |
| A259-29 |                |              |             | 1st Mass prod. | H0290700045 |
| A259-55 |                |              |             | 1st Mass prod. | L037908XXXX |
| A259-65 |                |              |             | 1st Mass prod. | L0379070001 |

| CODE    | 1.20        | 1.21        |  |  |
|---------|-------------|-------------|--|--|
| A258-15 | 3B39090001  | 3B39120001  |  |  |
| A258-17 | H0190900001 | H0191200001 |  |  |
| A258-19 | H0191100051 | H0191200081 |  |  |
| A258-22 | AY79090132  | AY79120001  |  |  |
| A258-26 | 3S51090001  | 3S51290001  |  |  |
| A258-27 | H0191000001 | H0191200091 |  |  |
| A258-29 | H0190900126 | H0191200394 |  |  |
| A258-55 | L0369100001 | L0369120001 |  |  |
| A258-65 | L0369090001 | L0369120071 |  |  |
|         |             |             |  |  |
| A259-15 | 3B40020001  | 3B40020001  |  |  |
| A259-17 | H0200200001 | H0200200001 |  |  |
| A259-22 | AY99090001  | AY99120001  |  |  |
| A259-26 | 3S60990001  | 3S61290001  |  |  |
| A259-27 | H0290900001 | H0291200001 |  |  |
| A259-29 | H0290900048 | H0291200108 |  |  |
| A259-55 | L037910XXXX | L037003XXXX |  |  |
| A259-65 | L0379090001 | L0379120001 |  |  |

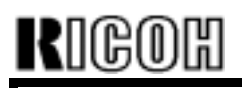

Model: Iris/Lilac

Date: 13-Oct-00

No.: RA258026

## 4.2.2 Lilac -Edit

| CODE    | 1.17           | 1.18        | 1.20        | 1.21        |  |
|---------|----------------|-------------|-------------|-------------|--|
| A260-15 | 1st Mass prod. | 3B59070001  | 3B59090005  | 3B50010001  |  |
| A260-17 | 1st Mass prod. | H0390700001 | H0390900001 | H0391200005 |  |
| A260-22 | 1st Mass prod. | AZ19070001  | AZ19090001  | AZ1009XXXX  |  |
| A260-26 | 1st Mass prod. | 3S70790001  | 3S70990001  | 3S70100001  |  |
| A260-27 | 1st Mass prod. | H0390700054 | H0300200315 | H0300200315 |  |
| A260-29 | 1st Mass prod. | H0390700076 | H0390900051 | H0391200156 |  |
| A260-55 | 1st Mass prod. | L0389070071 | L0389100001 | L0380010001 |  |
| A260-65 | 1st Mass prod. | L0389080126 | L0389100061 | L0389120001 |  |

# Technical Bulletin

PAGE: 20/20

Model: Iris/Lilac

Date: 13-Oct-00

No.: RA258026

### Appendix 1: New SP mode (SP2-203 and 204) : ID sensor development potential

| SP No.     | Item                       | Default    | Step         | SP7-       | Contents                                              |
|------------|----------------------------|------------|--------------|------------|-------------------------------------------------------|
| 02-203     | Dev Ptnl ID Sn [ ID Sense  | or Develop | ment Potenti | al 1       |                                                       |
| 02-203-001 | InitPotPS [TN K]           | 110        | 0 to 500     |            | Sets the initial value of the ID sensor               |
| 02-203-002 | InitPotPS [TN_C]           | 150        | 0 to 500     |            | development potential.                                |
| 02-203-003 | InitPotPS [TN M]           | 150        | 0 to 500     |            | <b>NOTE:</b> Do not change this setting in the field. |
| 02-203-004 | InitPotPS [TN Y]           | 150        | 0 to 500     |            |                                                       |
| 02-203-005 | bMannVppShift [TN_K]       | 0          | -20 to 20    |            | Sets the correction value for the ID sensor           |
| 02-203-006 | bMannVppShift [TN_C]       | 0          | -20 to 20    |            | development potential.                                |
| 02-203-007 | bMannVppShift [TN_M]       | 0          | -20 to 20    |            | Negative value: Increases toner concentration.        |
| 02-203-008 | bMannVppShift [TN_Y]       | 0          | -20 to 20    |            | Positive value: Decreases toner concentration.        |
| 02-203-009 | PotPS [TN_K]               | -          | -            |            | Displays the ID sensor development potential          |
| 02-203-010 | PotPS [TN_C]               | -          | -            |            | value.                                                |
| 02-203-011 | PotPS [TN_M]               | -          | -            |            |                                                       |
| 02-203-012 | PotPS [TN_Y]               | -          | -            |            |                                                       |
| 02-203-013 | PotPS                      | 2          | 0: Fix       |            | 0: Deactivates the potential correction.              |
|            |                            |            | 1: CMP       |            | 1: Activates the potential correction based           |
|            |                            |            | 2: All       |            | on the SP 2-203-001 to 004 settings.                  |
|            |                            |            |              |            | 2. Activates the potential correction based           |
|            |                            |            |              |            | on value calculated during developer                  |
|            |                            |            |              |            | Initialization and self-check.                        |
| 00.004     |                            |            |              |            | <b>NOTE:</b> Do not change this setting in the field. |
| 02-204     | Dev Pthi Correct ID Sh [ ] | D Sensor   |              | i Potentia |                                                       |
| 02-204-001 | bVppGamLmt [IN_K]          | 1.9        | 0.0 to 5.0   |            | Sets the intreshold of the development gamma          |
| 02-204-002 |                            | 1.8        | 0.0 to 5.0   |            | <b>NOTE:</b> Do not change this setting in the field  |
| 02-204-003 |                            | 1.8        | 0.0 to 5.0   |            | NOTE. DO NOT CHANGE THIS SETTING IN THE HEID.         |
| 02-204-004 |                            | 1.8        | 0.0 to 5.0   |            |                                                       |
| 02-204-005 |                            | 120        | 0 to 300     |            | Sets the upper limit of the development               |
| 02-204-006 |                            | 190        | 0 to 300     |            | <b>NOTE:</b> Do not obango this softing in the field  |
| 02-204-007 |                            | 190        | 0 to 300     |            | <b>NOTE.</b> Do not change this setting in the field. |
| 02-204-008 |                            | 190        | 0 to 300     |            |                                                       |
| 02-204-009 |                            | 100        | 0 to 300     |            | Sets the lower limit of the development               |
| 02-204-010 |                            | 160        | 0 to 300     |            | <b>NOTE:</b> Do not obcorrection.                     |
| 02-204-011 |                            | 160        | 0 to 300     |            | <b>NOTE:</b> Do not change this setting in the field. |
| 02-204-012 | bInitVppMin [TN_Y]         | 160        | 0 to 300     |            |                                                       |

# Technical Bulletin

PAGE: 1/1

| Model: Iris/Lilac                             |                 |              | Date: 25-Jun-01         |              | No.: RA258027      |
|-----------------------------------------------|-----------------|--------------|-------------------------|--------------|--------------------|
| Subject: Noise from the toner collection pipe |                 |              | Prepared by: M. Tsuyuki |              |                    |
| From: Technical Services Dept., GTS Division  |                 |              |                         |              |                    |
| Classification:                               | Troubleshooting | Part inf     | orma                    | tion Action  | n required         |
|                                               | Mechanical      | Electric     | al                      | 🗌 Servi      | ce manual revision |
|                                               | Paper path      | Transmit/rec |                         | eive 🗌 Retro | fit information    |
|                                               | Other ()        |              |                         |              |                    |

#### SYMPTOM

Noise from the toner collection pipe

## CAUSE

The two drive gears (A1093631 x 2) are not properly engaged. This is because sometimes the side to side movement of the drive shaft in the bracket is not smooth enough.

### SOLUTION

For action in the field, add 2 washers (08074025) between the gear and snap ring when changing the gear (see the illustration).

The surface of the drive shaft has been made smoother and grease has been applied to the drive shaft from August 2000 production.

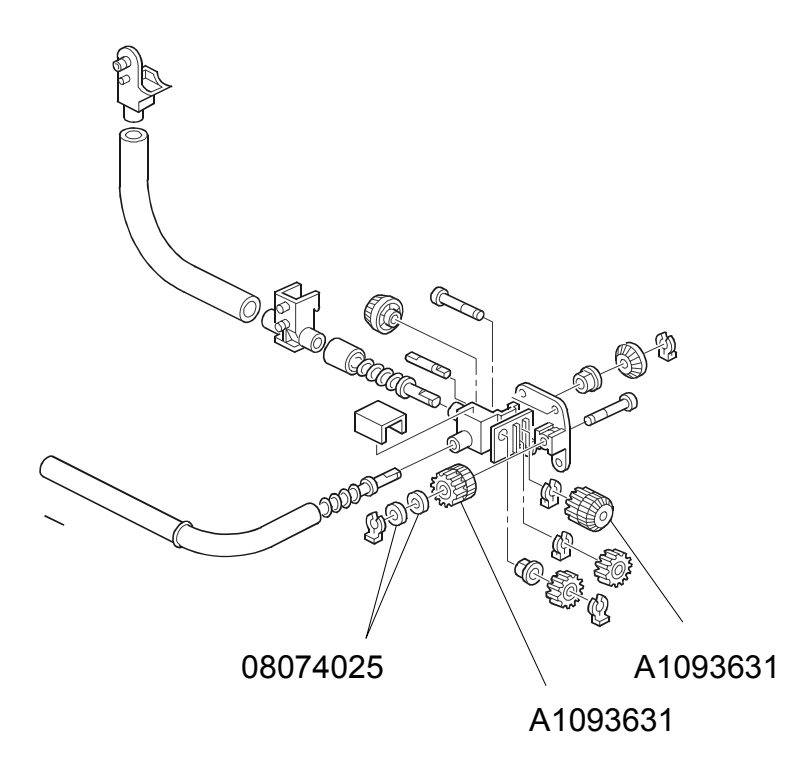

| RIGOH                                                | Techni          | PAGE: 1/2       |                         |              |                         |  |
|------------------------------------------------------|-----------------|-----------------|-------------------------|--------------|-------------------------|--|
| Model: Iris/Lilac                                    |                 |                 | Dat                     | e: 28-Feb-03 | No.: RA258028           |  |
| Subject: SC452                                       |                 |                 | Prepared by: M. Tsuyuki |              |                         |  |
| From: Technical Services Sec. Service Planning Dept. |                 |                 |                         |              |                         |  |
| Classification:                                      | Troubleshooting | Part informatio |                         | tion 🗌 Ac    | ion required            |  |
|                                                      | Mechanical      |                 |                         | 🗌 Se         | Service manual revision |  |
|                                                      | Paper path      |                 |                         | eive 🗌 Re    | ve Retrofit information |  |
|                                                      | Other ( )       |                 |                         |              |                         |  |

#### SYMPTOM

SC452 is triggered when the Image Transfer Belt moves past its front or rear positional limit.

### CAUSE

1. The Bias Roller is not set in the correct position, deforming the hole in the Pressure Release Lever (photo below). This can happen during servicing if the Pressure Release Lever is not set correctly when installing the Image Transfer Belt Unit.

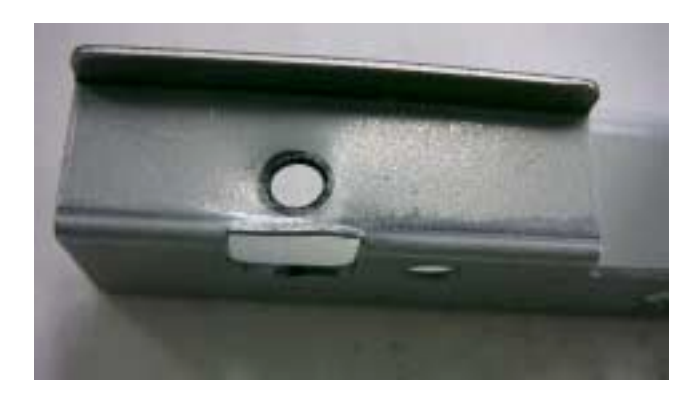

2. The side plate of the Transfer Belt Unit is bent during servicing.

| RIGOH             | Technical B | PAGE: 2/2       |               |
|-------------------|-------------|-----------------|---------------|
| Model: Iris/Lilac |             | Date: 28-Feb-03 | No.: RA258028 |

#### SOLUTION

- 1. Pressure release lever:
- After an occurrence, replace the Pressure Release Lever with the Lilac2 lever (B0176089) and the screw with AA143025.

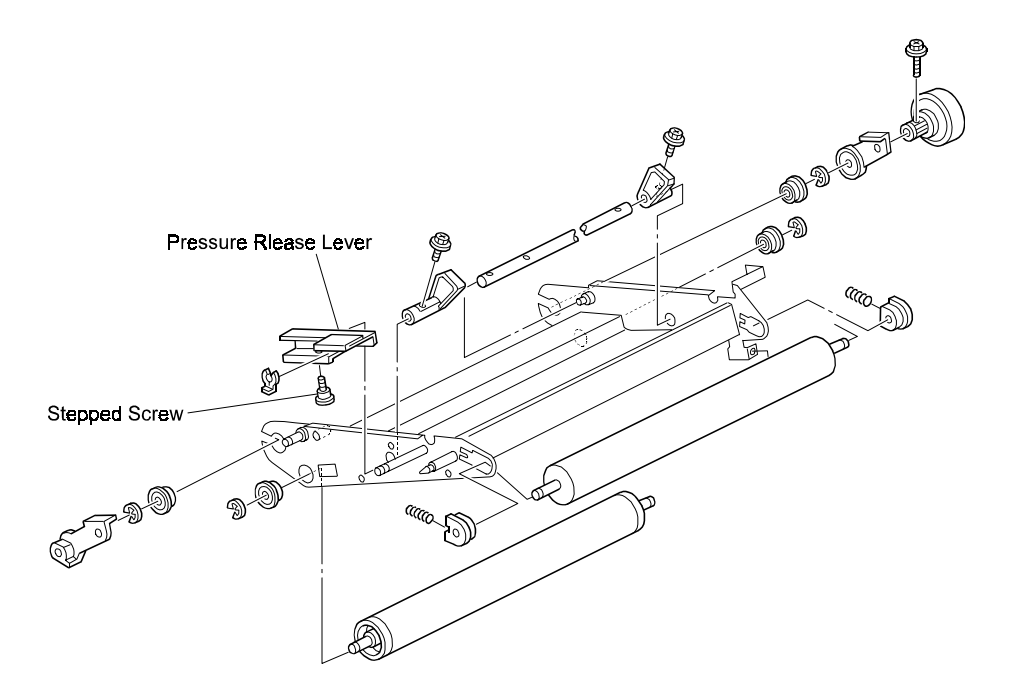

• When servicing, <u>be sure to set the lever on the pin as described on pg. 3-18 of the Iris 2/Lilac 2 Service Manual</u>.

2. Side plate:

Replace the Transfer Belt Unit.